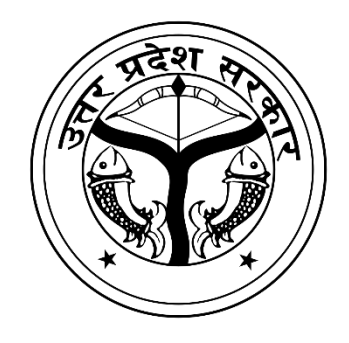

# मुख्यमंत्री कन्या सुमंगला योजना महिला कल्याण एवं बाल विकास विभाग उत्तर प्रदेश सरकार नागरिक उपयोगकर्ता पुस्तिका

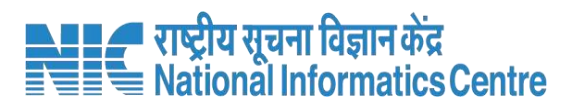

Page **1** of **52** 

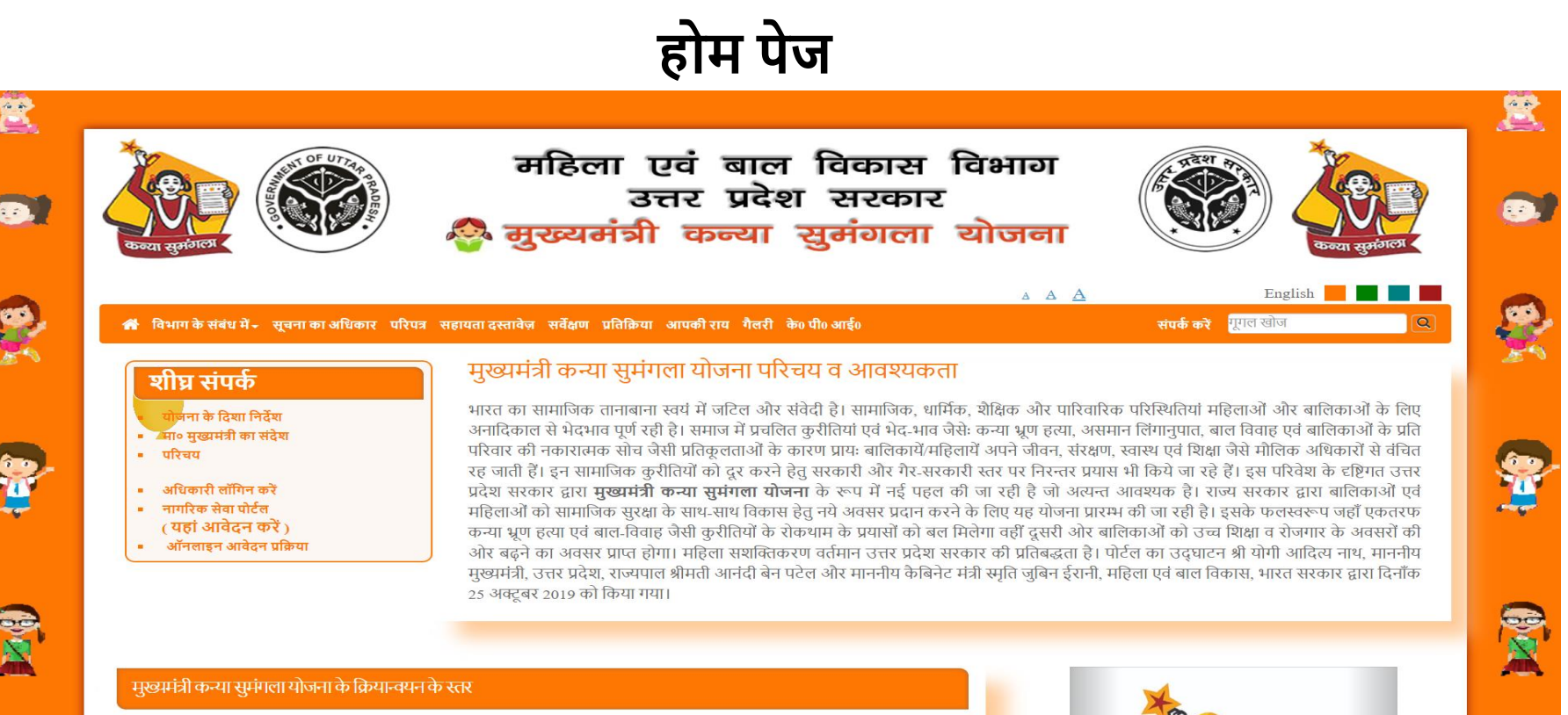

मुख्यमंत्री कन्या सुमंगला योजना 6 श्रेणियों में निम्नवत् लागू की जायेगी:-

-

| प्रथम श्रेणी   | नवजात बालिकाओं जिनका जन्म 01/04/2019 या उसके पश्चात् हुआ हो, को रू० 5000.00 एक मुश्त धनराशि से<br>लाभान्वित किया जायेगा।                                                                                                    |
|----------------|----------------------------------------------------------------------------------------------------|
| द्वितीय श्रेणी | वह बालिकायें सम्मिलित होगी जिनका एक वर्ष के भीतर सम्पूर्ण टीकाकरण हो चुका हो तथा उनका जन्म 01/04/2018<br>से पूर्व न हुआ हो, को रू० 2000.00 एक मुश्त धनराशि से लाभान्वित किया जायेगा।                                                    |
| तृतीय श्रेणी   | वह बालिकायें सम्मिलित होगी जिन्होंने चालू शैक्षणिक सत्र के दौरान प्रथम कक्षा में प्रवेश लिया हो , को रू० 3000.00<br>एक मुश्त धनराशि से लाभान्वित किया जायेगा।                                                                           |
| चतुर्थ श्रेणी  | वह बालिकायें सम्मिलित होगी जिन्होंने चालू शैक्षणिक सत्र के दौरान छठी कक्षा में प्रवेश लिया हो , को रू० 3000.00<br>एक मुश्त धनराशि से लाभान्वित किया जायेगा।                                                                             |
| पंचम श्रेणी    | वह बालिकायें सम्मिलित होगी जिन्होंने चालू शैक्षणिक सत्र के दौरान नवीं कक्षा में प्रवेश लिया हो , को रू० 5000.00<br>एक मुश्त धनराशि से लाभान्वित किया जायेगा।                                                                            |
| षष्टम् श्रेणी  | वह सभी बालिकार्ये सम्मिलित होंगी जिन्होंने 10वीं/12वीं कक्षा उत्तीर्ण करके चालू शैक्षणिक सत्र के दौरान स्नातक-डिग्री<br>या कम से कम दो वर्षीय डिप्लोमा में प्रवेश लिया हो , को रू० 7000.00 एक मुश्त धनराशि से लाभान्वित किया<br>जायेगा। |
|                |                                                                                                    |

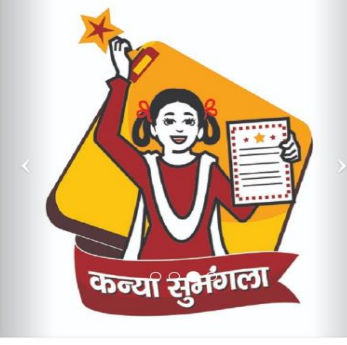

गैलरी

9

|          | मुख्यमंत्रा मंत्रा कन्या सुमगला याजना श्राणया                                                                                                    |                                          |
|----------|----------------------------------------------------------------------------------------------------|------------------------------------------|
| Stage 1. | The girl child born on 01/04/2019 or after will be benefited with Rs. 5000/- One Time<br>नवजात बालिकाओं जिनका जन्म 01/04/2019 या उसके पश्चात् हुआ हो, को रू0 5000 एक मुश्त धनराशि से लाभान्वित किया<br>जायेगा।                                                                                                    | Apply Online<br>/Applied /<br>Benefitted |
| Stage 2. | The girl child who has received full immunization and is not born before 01/04/2018 will be<br>benefited with Rs. 2000/- One Time<br>वह बालिकायें सम्मिलित होंगी जिनका एक वर्ष के भीतर सम्पूर्ण टीकाकरण हो चुका हो तथा उनका जन्म 01/04/2018 से पूर्व न<br>हुआ हो, को रू0 2000 एक मुश्त धनराशि से लाभान्वित किया जायेगा।                                                                                                    | Apply Online<br>/Applied /<br>Benefitted |
| Stage 3. | The girl child who has enrolled in Standard 1 during the current academic year will<br>benefit from Rs. 3000/- One Time.<br>वह बालिकायें सम्मिलित होंगी जिन्होंने चालू शैक्षणिक सत्र के दौरान प्रथम कक्षा में प्रवेश लिया हो , को रू0 3000 एक मुश्त<br>धनराशि से लाभान्वित किया जायेगा।                                                                                                    | Apply Online<br>/Applied /<br>Benefitted |
| Stage 4. | The girl child who has enrolled in Standard 6 during the current academic year will<br>benefit from Rs. 3000/- One Time.<br>वह बालिकायें सम्मिलित होंगी जिन्होंने चालू शैक्षणिक सत्र के दौरान छठी कक्षा में प्रवेश लिया हो , को रू0 3000 एक मुश्त धनराशि<br>से लाभान्वित किया जायेगा।                                                                                                    | Apply Online<br>/Applied /<br>Benefitted |
| Stage 5. | The girl child who has enrolled in Standard 9 during the current academic year will be<br>benefited with Rs. 5000/- One Time.<br>वह बालिकायें सम्मिलित होंगी जिन्होंने चालू शैक्षणिक सत्र के दौरान नवीं कक्षा में प्रवेश लिया हो , को रू0 5000 एक<br>मुश्त धनराशि से लाभान्वित किया जायेगा।                                                                                                    | Apply Online<br>/Applied /<br>Benefitted |
| Stage 6. | The girl who has passed standard 10/12 and has enrolled in a bachelor's degree/ at least 2<br>years of certified diploma course in the current academic year will benefit with Rs.<br>7000/- One Time.<br>वह सभी बालिकायें सम्मिलित होंगी जिन्होंने 10वीं/12वीं कक्षा उत्तीर्ण करके चालू शैक्षणिक सत्र के दौरान स्नातक-डिग्री या कम से<br>कम दो वर्षीय डिप्लोमा में प्रवेश लिया हो , को रू0 7000 एक मुश्त धनराशि से लाभान्वित किया जायेगा। | Apply Online<br>/Applied /<br>Benefitted |

#### आवश्यक दस्तावेज़

#### 🔅 आवेदक पंजीकरण हेतु दस्तावेज़:

- 🕨 बैंक खाता नंबर और पासबुक स्कैन कॉपी (माता-पिता या अभिभावक या स्वयं) ।
- मृत्यु प्रमाण पत्र (पिता/माता के जीवित न होने की स्थिति में) ।
- 🔅 बालिका पंजीकरण हेतु दस्तावेज़
  - 🕨 गोद लेने का प्रमाण पत्र ।

### \* स्टेज - 1 के लिए आवश्यक दस्तावेज़

- 🕨 बच्ची की नवीनतम फोटो ।
- > निवास प्रमाण पत्र।

#### \* स्टेज - 2 के लिए आवश्यक दस्तावेज़

- > बच्ची की नवीनतम फोटो।
- 🕨 टीकाकरण कार्ड।
- 🕨 निवास प्रमाण पत्र।

#### \* स्टेज - 3 के लिए आवश्यक दस्तावेज़

- 🕨 बच्ची की नवीनतम फोटो।
- कक्षा 1 के लिए प्रवेश प्रमाण पत्र।
- 🕨 निवास प्रमाण पत्र।

#### \* स्टेज - 4 के लिए आवश्यक दस्तावेज़

- 🕨 बच्ची की नवीनतम फोटो।
- कक्षा 6 के लिए प्रवेश प्रमाण पत्र।
- 🕨 निवास प्रमाण पत्र।

#### \* स्टेज - 5 के लिए आवश्यक दस्तावेज़

- 🕨 बच्ची की नवीनतम फोटो।
- कक्षा 9 के लिए प्रवेश प्रमाण पत्र।
- 🕨 निवास प्रमाण पत्र।

#### \* स्टेज - 6 के लिए आवश्यक दस्तावेज़

- 🕨 बच्ची की नवीनतम फोटो।
- > 10वीं/12वीं सर्टिफिकेट/मार्कशीट।
- > संस्थान की आईडी।
- > डिग्री/डिप्लोमा पाठ्यक्रम में प्रवेश शुल्क रसीद।
- 🕨 निवास प्रमाण पत्र।

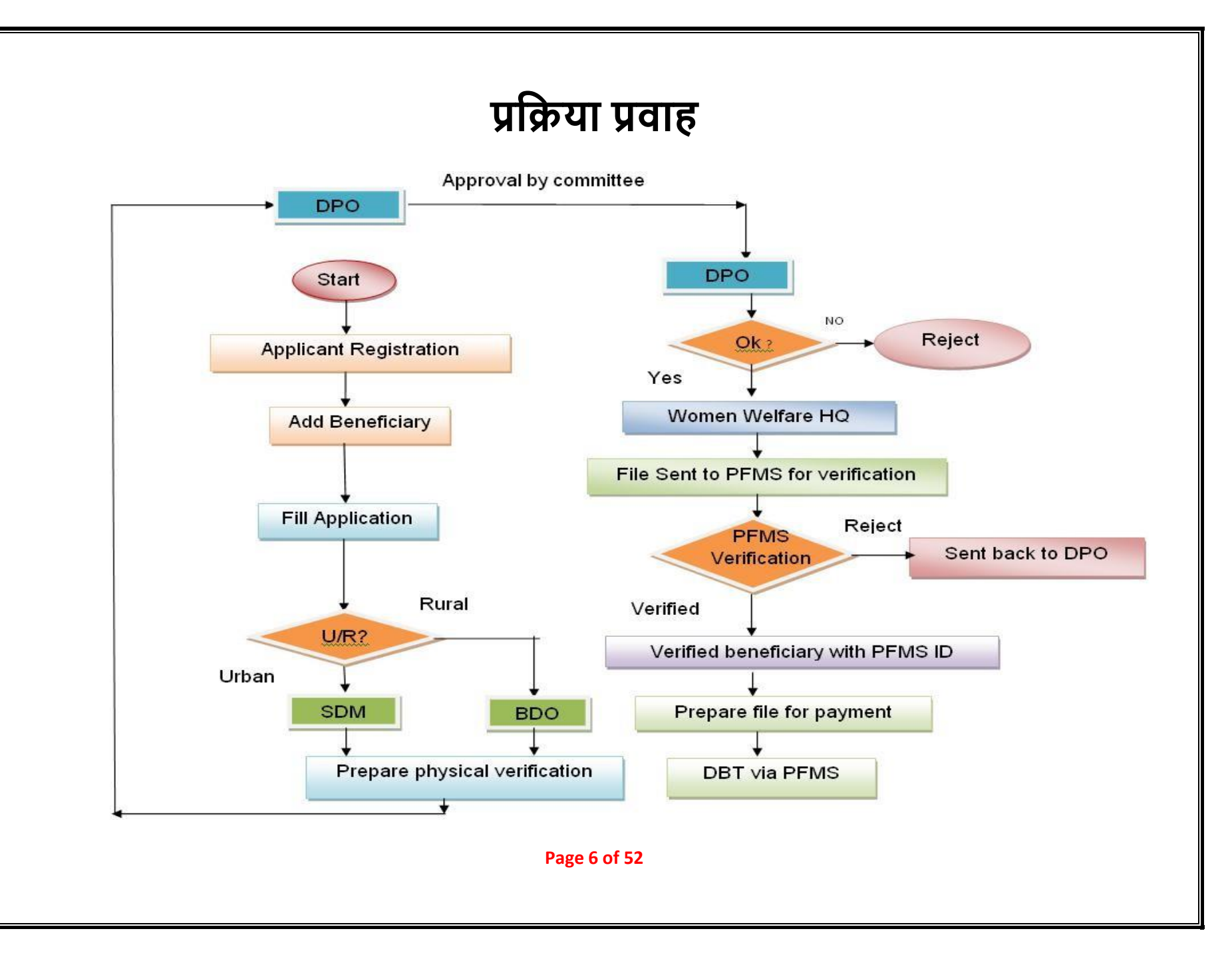

#### सिटीजन पोर्टल पर संचालन के चरण आवेदकों को सबसे पहले पोर्टल के माध्यम से अपना पंजीकरण कराना होगा।

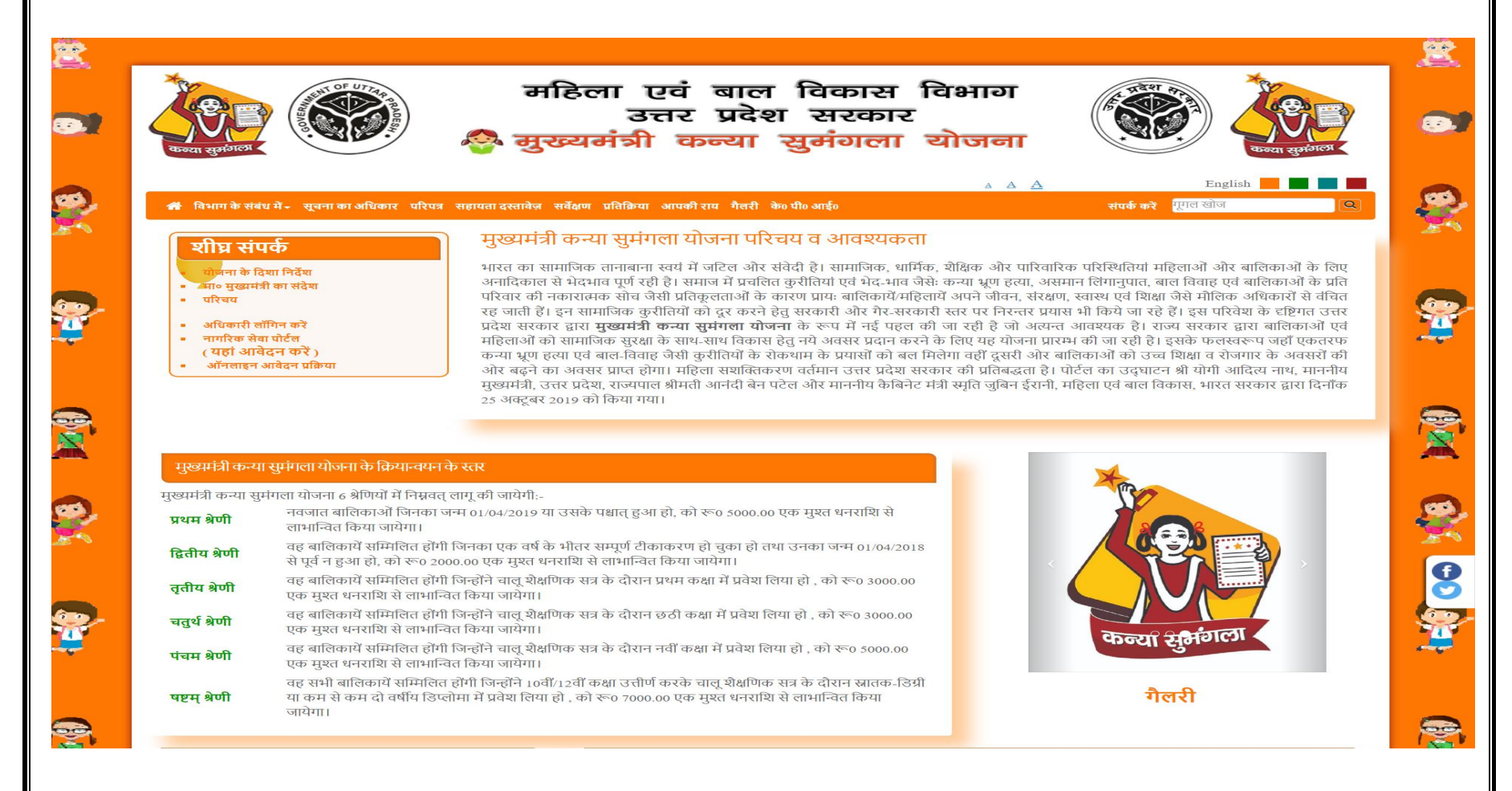

#### पर्जीकरण फॉर्मे आवेदकों को सबसे पहले पोर्टल के माध्यम से अपना पंजीकरण कराना होगा

| Applicant's Relation with Girl C              | nild / बालिका के साथ अ                              | विदक का संबंध *               | Applicant's Mobile Numb      | er / आवेदक का मोबाइल नंबर *                      |                            |
|-----------------------------------------------|-----------------------------------------------------|-------------------------------|------------------------------|--------------------------------------------------|----------------------------|
| Relation With Girl Child                      |                                                     | ~                             | Mobile No.                   |                                                  |                            |
| Applicant Name/ आवेदक का नाम                  | *                                                   |                               | Applicant's Father/Husba     | nd Name / आवेदक के पिता / पति                    | ते का नाम                  |
| Ms. 🗸 Nagma                                   | Mid Name                                            | Applcant's Last Name          | ✔ Usman                      | Mid Name                                         | Father/Husband Last Name   |
| Total No. of children in Beneficia            | ry's family / लाभार्थी                              | No. of Girls in Family / परि  | वार में लड़कियों की संख्या * | No. of Boys in Family / परिव                     | वार में लड़कों की संख्या * |
| के परिवार में बच्चों की कुल संख्या *          |                                                     | 1                             |                              | 1                                                |                            |
| 2 (Two)                                       | ~                                                   |                               |                              |                                                  |                            |
| Applicant Type / Dis<br>आवेदक का प्रकार * Ver | rict / जिला * (For Phys<br>ification / भौतिक सत्याप | ical Tehsil /<br>गन ) तहसील * | Pargana/To<br>(परगना/नग      | wn/City Ward / Locat<br>र/शहर) * (वार्ड / मोहल्ल | tion<br>सा ) *             |
| Urban 🗸 K                                     | anpur Dehat                                         | ✓ Bhognipur                   | ✓ Akbarpur                   | ✓ 10                                             |                            |
| Password / पासवर्ड * PASSWOR                  | D HELP                                              | Confirm Password / पासवर      | ई की पुष्टि करें <b>*</b>    | ✓ I am a resident of Uttar Pro                   | desh *                     |
|                                               |                                                     | •••••                         |                              | Annual income of family is                       | below Rs 3 lacs *          |
|                                               |                                                     | Please enter the same passw   | vord as password             |                                                  |                            |
| a3fabc                                        | 3fabe                                               |                               |                              |                                                  | C                          |
|                                               |                                                     | Send SM                       | MS OTP                       |                                                  |                            |

Page 8 of 52

### लॉगिन फॉर्म

#### आवेदक इस लॉगिन फॉर्म के माध्यम से अपना पंजीकरण कर सकता है।

| First Time User - Register Yourself                                                                                                    |                                                                                                    | Already Registered ? - Login Here                                                                                       |
|----------------------------------------------------------------------------------------------------|----------------------------------------------------------------------------------------------------|----------------------------------------------------------------------------------------------------|
| Terms & Conditions<br>* Provide valid mobile number for further communication.<br>* Financial assistance for girl child is to be granted by<br>concerned authority on the basis of documents and other<br>details provided by the applicant, terms and conditions of<br>scheme as decided by the Department and availability of | नियम एवं शर्तें<br>* आगे संचार के लिए वैध मोबाइल नंबर प्रदान करें ।<br>* आवेदक द्वारा प्रदान किए गए दस्तावेजों और अन्य विवरणों के<br>आधार पर संबंधित प्राधिकारी द्वारा बालिका के लिए सरकार की<br>नीति, विभाग और निधियों की उपलब्धता, योजना के नियम और<br>शर्तों के अनुसार वित्तीय सहायता प्रदान की जानी है । | Enter Login ID Enter Password 8fccb1 Enter Captcha                                                                      |
| Inds as per Government policy.<br>If any document / information found incorrect, the complete<br>pplication will be rejected.<br>A unique, valid mobile number at the time of registration<br>hould be given.<br>If duplicate applications found for the same girl child,all                                                    | * यदि कोइ दस्तावज / सूचना गलत पाइ गइ ता पूरा आवदन खारज<br>कर दिया जाएगा ।<br>* पंजीकरण के समय एक अद्वितीय, वैध मोबाइल नंबर दिया जाना<br>चाहिए<br>* यदि एक ही बालिका का डुप्लीकेट आवेदन पाया जाता है तो<br>उसकी सारे आवेदन निरस्त कर दिए जायँगे।                                                              | Forget User ID ? Forget password Sign-IN                                                                                |
| pplications will be rejected.<br>I agree (मैं सहमत हूँ)                                                                                                    | Continue ( जारी रखें )                                                                                                    | <ul> <li>Notice Board</li> <li>Birth Registration Number with CRS integration is mandatory from 08-Sep-2022.</li> </ul> |

#### अपनी प्रोफ़ाइल सक्रिय करने के लिए बालिका से संबंधित आवश्यक जानकारी भरें आवेदक इस सक्रिय प्रोफ़ाइल के माध्यम से अपनी प्रोफ़ाइल सक्रिय कर सकता है।

|                                                                      |                                                                                                    | Infor                                                                                                    | mation Related to Gi                                                                                                    | rl Child ( बालिका स संबाधत                                                                                                    | जानकारा )                                                                                                    |                                                                                                    |
|----------------------------------------------------------------------|----------------------------------------------------------------------------------------------------|----------------------------------------------------------------------------------------------------|----------------------------------------------------------------------------------------------------|----------------------------------------------------------------------------------------------------|----------------------------------------------------------------------------------------------------|----------------------------------------------------------------------------------------------------|
| Mother                                                               | 's Name                                                                                                    |                                                                                                    |                                                                                                    | Mother's Name in hind                                                                                                    | i.                                                                                                    | Mother is:                                                                                                    |
| Mrs.                                                                 | VISUNA                                                                                                    | Mid Name                                                                                                    | Last Name                                                                                                    | विसुना                                                                                                    |                                                                                                    | ● Alive ○ No more                                                                                              |
|                                                                      |                                                                                                    |                                                                                                    |                                                                                                    | ( Type in english and then press s<br>after fiber after after some s                                                                                                    | pace key / अंग्रेजी में टाइप करें                                                                                                    |                                                                                                    |
| Father'                                                              | 's Name                                                                                                    |                                                                                                    |                                                                                                    | Father's Name in hindi                                                                                                    |                                                                                                    | Father is:                                                                                                    |
| Mr.                                                                  | GULAB HASHAN                                                                                                    |                                                                                                    |                                                                                                    | गुलाब हसन                                                                                                    |                                                                                                    |                                                                                                    |
|                                                                      |                                                                                                    |                                                                                                    |                                                                                                    | ( Type in english and then press s                                                                                                    | pace key / अंग्रेजी में टाइप करें                                                                                                    |                                                                                                    |
| Fathe                                                                | cr.                                                                                                    | ~                                                                                                    |                                                                                                    |                                                                                                    |                                                                                                    |                                                                                                    |
| Note:<br>(कृपय                                                       | Please Provide Account ।<br>11 खाताधारक का नाम और                                                                                                    | Holder Name And Account<br>र उसी व्यक्ति का खाता नंबर                                                              | Bank Account Details (<br>Number Of Same Person<br>bank passbook of the san<br>प्रदान करें। खाता संख्या अं                                                                                                    | वैंक खाता का विवरण ) *<br>. Account Number And Account F<br>le account number which is given<br>ौर खाता धारक का नाम वेमेल नहीं i                                                           | dolder Name Should No<br>below.<br>होना चाहिए   कृपया उसी                                                                                                    | t Mismatch. Please Upload First page<br>खाता संख्या की वैंक पासवुक का प्रथम प                                  |
| Note:<br>(कृपय<br>Select)<br>बैंक के                                 | Please Provide Account I<br>II खाताधारक का नाम और<br>District for Bank /<br>लिए जिला चुने                                                                           | Holder Name And Account<br>र उसी व्यक्ति का खाता नंवर                                                              | Bank Account Details (<br>Number Of Same Person<br>bank passbook of the sam<br>प्रदान करें   खाता संख्या अ<br>अपलोर<br>Bank Name /<br>बेंक का नाम                                                             | बैंक खाता का विवरण ) *<br>. Account Number And Account I<br>le account number which is given<br>îर खाता धारक का नाम वेमेल नहीं 1<br>5 करें जो नीचे दी गई है)                               | lolder Name Should No<br>below.<br>डोना चाहिए   कृपया उसी<br>Bank IFSC Code & Bran<br>बैंक आई एफ एस सी कोठ                                                                                | t Mismatch. Please Upload First page<br>खाता संख्या की वैंक पासवुक का प्रथम प<br>sch Name /<br>t (याखा का नाम) |
| Note:<br>(कृपय<br>Select)<br>बैंक के<br>Az                           | Please Provide Account I<br>Iा खाताधारक का नाम और<br>District for Bank /<br>लिए जिला चुने<br>amgarh                                                                 | Holder Name And Account<br>र उसी व्यक्ति का खाता नंवर<br>~                                                         | Bank Account Details (<br>Number Of Same Person<br>bank passbook of the san<br>प्रदान करें   खाता संख्या अ<br>अपलोर<br>Bank Name /<br>बेंक का नाम<br>BANK OF MAHARA                                           | वैंक खाता का विवरण ) *<br>. Account Number And Account I<br>he account number which is given<br>nैर खाता धारक का नाम वेमेल नहीं 1<br>5 करें जो नीचे दी गई है)<br>SHTRA                     | lolder Name Should No<br>below.<br>होना चाहिए   कृपया उसी<br>Bank IFSC Code & Bran<br>बैंक आई एफ एस सी कोठ                                                                                | t Mismatch. Please Upload First page<br>खाता संख्या की वैंक पासवुक का प्रथम प<br>sch Name /<br>t (साखा का नाम) |
| Note:<br>( কৃপর<br>Select)<br>বীক ক<br>Az                            | Please Provide Account I<br>II खाताधारक का नाम और<br>District for Bank /<br>लिए जिला बुने<br>amgarh<br>at Holder Name / खाताधारक का नाम                             | Holder Name And Account<br>र उसी व्यक्ति का खाता नंवर<br>~<br><sup>4</sup> (Should be in English Only !)*          | Bank Account Details (<br>Number Of Same Person<br>bank passbook of the sam<br>प्रदान करें   खाता संख्या अ<br>अपलोर<br>Bank Name /<br>बैंक का नाम<br>BANK OF MAHARA<br>Bank Account No. /<br>बेक ann starn    | बैंक खाता का विवरण ) *<br>. Account Number And Account I<br>te account number which is given<br>ौर खाता धारक का नाम वेमेल नहीं 1<br>5 करें जो नीचे दी गई है)<br>.SHTRA                     | lolder Name Should No<br>below.<br>होना चाहिए   कृपया उसी<br>Bank IFSC Code & Bran<br>बैंक आई एफ एस सी कोठ                                                                                | t Mismatch. Please Upload First page<br>खाता संख्या की वैंक पासवुक का प्रथम प<br>ach Name /<br>(साला का गाम)   |
| Note:<br>(कृपर<br>Select)<br>बैंक के<br>Az<br>Accour                 | Please Provide Account I<br>II खाताधारक का नाम और<br>District for Bank /<br>लिए जिला चुने<br>amgarh<br>at Holder Name / खाताधारक का नाम<br>LAB HASHAN               | Holder Name And Account<br>र उसी व्यक्ति का खाता नंबर<br>~                                                         | Bank Account Details (<br>Number Of Same Person<br>bank passbook of the sam<br>प्रदान करें   खाता संख्या अ<br>अपलोर<br>Bank Name /<br>बैंक का नाम<br>BANK OF MAHARA<br>Bank Account No. /<br>बैंक खाता संख्या | वैंक खाता का विवरण ) *<br>- Account Number And Account I<br>te account number which is given<br>ौर खाता धारक का नाम वेमेल नहीं 1<br>5 करें जो नीचे दी गई है)<br>                           | lolder Name Should No<br>below.<br>होना चाहिए   कृपया उसी<br>Bank IFSC Code & Bran<br>बैंक आई एफ एस सी कोठ<br>                                                                            | t Mismatch. Please Upload First page<br>खाता संख्या की वैंक पासवुक का प्रथम प<br>sch Name /<br>r (साखा का नाम) |
| Note:<br>(कृपय<br>Select)<br>बैंक के<br>Az<br>Accour                 | Please Provide Account I<br>II खाताधारक का नाम और<br>District for Bank /<br>शिर जिला चुने<br>amgarh<br>at Holder Name / खातापारक का नाम<br>LAB HASHAN               | Holder Name And Account<br>र उसी व्यक्ति का खाता नंबर<br>*<br><sup>4</sup> (Should be in English Only !)*          | Bank Account Details (<br>Number Of Same Person<br>bank passbook of the sam<br>प्रदान करें   खाता संख्या अ<br>अपलोर<br>Bank Name /<br>बैंक का नाम<br>BANK OF MAHARA<br>Bank Account No. /<br>बैंक खाता संख्या | बैंक खाता का विवरण ) *<br>. Account Number And Account I<br>te account number which is given<br>ोर खाता धारक का नाम वेमेल नहीं 1<br>5 करें जो नीचे दी गई है)<br>.SHTRA                     | lolder Name Should No<br>below.<br>डोना चाहिए   कृपया उसी<br>Bank IFSC Code & Bran<br>बैंक आई एफ एस सी कोउ<br>Bank Branch address /<br>बैंक शाखा का पता<br>phulpur                        | t Mismatch. Please Upload First page<br>खाता संख्या की वैंक पासवुक का प्रथम प<br>sch Name /<br>r (याखा का नाम) |
| Note:<br>(কৃম্বয<br>Select)<br>খ্রিক ক<br>Az<br>Accour<br>GU<br>Bank | Please Provide Account I<br>II खाताधारक का नाम और<br>District for Bank /<br>विए जिला दुने<br>angarh<br>at Holder Name / खाताधारक का नाम<br>LAB HASHAN<br>LAB HASHAN | Holder Name And Account<br>र उसी व्यक्ति का खाता नंबर<br>~<br><sup>4</sup> (Should be in English Only !)*<br>(PDF) | Bank Account Details (<br>Number Of Same Person<br>bank passbook of the sam<br>प्रदान करें   खाता संख्या अ<br>अपलोस<br>Bank Name /<br>बैंक का नाम<br>BANK OF MAHARA<br>Bank Account No. /<br>बैंक खाता संख्या | बैंक खाता का विवरण ) *<br>• Account Number And Account I<br>te account number which is given<br>गैर खाता धारक का नाम वेमेल नहीं i<br>5 करें जो नीचे दी गई है)<br>.SHTRA<br>bpdf:<br>Upload | Jolder Name Should No<br>below.<br>होना चाहिए   कृपया उसी<br>Bank IFSC Code & Bran<br>बैंक आई एफ एस सी कोउ<br>Bank Branch address /<br>बैंक याखा का पता<br>phulpur<br>( File size for PDF | t Mismatch. Please Upload First page<br>खाता संख्या की वैंक पासवुक का प्रथम प<br>sch Name /<br>((याखा का नाम)  |

#### आधार विवरण सत्यापित करें (आधार संख्या अनिवार्य) नागरिक अपडेट आधार विकल्प का उपयोग करके अपने आधार विवरण को सत्यापित कर सकते हैं. A A A हिंदी U Welcome Ms. KM SHALU ( Girl Child - I - Profile - Reports - Logout UPDATE AADHAAR NUMBER ( आधार नंबर अपडेट करें ) | LOGIN ID: \ Important Note : Aadhaar Number Should be Valid 12-Digit Numeric Only. (महत्वपूर्ण सुचना : आधार संख्या केवल 12-अंक की संख्यात्मक संख्या ही मान्य होगी। ) Name Date of Birth 12-Digit Aadhaar No Parivar ID Declaration Captcha Action/Status ~ Applicant Name (Self) KM SHALU c11c5c cllc5c /आवेदक का नाम (स्वयं) 🧇 Girl Child Father's Name NARENDRA $\mathbf{\sim}$ 49021c N.A. 49021c Verify बालिका के पिता का नाम KUMAR नरेंद्र कुमार Girl Child Mother's Name SUKARMA N.A. Euter Aadhaar No /बालिका की माता का नाम सकर्मा 0 Note : If any "Name" doesn't match with Aadhar, then Click on [197] "Update Profile" to change "Name" or Click on Update Profile menu under Profile menu above. नोट : यदि कोई "नाम" आधार से मेल नहीं खाता है, तो "नाम" बदलने के लिए 🎁 "अपडेट प्रोफाइल" पर क्लिक करें या ऊपर प्रोफाइल मेनू के तहत अपडेट प्रोफाइल मेनू पर क्लिक करें । Declaration: I hereby give my consent to seed all Aadhaar numbers & authenticate with UIDAI for the above scheme. (घोषणा : में उपरोक्त योजना के लिए सभी आधार संख्या को सीड करने और यूआईडीएआई के साथ प्रमाणित करने के लिए अपनी सहमति देता हूं।) Ouit Page 11 of 52

#### लाभार्थी प्रपत्र - लाभार्थी जोड़ें नागरिक अपना लाभार्थी जोड़ सकते हैं

|                                                 |                          |                   | Add Beneficiary            | One ( प्रथम ल                     | ामाया जाङ्)                           |                                        |                                                 |                            |   |
|-------------------------------------------------|--------------------------|-------------------|----------------------------|-----------------------------------|---------------------------------------|----------------------------------------|-------------------------------------------------|----------------------------|---|
| Applicant (Parents / Guardian / Self)           | rs Name / आवेदक (मा      | ता-पिता / अभिभावक | श्वयं) का नाम              | Title /<br>भीर्षक                 | Mother's First Na<br>माता का पहला ना  | me /<br>I                              | Mid Name /<br>मध्य शाम                          | Last Name /<br>अतिम शाम    |   |
| Mrs. NAGMA                                      |                          |                   |                            | Mrs                               | NAGMA                                 |                                        | Middle Nam                                      | Last Name                  |   |
| Relation with girl child / afferen in<br>Mother | साथ रिश्ला               | Mobile Number     | / मीबाइल नंबर              | Title /<br>शीर्षक                 | Father's First Nar<br>पिता का पहला ना | ne /<br>1                              | Mid Name /<br>br 11941 HILI                     | Last Name /<br>affiti viti |   |
| Total Child / कुल बची                           | Boys / लङ्के             |                   | Girls / लङ्किपी            | Mr.                               | USMAN                                 |                                        | Middle Nam                                      | Last Name                  |   |
| 2                                               | 1                        |                   | 1                          | Title /<br>शीर्षक                 | Girl's First Name<br>बालिका का पहला   | /<br>नाम •                             | Mid Name /<br>मध्य माम                          | Last Name /<br>अस्मिम साम  |   |
| Relationship of Account Holder with             | s Girl child / बालिका वे | ० साथ खाताधारक का | रिम्ला                     | Ma                                | First Name                            |                                        | Middle Nam                                      | Last Name                  |   |
| Mother                                          |                          |                   |                            | Girl child nam                    | e in hindi / बालिका का =              | ाम हिंदी में ( Type in a               | english and then pres                           | a space key ) *            |   |
| IFSC Code / आई एफ एस सी कोड                     |                          | Account Number    | ४ / स्ताता संख्या          | ALENA 2                           | 017-01-01                             |                                        |                                                 |                            |   |
|                                                 |                          | -                 |                            | Type of Benefi                    | ciary / खाभार्थी का प्रकार            |                                        |                                                 |                            |   |
| Account Holder Name / खातापारक )                | का नाम                   | Branch Name /     | शाखा का नाम                | Biologica                         | 1                                     |                                        |                                                 |                            | ~ |
| NAGMA                                           |                          | 1 million         |                            |                                   | Date of Birth / जन्म की विधि =        |                                        | Place of Birth (District) / जन्म स्थान (जिला) * |                            |   |
| Bank Name / बैंक का नाम •                       |                          | Branch Address    | ) प्रतरक्षा करा पांसा •    |                                   | •                                     |                                        | AKBARPU                                         | R                          |   |
| CENTRAL BANK OF INDI                            | A                        | AKBARPU           | R                          | Category / aff                    |                                       |                                        | Category Desc /                                 | वर्ग विवरण +               |   |
| $\boxplus$ I am the citizen of UP               |                          | ⊠ My family       | income is below 3 Lac      | Other Bac                         | deward Class                          | -                                      | ape                                             |                            |   |
| Present Address (For                            | Physical Verific         | ation) / वर्तमान  | । पता (भौतिक सत्यापन के वि | लेए)                              |                                       |                                        |                                                 |                            | 4 |
| Area / बेग                                      | District / जिला          |                   | Tehnil / तहसील             |                                   | Pe                                    | rmanent Addr                           | ess ( स्थाइ पता                                 |                            |   |
| Urban 👻                                         | Kanpur De                | hat 🛩             | Akbarpur                   | ✓ If same as P                    | resent Address, Click                 | here : यदि वर्तमान प                   | ति के समान है, तो या                            | इ विलक करें                |   |
| Pargana / Town / City                           | Ward / Location          |                   | Pincode / पिन कोठ •        | Area / क्षेत्र *                  |                                       | District / जिला *                      |                                                 | Tehnil / तहसील =           |   |
| (परगना / नगर / शहर )                            | ( वार्ड / मोहल्ला )      |                   | 209101                     | Urban                             | ~                                     | Kanpur Del                             | uat 🗸                                           | Akbarpur                   | ~ |
| Akbarpur                                        | WARD NO                  | .18 KALIGAN       |                            | Pargana / Town<br>( प्ररगणा / जगर | a / City<br>/ RIBT ) =                | Ward / Location<br>( वार्ड / मोहल्ला ) | 4                                               | Pincode / पिन कोश •        |   |
| Street,House no. / गली, मकान से. *              |                          |                   |                            | Akbarpur                          | ~                                     | WARD NO 18                             | KALIGANJ A                                      | 209101                     |   |
| Kaupur <u>debat</u>                             |                          |                   |                            | Street,H.no. / T                  | ाली,घर का नंबर -                      |                                        |                                                 |                            |   |
|                                                 |                          |                   |                            | Kanpur de                         | hat                                   |                                        |                                                 |                            |   |
|                                                 |                          |                   |                            |                                   |                                       |                                        |                                                 |                            | ~ |

### लाभार्थी देखें नागरिक लाभार्थी को देख सकते हैं

| Benificiary One Details<br>(MKSY No - ) |                                             |                      |                                             |  |  |  |  |
|-----------------------------------------|---------------------------------------------|----------------------|---------------------------------------------|--|--|--|--|
| Applicant's Name                        | NAGMA                                       | Date Of Birth        | 2023-01-01                                  |  |  |  |  |
| Relation With Girl Child                | Mother                                      | Type Of Beneficiary  | Biological                                  |  |  |  |  |
| Girl Child Name                         | ALENA                                       | Place Of Birth       | AKBARPUR                                    |  |  |  |  |
| Girl Child Name In Hindi                | ALENA                                       | Category             | Other Backward Class                        |  |  |  |  |
| Father's Name                           | Mr. USMAN                                   | Category Description | Obc                                         |  |  |  |  |
| Mother's Name                           | Mrs. NAGMA                                  | Account Number       |                                             |  |  |  |  |
| Total Child In Family                   | 2                                           | IFSC Code            |                                             |  |  |  |  |
| No. Of Girls                            | 1                                           | Account Holder Name  | NAGMA                                       |  |  |  |  |
| No. Of Boys                             | 1                                           | Bank Name            | CENTRAL BANK OF INDIA                       |  |  |  |  |
| Birth Certificate No.                   |                                             | Branch Name          | AKBARPUR, CENTRAL BANK OF                   |  |  |  |  |
| Birth Certificate Details               | Office Of The Registrar General & Census    |                      | INDIA                                       |  |  |  |  |
|                                         | Commissioner, India (Civil Registration     | Branch Address       | AKBARPUR                                    |  |  |  |  |
|                                         | System - CRS)                               | Present Address      | District - Kanpur Dehat, Tehsil - Akbarpur, |  |  |  |  |
| Permanent Address                       | District - Kanpur Dehat, Tehsil - Akbarpur, |                      | Town - Akbarpur, Ward - WARD NO.18          |  |  |  |  |
|                                         | Town - Akbarpur, Ward - WARD NO.18          |                      | KALIGANJ AKBARPUR, Street - Kanpur          |  |  |  |  |

#### विभिन्न लाभ प्राप्त करने के लिए आवेदक को बालिका लाभार्थी को जोड़ना होगा

|              |                  |                                      | Girl Chi                                                                                                    | d Added                            |                                             |                 |                    |
|--------------|------------------|--------------------------------------|----------------------------------------------------------------------------------------------------|------------------------------------|---------------------------------------------|-----------------|--------------------|
| MKSY NO      | GIRL CHILD NAME  | DATE OF BIRTH                        | PLACE OF BIRTH                                                                                                    |                                    | FATHER'S NAME                               | MOTHER'S NAME   | ACTION             |
|              | ALENA<br>(एलेना) | 01-01-2017                           | WARD NO.18 KALIGANJ A                                                                                                    | KBARPUR KANPUR DEHAT               | USMAN<br>(उस्मान)                           | NAGMA<br>(नगमा) | Apply              |
| india.gov.in | data.g           | IN BOAR<br>OV. (I)<br>ence + Explore | n bener 1. Avientitely, Obient 1. Ar. A. A. (19) very tender<br>RTMENT OF CONSUMER AFFAIRS<br>try of Consumer Attains, Food & Public Distribution,<br>richt Bhavan, New Delbi, Government of India) | Deigital India<br>Feuer To Engeuer | OV Grad Covernance<br>with Your Partnership | PMENDIA MeitY   | dat<br>• Shar 1 ar |

Page 15 of 52

#### विवरण अद्यतन प्रपत्र नागरिक अपने लाभार्थी विवरण को अपडेट कर सकते हैं

| Applicant (Parents / O  | iardian / Self)'s Name / आविदक (मातापिता / अभिभावक / स्वये) का नाम | Taean                             |                         |      |
|-------------------------|--------------------------------------------------------------------|-----------------------------------|-------------------------|------|
| Mrs. 🗸                  | -NAUMA                                                             | And Nime                          | Appicant's LastName     | Sec. |
| Applicant's Father/Ht   | band's Name / पिता.पति का नाम                                      |                                   |                         |      |
| Mr. 👻                   | USMAN                                                              | Mid Name                          | Father Hurbard LastName |      |
| Total No. of children i | family / परिवार में बच्चों की कुल संख्या                           |                                   |                         | gout |
| 2                       |                                                                    |                                   |                         |      |
| Girls' Count / सड़किय   | की गिनती                                                           | Boy's Count / तड़के की गिनती      |                         |      |
| 1                       |                                                                    | 1                                 |                         |      |
| Relation / रिश्रता      |                                                                    | Applicant Type / आवेदक का प्रकार  |                         |      |
| Mother                  | *<br>*                                                             | Urban                             | ~                       |      |
| District/ जिला          |                                                                    | Iebnil / तहसीत                    |                         |      |
| Kanpur Dehat            | v                                                                  | Akbarpur                          | v                       |      |
| Pargana / Town / City   | परगना / नगर / शहर                                                  | Ward / Location / वार्ड / मोहल्ला |                         |      |
| Akbarpur                |                                                                    | WARD NO.18 KALIGANJ AKBARPUR      |                         |      |
| Mobile Number / मोव     | ल नंबर                                                             |                                   |                         |      |
|                         |                                                                    |                                   |                         |      |
|                         |                                                                    |                                   |                         |      |

Page 16 of 52

|                                                                                                    | आवल                                                                                                    | क चरण १ क माध्यम स फाम भ                                                                                                    | र सकता ह                                                                                              | ç                                                                                        |
|----------------------------------------------------------------------------------------------------|----------------------------------------------------------------------------------------------------|----------------------------------------------------------------------------------------------------|----------------------------------------------------------------------------------------------------|------------------------------------------------------------------------------------------|
| Maria, Sanata (                                                                                                    |                                                                                                    | Get Chail . 1                                                                                                    | • Girl Chair 28+                                                                                      | Cast Claid . III + Podia + Reports +                                                     |
|                                                                                                    |                                                                                                    | क्षेणी । जन्म के बाद लाभ प्राप्त करने हेत् भरा जाए<br>नंद बारेका के अपु L कोई कम होने चाहिए।                                                                                                    |                                                                                                    |                                                                                          |
|                                                                                                    | MKNY NO                                                                                                    | Giel Child Name: Hanson Sons / PFMS Brueffe ID: - / Parirar II                                                                                                    | /Ration Card Number)                                                                                  | et                                                                                       |
|                                                                                                    | e                                                                                                    | uk Here To View Bearliciary Details / साथायों का विवरण देखने के लिए यहां कि                                                                                                    | तक करे।                                                                                               |                                                                                          |
| महत्वपूर्णः क्या आप पंजीकरण के सम                                                                                                    | य दिए गए बेंक खाते के विव                                                                                                    | ण को जारी रखना बाहते हैं।                                                                                                    | *Yee(H)                                                                                               | ্ <sub>Ne</sub> (সারী)                                                                   |
| -                                                                                                    | at the local second leftered an                                                                                                    | Children and A                                                                                                    |                                                                                                    |                                                                                          |
| HE I HA SHIT IS A COMPANY                                                                                                    | ti vite anno mente dellarit a                                                                                                    | (were using)                                                                                                    |                                                                                                    |                                                                                          |
|                                                                                                    | ~                                                                                                    | Office of the Registrat General & Cream Commissioner, India (Ciril Registrator                                                                                                    | whereaster same common                                                                                | तः नोतिम होम लाहरूम केन्द्र एम्बर्ड्स ल                                                  |
| बालिका की फोटो (उस्त १९६०)<br>अधिकास: स्वयी प्रसा प्रमाण (उन्तर)                                                                                                    | Adapter                                                                                                    | Vera Upleaded Distances                                                                                                    |                                                                                                    | ∳⊂Change<br>∳                                                                            |
|                                                                                                    | 1.000.00                                                                                                    |                                                                                                    |                                                                                                    |                                                                                          |
| Declaration / WHITE                                                                                                    |                                                                                                    |                                                                                                    |                                                                                                    | ्योपणा सिदी मे।                                                                          |
| 1 Mer. Sacrins Saina and Anaghrer (with 6<br>Parkaliyan Diott Mataffarmagar, Pinese<br>251248.1 two to declare that<br>1. In my finally my with / hodrand<br>2. My finally's around accesses in us<br>3. I am the Mother of Cuit Ma. Him<br>4. Presently applied for<br>5. Under this achemat, no breacht in<br>6. Presently, the Cuit child's Pathor<br>2. I declare that all information in 1<br>8 throws are given give the direct of 2 million | of Mr. Gynnodes Kannas, I in<br>de-251203 and the surrout add<br>surrouter / faither Mr. Gynnode<br>surrouter / faither Mr. 3 Lise<br>and Saind schere date of berth<br>is here recovered for the benefit<br>and Mother both are size.<br>he declaration is completed<br>f with surrouted 200 opened | a creations of Utar Pradeck, No permanent address District Maxaffarmagan, Bi<br>crea District Maraffarmagan, Black-SRAHPUR 11, Grunnpanchayat Parhadys<br>a Kasmar, choid / got / brother / main Girls - 1, Bays - 1. The number of choiders o<br>01-13-2023 both place Maraffarmagar and age 8 Years 2 Months 28 Days<br>of none than two gats, and method benefit has been received by ma / my family or<br>y true to my knowledge and belief,<br>h sher fuggen in segure gen mer in ma (). | nck SHAIIPCR 13, Gram<br>n, Village-Parbaliyan , Vy<br>n my family is 2.<br>who the get Samangla Yaya | naschayər Parbaliyan, Vilagə Perbaliyan, Vi<br>o Parbaliyan Diolt Muzaffaringan, Pierodə |
| 🖬 करा यह फॉर्म आगमबाड़ी केंद्र हारा                                                                                                    | भरा जा रहा है। त्वेचल आगमन                                                                                                    | ngî êrs îr fîngi) BAGHDA (I)                                                                                                    | *) [A                                                                                                 | IPUB KALAN (19140)                                                                       |
| 🖬 में सहमत हु, इस कॉर्व में मेरे हारा ही।                                                                                                    | र्ख सभी जानकारी (सीआरएन                                                                                                    | जानकारी सहित, मेरी जानका <u>री और विश्वास के अल्प्सार पूरी</u> तरह से साथ है।<br>                                                                                                    |                                                                                                    |                                                                                          |

#### पावती रसीद आवेदक इस पावती के माध्यम से अपना आवेदन पत्र देख सकता है

| 1 1 1 1 1 1 |  |  |
|-------------|--|--|

#### Girl Child - I + Girl Child - II + Girl Child - III + Profile + Reports + Logout

↔Prant

-

G

125

User ID No : WU2XXXXXXXX

#### APPLICATION NO. :24XXXXXXXXX

#### Receipt of Mukhyamantri Kanya Sumangla ID Number/Family ID

[Stage 1-6] GOVERNMENT OF UTTAR PRADESH.WOOMEN AND CHILD DEVELOPMENT MUKHYAMANTRI KANYA SUMANGLA YOJANA

MK5Y No. WU2XXXXXXXI

बालिका का नाम (Name of Girl)

आवेदक का नाम (Name of Applicant)

स्थाई पता (Permanent address)

आपका आवेदन स्वीकार कर लिया गया है, आगे की समस्त कार्यवाही हेतु आपका मुख्यमंत्री कन्या सुमंगला पहचान संख्या / परिवार आई०/ठी है 24XXXXXXXX (Your application has been 

मुख्यमंत्री कन्या सुमंगला योजना के अंतर्गत प्राप्त होने वाले सभी लाभों का विवरण निम्नलिखित है (Following are the details of benefits to be provided under Mukhyamantri

#### Kanya Sumangla Yojna):

| Roll<br>STAGE            | साभ कम प्राप्त होगा<br>STAGES OF BENEFTS                                                                                                    | णाभ (स-पष्ट में)<br>BENEFIT(IN INR)           | साथ प्राप्त होने की लिपति<br>STATUS OF APPLICATION             |
|--------------------------|----------------------------------------------------------------------------------------------------|-----------------------------------------------|----------------------------------------------------------------|
| प्रथम लेणी<br>Stage 1    | बालिका के जन्म होने पर<br>After Burth of Guil Child                                                                                                    | ५००० रूपए (एक<br>मुप्त)<br>Rs 5000 (one time) | आवेदन / प्राप्त / आगामी<br>Applied/ Benefitted / For<br>Future |
| दितीय<br>बेणी<br>Stage 2 | बालिका के एक वर्ष तक के पूर्ण टीकाकरण के उपरान्त<br>After completion of full Immunization of Girl Child                                                                                                    | २००० रूपए (एक<br>मुश्त)<br>Rs.2000 (one time) | आवेदन / प्राप्त / आगामी<br>Applied/Benefitted / For<br>Future  |
| तृतीय श्रेणी<br>Stage 3  | कक्षा प्रथम में बालिका के प्रवेश के उपरान्त<br>After admission in Class 1                                                                                                    | ३००० रूपए (एक<br>मुफ्त)<br>Rs 3000 (one time) | आवेदन / प्राप्त / आगामी<br>Applied/ Benefitted / For<br>Future |
| चतुर्थ केणी<br>Stage 4   | कक्षा छठी में बालिका के प्रवेश के उपरान्त<br>After admission in Class 6                                                                                                    | ३००० रूपए (एक<br>मुश्त)<br>Rs 3000 (one time) | आवेदन / प्राप्त / आगामी<br>Applied/ Benefitted / For<br>Future |
| पंचम केणी<br>Stage 5     | कक्षा नती में शालिका के प्रवेश के उपरान्त<br>After admission in Class 9                                                                                                    | ५००० रूपए (एक<br>मुश्त)<br>Ba 5000 (one time) | आवेदन / प्राप्त / आगामी<br>Applied/ Benefitted / For<br>Foruse |
| पष्ठम श्रेणी<br>Stage 6  | ऐसी बालिकाएं जिन्होंने कक्षा १०वी/१२वी उत्तीर्ण करके स्नातक डिग्री या काम से काम दो वर्षीय डिप्लोमा कोर्स में प्रवेश<br>लिया हो<br>After admission in Degree courses / at least 2 years certified Diploma course | ७००० रूपए (एक<br>मुश्त)<br>Rs 7000 (one time) | आवेदन / प्राप्त / आगामी<br>Applied/ Benefitted / For<br>Future |

Page 18 of 52

#### **फॉर्म प्रिंट** आवेदक इस पावती के माध्यम से अपना आवेदन पत्र देख सकता है

|                                                                                                    |                                                                                                    | 🖶 Prior                                                                                                    |                                                                               |
|----------------------------------------------------------------------------------------------------|----------------------------------------------------------------------------------------------------|----------------------------------------------------------------------------------------------------|-------------------------------------------------------------------------------|
| <b>1</b> 23                                                                                                    | viten.<br>Women and s                                                                                               | ud and Rhead Rhead Josef Wite<br>Shild Development Department, UP                                                                                                    |                                                                               |
|                                                                                                    | Oth Fior                                                                                                    | or Jawahar Bhawan, Lucknow                                                                                                    |                                                                               |
| suffering our sufficient same                                                                                                    | 881.                                                                                                    | spearstall arous spelverar altoren                                                                                                    |                                                                               |
| (Girts tabast photo)                                                                                                    | Hors, Mukh                                                                                                    | iyamantri Kanya Sumangla Yojna                                                                                                    |                                                                               |
| fie, within in thinkey by sult stepped in any                                                                                                    | , रूबचे-सत्पाधित व पूर्ण रूप्य से भारे गए प                                                                         | 에게 해 여러야지 않으며 여러하고 (Note: Applications will only be ac                                                                                                    | coplud if all arreasing are                                                   |
| Appleant ID -                                                                                                    | / Depificiary ID -                                                                                                  | Application Number - Applicati                                                                                                    | on Data -                                                                     |
| and the second second second                                                                                                    | Parivar ID / Ration card of Accord                                                                                  | ant Holder - w / PEMB Benefic ID - BUPKD01109155                                                                                                    |                                                                               |
| MITTER IN AND A AND A AN  | I NAOMA                                                                                                    |                                                                                                    |                                                                               |
| when an advant in any any many it will be                                                                                                    | one of Relationship with Girl)                                                                                      | Anthur                                                                                                    |                                                                               |
| authors on any diffe Th channe of this in blin                                                                                                    |                                                                                                    |                                                                                                    |                                                                               |
| authors and and called in channe of Call in File                                                                                                    | which) Mr. ALENA                                                                                                    |                                                                                                    |                                                                               |
| providents and and railed up and up seen pr<br>Please mention name according to Adhar/Ph                                                                                                    | ाण पत्र /विद्यालय सरिपित्वेन्ट के अनुरूप<br>ala identity/Birth certificate/Babool                                   | ficraîs)<br>certificates)                                                                                                    |                                                                               |
| . 여러 해면 (Date of Birth)01-01-2023                                                                                                    | seen an exter(Film) (Place of Birth).                                                                               | AKBARPUR                                                                                                    |                                                                               |
| . within all titl at the (Mother's Name)                                                                                                    | Mrs. NAGMA                                                                                                    |                                                                                                    |                                                                               |
| . Pict mi mi (Father's Name)                                                                                                    | .P4                                                                                                    |                                                                                                    |                                                                               |
| . offention of HH (Guardian's Name)                                                                                                    |                                                                                                    |                                                                                                    |                                                                               |
| . क्या लाभागी का परिवार उत्तर प्रदेश का गिवासी है                                                                                                    | If family of beneficiary is resident of                                                                             | (UP) Yes                                                                                                    |                                                                               |
| 0. PITE Vict (Permanent Address)                                                                                                    |                                                                                                    |                                                                                                    |                                                                               |
| Intrict - Kannur Debat, Tetrait - Akharnur, T                                                                                                    | Akharmur, Ward - WARD NO                                                                                            | 18 KALIGANJ AKBARPUR, Street - Kappur debat, 191                                                                                                    | (A) (Pro Costa) - 209101                                                      |
| ितास प्रसाम पत्र हेतु समन कार्ज , आधार कार्ज , वो<br>तासकृष् में से कोई एक संस्थानपतीय करें) (Planar<br>Insurance Policy, Gas Connection Book, Elec                                                                                                    | re ongo 250 , grafite erraeta viraeta<br>upload/attach any one of the docu<br>ricity Dill, Water Tax Rocipt, Teleph | <ol> <li>Jibori Basii ufferali Jiai ashasini igar Jiligigi Bite Joreane ee<br/>mind as proof of residence: Estion said, Adhar said, Volie<br/>sone Bill or Bank Pasabook)</li> </ol> | lla , गुहाकर रसीच , टेशीफोन विल पा विक<br>ID, Driving License, Passport, Life |
| 1. ITERIT Vell (Pressent Address)                                                                                                    |                                                                                                    |                                                                                                    |                                                                               |
| listrict - Kanpur Debat, Tohsil - Akbarpur, T                                                                                                    | wen - Akbarpur, Ward - WARD NO                                                                                      | 18 KALIGANJ AKBARPUR, Street - Kanpur dehat, 1991                                                                                                    | 1018 (Pin Code) - 209101                                                      |
| 2. परिवार की सार्थिक आग २०-३.०० साख से कम हे                                                                                                    | (Is annual income of family below                                                                                   | Rs.3 Laon)                                                                                                    |                                                                               |
| 3, परिवार में बच्चों की रोखमा र या उससे कम है (%                                                                                                    | imber of children in family is 2 or le                                                                              | ww there 2)                                                                                                    |                                                                               |
| a, परिवार में पुरुष कितानी संताने हे Clotal number                                                                                                    | of oblideon in family)                                                                                              |                                                                                                    |                                                                               |
| 5. Roll (Category) Other Backward C                                                                                                    | lass FRR9 (Description) obs                                                                                         |                                                                                                    |                                                                               |
| <ol> <li>सोनाइन नंक (पवि उपराज्य ही ती ) (Mobile Nur</li> </ol>                                                                                                    | dourt, If erveniterities)                                                                                           |                                                                                                    |                                                                               |
| <ol> <li>परिवार की किलनी अशिकार पोलना का शाभ हो.</li> </ol>                                                                                                    | d 8 p-low many girls are benifitted                                                                                 | from the scheme)                                                                                                    |                                                                               |
| n. साभ रोने वाली बालिका का प्रकार (Type of Ber                                                                                                    | eficiary) Biological                                                                                                |                                                                                                    |                                                                               |
| b. utils utilsene util e antitionets uppit it utilsene and<br>if the scheme and this application is for the til                                                                                                    | त्राच से रही हे और पह आवेदन तीशरी जा<br>ird girl, the clearly write the relevan                                     | लिका सेतु किया जा रहा हो तो सालमित निपान स्पन्न्ट लिखे (त two ga<br>n provision)                                                                                                    | is of the family is already petting the benif                                 |
| o, others all other and them (Autor North-                                                                                                    | r of Applicant)                                                                                                    | t crucion di cit onnue and all caratalit stem consilit ally cop                                                                                                    | load photocopy of Adhar card it available)                                    |
| 1. 현유 영터 테 테크루텍 (Details of Bank Account<br>Bitting)에 비 테니 (Name of Account Hokier)<br>Bitting)에 비 테이킹 회원하여 (Rolationship of I<br>Bitting)에 비행되었으며(Number)<br>ARBARPUR, CENTRAL BANK OF IND                                                                                                    | 0<br>NAGMA<br>এই with account holder) Mot<br>ইটা বাঁই পাঁই পাঁই (Name of Bank)<br>A AKBARPOR প্রাইত উদত তল্ড        | her                                                                                                    | । न पता (Branch Name and address)                                             |
| 2. Gen same ta all dollars deal (Birth Regis                                                                                                    | ration number) .                                                                                                    |                                                                                                    |                                                                               |
| 3. जन्म प्रमाण पत्र जारीकरों का विवरण (Dotails o<br>System - CRS)                                                                                                    | issuing authority of Birth Certificat                                                                               | <ul> <li>o) —. Office of the Registrar General &amp; Census Commit</li> </ul>                                                                                                    | ssioner, India (Civil Registration                                            |
| a. जन्म तारही g आ (Place of Birth)During t                                                                                                    | he travel or in any other emerger                                                                                   | ncy situation                                                                                                    |                                                                               |
| <ul> <li>HERE SHIT THE SECTION (LARGER DOCUMENTS)</li> <li>HERE THE SECTION OF THE SECTION OF THE SECTION AND ADDRESS OF THE SECTION OF THE SECTION</li></ul> | a )                                                                                                    | st.d.st.mt.dt.mt.St.mt.St.ford friter frite.imagestion.theport.by<br>BDO/SDM                                                                                                    | Hillin HI. Halt Scienmation, Howards                                          |
| <ul> <li>आनेदवर व आदित्वत का नवीनदास संयुक्त फोटो ।<br/>व्यवसायका कार्य कार्य ;</li> </ul>                                                                                                    | Ladwal point photo of the                                                                                           | Under Processing                                                                                                    | Christian Pressummaries                                                       |

Page 19 of 52

|                                                                                                    | Stage 2: Registration of Girl after completion of F                                                                                              | Full Immunization.                                                       |                            |
|----------------------------------------------------------------------------------------------------|----------------------------------------------------------------------------------------------------|--------------------------------------------------------------------------|----------------------------|
|                                                                                                    | NOTE: Gui Child Age should not be less than 9.2<br>(Gri Child name: Hannoi Saini / PIMS Benefic)                                                 | Months<br>ID - Prevar ID Ration card number -                            |                            |
|                                                                                                    |                                                                                                    |                                                                          |                            |
|                                                                                                    | Check Hone To View Heneticary Density (2010) INTERCOMPTION                                                                                       | che litre suge faiture cest :                                            |                            |
| Important: Do you want to continue with the b                                                                               | ank account details given at the time of registration?                                                                                           | * Yes(87)                                                                | <u>⊖≫</u> + ( শর্চা )      |
|                                                                                                    |                                                                                                    |                                                                          |                            |
| Finance function Canagory 2: Region                                                                                         | serve of Gart after comparison of rate memory and, parate and memory rates                                                                       | ing No I hang to Sumore a farmaly registered                             | a under the Line Scheme.   |
| ar -                                                                                                    | BIMUNIZATION                                                                                                    |                                                                          | STATUS OF IMMUNIZATION     |
| Volum 24 hours of borth                                                                                                    | Polas                                                                                                    | 0                                                                        | 0                          |
| Vation 15 days of bath                                                                                                    | Hepatitos B*                                                                                                    | 0                                                                        | 0                          |
| Vithin 1 Year of birth                                                                                                    | BCG*                                                                                                    | 0                                                                        | 0                          |
| a 6 weeks                                                                                                    | Polas, ROTA VIRUS, (DV, PCV Pentavalent*                                                                                                    | 0                                                                        | 0                          |
| At 10 weeks                                                                                                    | Polio, ROTA VIRUS, Pentavalent*                                                                                                    | 0                                                                        | 0                          |
| At 1.4 weeks                                                                                                    | Polio, ROTA VIRUS, fIPV, PCV Pastavalent*                                                                                                    | 0                                                                        | 0                          |
| At 9 months                                                                                                    | Vitamin A, Measles MR, DPT *                                                                                                    | 0                                                                        | 0                          |
| Sace of Immunication (Please specify name of Mospital C                                                                     | Sime()* Pamer of Hargetta Clease                                                                                                    |                                                                          |                            |
| face of Immunization (Please specify address of Hospita                                                                     | Address of Dissections (Max 210 Characters allowed                                                                                               | 6°                                                                       |                            |
|                                                                                                    | Also upbead attach following documents                                                                                                    |                                                                          |                            |
| usto of Giał child (JPG-PNG)<br>iccination Certificate(Verified By Doctor) (PDF)<br>unicile / Permanent Address Proof (PDF) | ( Note This same for JPEO PNC should be 10-50 KB and for PDF,<br>Choose File ()<br>Choose File ()<br>Select anyone document ()<br>Choose File () | er should be 30-200 KD a<br>Iz She chown<br>Iz She chown<br>Ee She chown | Upbase<br>Upbase<br>Upbase |
| Declaration - घोषणा                                                                                                    |                                                                                                    |                                                                          | ाधीयणा हिंदी में।          |

Page 20 of 52

| आवेदन सफलतापूर्वक भरा गया<br>आवेदन करने के बाद आवेदन सफलतापूर्वक पूरा हो गया                                                                                                    |    |  |  |  |  |  |  |
|----------------------------------------------------------------------------------------------------|----|--|--|--|--|--|--|
| Webcome Mrs. NAGMA (WU22330004521)     Webcome Mrs. NAGMA (WU22330004521)     Stag   NMSSY NO: WU223300045     MKSY NO: WU223300045     Click H     A A A     A A     I - Girl Child - II - Girl Child - III - Profile * Reports - Legout     ization.        NKSY NO: WU223300045     Click H     I - Girl Child - II - Girl Child - III - Profile * Reports - Legout     ization.     rivar ID / Ration card number:                                      |    |  |  |  |  |  |  |
| Do you want to continue with the bank account details given at the time of registration ?       O Yes (हाँ)       O No (नहीं)         (क्या आप रजिस्ट्रेशन के समय दिए गए बैंक खता विवरण के साथ जारी रखना चाहते हैं ?)       Details of Bank Account         Details of Bank Account       Details of Bank Account Holder Name And Account Number Of Same Person. Account Number And Account Holder Name Should Not Mismatch. Photocopy of passook should be | AC |  |  |  |  |  |  |

#### पावती रसीद आवेदक इस पावती के माध्यम से अपना आवेदन पत्र देख सकता है

| D Welcom                                                                                                    | s Mrs. Roobana (                                                                                                    |                                                                                                    | Girl Child - 1+                                                                                                    | Girl Child - II + Girl Child -                                                                                                    | the product supports - 1.000                                                                                                    |
|----------------------------------------------------------------------------------------------------|----------------------------------------------------------------------------------------------------|----------------------------------------------------------------------------------------------------|----------------------------------------------------------------------------------------------------|----------------------------------------------------------------------------------------------------|----------------------------------------------------------------------------------------------------|
|                                                                                                    |                                                                                                    |                                                                                                    | APPLICATION NO. :24XXXXXXXX                                                                                                    |                                                                                                    |                                                                                                    |
|                                                                                                    |                                                                                                    | Receipt of Mukh                                                                                                    | yamantri Kanya Sumangla ID Numl                                                                                                    | er/Family ID                                                                                                    |                                                                                                    |
|                                                                                                    |                                                                                                    | GOVERNMENT OF<br>MUKI                                                                                                    | <b>[Stage 1-6]</b><br>UTTAR PRADESH, WOMEN AND CHILD D<br>IYAMANTRI KANYA SUMANGLA YOJAN                                                | EVELOPMENT<br>A                                                                                                    |                                                                                                    |
| MK5Y No.                                                                                                    | WU2XXXXXXXI                                                                                                    |                                                                                                    |                                                                                                    |                                                                                                    | User ID No : WU2XXXXXX                                                                                                    |
| वालिका का -                                                                                                    | ताम (Name of Girl)                                                                                                    |                                                                                                    |                                                                                                    |                                                                                                    |                                                                                                    |
| आवेदक का न                                                                                                    | नाम (Name of Applicant)                                                                                                    |                                                                                                    |                                                                                                    |                                                                                                    |                                                                                                    |
| त्याई पता क                                                                                                    | ermanent address)                                                                                                    |                                                                                                    |                                                                                                    |                                                                                                    |                                                                                                    |
| आपका आवेत                                                                                                    | दन स्वीकार कर लिया गया                                                                                                    | हे, आगे की समस्त कार्यवाही हेत                                                                                                    | आपका मुख्यमंत्री कन्या समेगला पहचान संख्या / परिवार                                                                                     | antio al 8 24XXXXXXX                                                                                                    | XX (Your application has been                                                                                                    |
| accepted, for                                                                                                    | r further communication                                                                                                    | under Mukhyamantri Kanya S                                                                                                    | umangla Yojna user ID number/ family Id number :                                                                                        | AXXXXXXXXXX                                                                                                    |                                                                                                    |
| मुख्यमंत्र                                                                                                    | । कन्या सुमगला याजना व                                                                                                    | ॰ अतर्गत प्राप्त होने वाले सभी                                                                                                    | लाभों का विवरण निम्नलिखित है (Following are the<br>Kanya Sumangla Yojna):                                                               | letails of benefits to be p                                                                                                    | rovided under Mukhyamantr                                                                                                    |
| बणी<br>STACE                                                                                                    | त कन्या सुमगता योजना व<br>ताभ कर प्राप्त होगा<br>STAGES OF BENEFTTS                                                                                                    | <sup>5</sup> अंतर्गत प्राप्त होने वाले सभी                                                                                                    | लाभों का विवरण निम्नलिखित है (Following are the<br>Kanya Sumangla Yojna):                                                               | letails of benefits to be p<br>লাগ (লেবহু ম)<br>BENEFIT(IN INR)                                                                                                    | rovided under Mukhyamantr<br>মান্দ মান্দ্র হান বহা নির্দান<br>STATUS OF APPLICATION                                                                                                    |
| मुख्यमंत्र<br>बजी<br>डरतद्य<br>प्रथम क्षेणी                                                                                                    | न कन्या सुमगला योजना व<br>नाभ कब प्राप्त होगा<br>डातटाड OF REVERTS<br>बालिका के जन्म होने पर                                                                                                    | <sup>5</sup> अंतर्गत प्राप्त होने वाले सभी                                                                                                    | লাभों का विवरण निम्नलिखित है (Following are the<br>Kanya Sumangla Yojna):                                                               | letails of benefits to be p<br>सांभ (स्-पए प)<br>BENEFT(IN INR)<br>4000 हरपुर (एक)<br>माहत)                                                                                                    | ervided under Mukhyamantr<br>আন্দ প্রদর হান বহা নিউচ্চ<br>STATUS OF APPLICATION<br>আবিরেন / প্রদর্শ / আশ্যানী<br>Amiled: Benefitted / For                                                                                                    |
| बुख्यमञ<br>इत्तत्वर<br>प्रथम डेणी<br>Stage 1                                                                                                    | नाभ कन्ध्रा सुमगला योजना व<br>नाभ कन प्राप्त होगा<br>डातटाड OF REVEFTS<br>बालिका के जन्म होने पर<br>After Both of Gui Chal                                                                                                    | ह अंतर्गत प्राप्त होने वाले सभी                                                                                                    | লাभों का विवरण निम्नलिखित है (Following are the<br>Kanya Sumangla Yojna):                                                               | details of benefits to be p<br>লাগে (লেবহু ব)<br>লেম্মের্টার্মের্ডার্মের্ডার্মের্ডার্মের্ডার্মের্ডার্মের্ডার্মের্ডার্ট্রার্মের্টা<br>দুইর্বি)<br>Rs. 5000 (one time)                                                                                                    | erre sing होने की स्थिति<br>इत्तराप्त होने की स्थिति<br>अस्वेदन / प्राप्त / आगामी<br>Applied/ Benefitted / For<br>Future                                                                                                    |
| बुखामजा<br>इस्तुट<br>प्रथम डेणी<br>Stage 1<br>दितीय                                                                                                 | बाभ कब प्राप्त होगा<br>STAGES OF RENEFTS<br>बालिका के जन्म होने पर<br>After Buth of Gui Chil<br>बालिका के एक वर्ष तक                                                                                                    | ह अंतर्गत प्राप्त होने वाले सभी<br>d<br>के पर्ण टीकाकरण के जपशन्त                                                                                                    | লাभों का विवरण निम्नलिखित है (Following are the<br>Kanya Sumangla Yojna):                                                               | details of benefits to be p<br>আগ (লেব্রু ব)<br>BENEFIT(N INR)<br>40000 স্থেয়ে (যুক্ত<br>স্থির)<br>Re.5000 (one time)<br>২০০০ স্থেয়ে (যুক্ত                                                                                                    | erret प्राप्त होने की स्थिति<br>STATUS OF APPLICATION<br>आवेदन / प्राप्त / आगामी<br>Applied/ Benefitted / For<br>Future<br>आवेदन / प्राप्त / आगामी                                                                                                    |
| बुर्खमंत्र<br>stage 1<br>दिलीय<br>stage 2                                                                                                    | बाभ कन प्राप्त होगा<br>STAGES OF BENEFITS<br>बालिका के जन्म होने पर<br>After Buth of Guil Chil<br>बालिका के एक वर्ष तक<br>After completion of ful                                                                                                    | s अंतर्गत प्राप्त होने वाले सभी<br>d<br>के पूर्ण टीकाकरण के उपरान्त<br>l Immunization of Girl Child                                                                                   | লাभों का विवरण निम्नलिखित है (Following are the<br>Kanya Sumangla Yojna):                                                               | details of benefits to be p                                                                                                    | errst प्राप्त होने की स्थिति<br>STATUS OF APPLICATION<br>आवेदन / प्राप्त / आगामी<br>Applied/ Benefitted / For<br>Future<br>आवेदन / प्राप्त / आगामी<br>Applied/ Benefitted / For<br>Future                                                                                                    |
| बुरक्षमञ<br>STAGE<br>प्रथम क्षेणी<br>Stage 1<br>दिलीय<br>क्षेणी<br>Stage 2                                                                          | कन्या सुमगला योजना व<br>जाभ कन प्राप्त होगा<br>STAGES OF BENEFITS<br>बालिका के जन्म होने पर<br>After Buth of Guil Chil<br>बालिका के एक वर्ष तक<br>After completion of ful                                                                                                    | s अंतर्गत प्राप्त होने वाले सभी<br>d<br>के पूर्ण टीकाकरण के उपरान्त<br>l Immunization of Girl Child                                                                                   | লাभों का विवरण निम्नलिखित है (Following are the<br>Kanya Sumangla Yojna):                                                               | details of benefits to be p                                                                                                    | errst strat होने की स्थिति<br>STATUS OF APPLICATION<br>आवेदन / प्राप्त / आगामी<br>Applied/ Benefitted / For<br>Future<br>आवेदन / प्राप्त / आगामी<br>Appleed/ Benefitted / For<br>Future<br>आवेदन / प्राप्त / आगामी                                                                                                    |
| बुरक्षमञ्ज<br>STAGE<br>प्रथम क्षेणी<br>Stage 1<br>दिलीय<br>क्षेणी<br>Stage 2<br>तृतीय क्षेणी<br>Stage 3                                             | किन्या सुमगला योजना व<br>जाभ कन प्राप्त होगा<br>STAGES OF BENEFITS<br>बालिका के जन्म होने पर<br>After Buth of Gul Chil<br>बालिका के एक वर्ष तक<br>After completion of ful<br>कक्षा प्रथम में बालिका के                                                                                                    | s अंतर्गत प्राप्त होने वाले सभी<br>d<br>के पूर्ण टीकाकरण के उपरान्त<br>l Immunization of Girl Child<br>प्रवेश के उपरान्त                                                              | লাभों का विवरण निम्नलिखित है (Following are the<br>Kanya Sumangla Yojna):                                                               | वाभा (२-१११ ग)<br>BE.NETIGN INR)           प्रेश्वर)<br>मुश्वरी)<br>Rs. 5000 (one time)<br>२००० रूपए (एक<br>मुश्वरी)<br>Rs. 2000 (one time)<br>३००० रूपए (एक<br>मुश्वरी)                                                                                                    | errst strat होने की स्थिति<br>STATUS OF APPLICATION<br>आवेदन / प्राप्त / आगामी<br>Applied/ Benefitted / For<br>Future<br>आवेदन / प्राप्त / आगामी<br>Applied/ Benefitted / For<br>Future<br>आगोदन / प्राप्त / आगामी<br>Applied/ Benefitted / For                                                                                                    |
| बुर्णा<br>STAGE<br>प्रथम केणी<br>Stage 1<br>दिलीय<br>केणी<br>Stage 2<br>दुतीय केणी<br>Stage 3                                                       | कन्या सुमगला योजना व<br>जान कन प्रान्त होगा<br>STAGES OF BENEFTTS<br>बालिका के जन्म होने पर<br>After Buth of Gul Chil<br>बालिका के एक वर्ष तक<br>After completion of ful<br>कक्षा प्रथम में बालिका के<br>After admission in Clau                                                                                                    | s अंसर्गत प्राप्त होने वाले सभी<br>d<br>के पूर्ण टीकाकरण के उपरान्त<br>l Immunization of Girl Child<br>प्रवेश के उपरान्त<br>s 1                                                       | লাখাঁ কা বিষरण निम्नलिखित है (Following are the<br>Kanya Sumangla Yojna):                                                               | साभ (२-११ ग)<br>BE.NETIGN INR)           ५००० २९५११ (१२७<br>मुश्रेल)<br>Rs. 5000 (one time)<br>२००० २९५११ (१३७<br>मुश्रेल)<br>Rs. 2000 (one time)<br>३००० २९५११ (१३७<br>मुश्रेल)<br>Rs. 3000 (one time)                                                                                                    | errst strat gl-1 af) स्थिति<br>STATUS OF APPLICATION<br>आवेदन / प्राप्त / आगामी<br>Applied/ Benefitted / For<br>Future<br>आवेदन / प्राप्त / आगामी<br>Applied/ Benefitted / For<br>Future<br>आगोदन / प्राप्त / आगामी<br>Applied/ Benefitted / For<br>Future                                                                                                    |
| बुर्खमंत्र<br>STAGE<br>प्रथम क्षेणी<br>Stage 1<br>दितीय<br>क्षेणी<br>Stage 2<br>तृतीय क्षेणी<br>Stage 3<br>चतुर्य क्षेणी                            | कम्या सुमगला योजना व<br>जान कव प्राप्त होगा<br>STAGES OF BENEFTTS<br>बालिका के जन्म होने पर<br>After Buth of Gul Chil<br>बालिका के एक वर्ष तक<br>After completion of ful<br>कक्षा प्रथम में बालिका के<br>After admission in Clau<br>कक्षा उठी में बालिका के                                                                                         | s अंसर्गत प्राप्त होने वाले सभी<br>d<br>के पूर्ण टीकाकरण के उपरान्त<br>l Immunization of Girl Child<br>प्रवेश के उपरान्त<br>= 1<br>प्रवेश के उपरान्त                                  | লাখাঁ কা বিষरण निम्नलिखित है (Following are the<br>Kanya Sumangla Yojna):                                                               | साभ (२-११ ग)<br>BENETION INR)           प्रिस्त प्रिया (२२२<br>मुप्रत)<br>Rs 5000 (one time)<br>२००० ३०१११ (एक<br>मुप्रत)<br>Rs 2000 (one time)<br>३००० ३०१११ (एक<br>मुप्रत)<br>Rs 3000 (one time)<br>३००० ३०१११ (एक<br>मुप्रत)                                                                                                    | errst strat होने की स्थिति<br>STATUS OF APPLICATION<br>आवेदन / प्राप्त / आगामी<br>Applied/ Benefitted / For<br>Future<br>आवेदन / प्राप्त / आगामी<br>Applied/ Benefitted / For<br>Future<br>आवेदन / प्राप्त / आगामी<br>Applied/ Benefitted / For<br>Future<br>आवेदन / प्राप्त / आगामी<br>Applied/ Benefitted / For                                                                                                    |
| बुर्खमंत्र<br>STAGE<br>प्रथम क्षेणी<br>Stage 1<br>दितीय<br>क्षेणी<br>Stage 2<br>तृतीय क्षेणी<br>Stage 3<br>चतुर्ध क्षेणी<br>Stage 4                 | काम कब प्राप्त होगा<br>STAGES OF BENEFTTS<br>बालिका के जन्म होने पर<br>After Buth of Gul Chil<br>बालिका के एक वर्ष तक<br>After completion of ful<br>कक्षा प्रथम में बालिका के<br>After admission in Clas<br>कक्षा छठी में बालिका के<br>After admission in Clas                                                                                      | s अंसर्गत प्राप्त होने वाले सभी<br>d<br>के पूर्ण टीकाकरण के उपरान्त<br>l Immunization of Girl Child<br>प्रवेश के उपरान्त<br>s 1<br>प्रवेश के उपरान्त<br>a 6                           | লাখাঁ কা বিষरण निम्नलिखित है (Following are the<br>Kanya Sumangla Yojna):                                                               | साभ (२-११ ग)<br>BE.NETIGN INR)           ५००० २९५४१ (२४३<br>मुश्रेल)<br>Rs. 5000 (one time)<br>२००० २९५४१ (२४३<br>मुश्रेल)<br>Rs. 2000 (one time)<br>३००० २९५४१ (२४३<br>मुश्रेल)<br>Rs. 3000 (one time)<br>३००० २९५४१ (२४३<br>मुश्रेल)<br>Rs. 3000 (one time)<br>३००० २९५४१ (२४३)                                                                                                    | errst strat होने की स्थिति<br>STATUS OF APPLICATION<br>आवेदन / प्राप्त / आगामी<br>Applied/ Benefitted / For<br>Future<br>आवेदन / प्राप्त / आगामी<br>Applied/ Benefitted / For<br>Future<br>आवेदन / प्राप्त / आगामी<br>Applied/ Benefitted / For<br>Future<br>आवेदन / प्राप्त / आगामी<br>Applied/ Benefitted / For<br>Future                                                                                                    |
| बुर्खमंत्र<br>STAGE<br>प्रथम झेणी<br>Stage 1<br>दितीय<br>झेणी<br>Stage 2<br>दृतीय झेणी<br>Stage 3<br>चतुर्थ झेणी<br>Stage 4<br>पंचम झेणी            | काम कुब प्राप्त होगा<br>STAGES OF BENEFTTS<br>बालिका के जन्म होने पर<br>After Buth of Gul Chil<br>बालिका के एक वर्ष तक<br>After completion of ful<br>कक्षा प्रथम में बालिका के<br>After admission in Clas<br>कक्षा खठी में बालिका के<br>After admission in Clas<br>कक्षा जठी में बालिका के                                                          | s अंसर्गत प्राप्त होने वाले सभी<br>d<br>के पूर्ण टीकाकरण के उपरान्त<br>l Immunization of Girl Child<br>प्रवेश के उपरान्त<br>= 1<br>प्रवेश के उपरान्त<br>= 6                           | লাभों का विवरण निम्नलिखित है (Following are the<br>Kanya Sumangla Yojna):                                                               | साभ (२-११ ग)<br>BENETION INR)           प्रेश्वर)<br>मुश्वर)<br>Rs 5000 (one time)<br>२००० ३०१११ (एक<br>मुश्वर)<br>Rs 2000 (one time)<br>३००० ३०१११ (एक<br>मुश्वर)<br>Rs 3000 (one time)<br>३००० ३०१११ (एक<br>मुश्वर)<br>Rs 3000 (one time)<br>३००० ३०१११ (एक<br>मुश्वर)<br>Rs 3000 (one time)<br>मुश्वर)<br>Rs 3000 (one time)<br>मुश्वर)                                                                                                    | errsi siva होने की स्थिति<br>STATUS OF APPLICATION<br>आवेदन / प्राप्त / आगामी<br>Applied/ Benefitted / For<br>Future<br>आवेदन / प्राप्त / आगामी<br>Applied/ Benefitted / For<br>Future<br>आवेदन / प्राप्त / आगामी<br>Applied/ Benefitted / For<br>Future<br>आवेदन / प्राप्त / आगामी<br>Applied/ Benefitted / For<br>Future<br>आवेदन / प्राप्त / आगामी                                                                                                    |
| बुर्खमंत्र<br>STACE<br>प्रथम झेणी<br>Stage 1<br>दितीय<br>झेणी<br>Stage 2<br>तृतीय झेणी<br>Stage 3<br>चतुर्थ झेणी<br>Stage 4<br>पंचम झेणी<br>Stage 5 | बाभ कर प्राप्त होगा<br>STAGES OF BENEFTTS<br>बालिका के जन्म होने पर<br>After Buth of Gul Chil<br>बालिका के एक वर्ष तक<br>After completion of ful<br>कक्षा प्रथम में बालिका के<br>After admission in Clas<br>कक्षा खटी में बालिका के<br>After admission in Clas<br>कक्षा नदी में बालिका के<br>After admission in Clas                                | a<br>d<br>b पूर्ण टीकाकरण के उपरान्त<br>l Immunization of Girl Child<br>प्रवेश के उपरान्त<br>s 1<br>प्रवेश के उपरान्त<br>a 6<br>uday के उपरान्त<br>s 9                                | লাभों का विवरण निम्नलिखित है (Following are the<br>Kanya Sumangla Yojna):                                                               | साभ (२-११ ग)<br>BENETION INR)           प्रेश्वर)<br>मुश्वर)<br>Rs 5000 (one time)<br>२००० ३०१११ (एक<br>मुश्वर)<br>Rs 2000 (one time)<br>२००० ३०१११ (एक<br>मुश्वर)<br>Rs 3000 (one time)<br>३००० ३०१११ (एक<br>मुश्वर)<br>Rs 3000 (one time)<br>२००० ३०१११ (एक<br>मुश्वर)<br>Rs 5000 (one time)<br>५००० ३०१११ (एक)<br>मुश्वर)<br>मुश्वर)<br>मुश्वर)<br>मुश्वर)                                                                                                    | errst strat होने की स्थिति<br>STATUS OF APPLICATION<br>आवेदन / प्राप्त / आगामी<br>Applied/ Benefitted / For<br>Future<br>आवेदन / प्राप्त / आगामी<br>Applied/ Benefitted / For<br>Future<br>आवेदन / प्राप्त / आगामी<br>Applied/ Benefitted / For<br>Future<br>आवेदन / प्राप्त / आगामी<br>Applied/ Benefitted / For<br>Future<br>आवेदन / प्राप्त / आगामी<br>Applied/ Benefitted / For                                                                             |
| बुर्खमंत्र<br>STACE<br>प्रथम झेणी<br>Stage 1<br>दितीय<br>झेणी<br>Stage 2<br>तृतीय झेणी<br>Stage 3<br>चतुर्ध झेणी<br>Stage 4<br>पंचम झेणी<br>Stage 5 | वाभ कर प्राप्त होगा<br>STAGES OF BENEFTTS<br>बालिका के जन्म होने पर<br>After Buth of Gul Chil<br>बालिका के एक वर्ष तक<br>After completion of ful<br>कक्षा प्रथम में बालिका के<br>After admission in Clas<br>कक्षा खटी में बालिका के<br>After admission in Clas<br>कक्षा नवी में बालिका के 1<br>After admission in Clas<br>कक्षा नवी में बालिका के 1 | a<br>a<br>b पूर्ण टीकाकरण के उपरान्त<br>1 Immunization of Girl Child<br>प्रवेश के उपरान्त<br>= 1<br>प्रवेश के उपरान्त<br>= 6<br>1वेश के उपरान्त<br>= 9<br>आ १०वी १२वी उत्तीर्ण करके आ | लाभों का विवरण निम्नलिखित है (Following are the<br>Kanya Sumangla Yojna):<br>1क ठिथी या काम से काम दो वधीय ठिप्लोमा कोर्स में प्रवे     | साभ (२-११ ग)<br>BENETION INR)           प्रेश्वर (२१२ ग)<br>BENETION INR)           ५००० ३२९४१ (१३३<br>मुश्वर)<br>Rs 5000 (one time)<br>३००० ३२९४१ (१३३<br>मुश्वर)<br>Rs 3000 (one time)<br>३००० ३२९४१ (१३३<br>मुश्वर)<br>Rs 3000 (one time)<br>५००० ३२९४१ (१३३<br>मुश्वर)<br>Rs 5000 (one time)<br>मुश्वर)<br>Rs 5000 (one time)<br>मुश्वर)<br>Rs 5000 (one time)                                                                                                    | errst strut होने की स्थिति<br>STATUS OF APPLICATION<br>आवेदन / प्राप्त / आगामी<br>Applied/ Benefitted / For<br>Future<br>आवेदन / प्राप्त / आगामी<br>Applied/ Benefitted / For<br>Future<br>आवेदन / प्राप्त / आगामी<br>Applied/ Benefitted / For<br>Future<br>आवेदन / प्राप्त / आगामी<br>Applied/ Benefitted / For<br>Future<br>आवेदन / प्राप्त / आगामी<br>Applied/ Benefitted / For<br>Future                                                                   |
| बुरक्षमञ्ज<br>stage 1<br>दितीय<br>केणी<br>Stage 2<br>तृतीय क्षेणी<br>Stage 3<br>चतुर्ध केणी<br>Stage 4<br>पंचम केणी<br>Stage 5<br>पंचम केणी         | वाभ कर प्राप्त होगा<br>STAGES OF RENEFTES<br>बालिका के जन्म होने पर<br>After Buth of Gul Chil<br>बालिका के एक वर्ष तक<br>After completion of ful<br>कक्षा प्रथम में बालिका के<br>After admission in Clas<br>कक्षा खटी में बालिका के<br>After admission in Clas<br>कक्षा नवी में बालिका के S<br>After admission in Clas<br>कक्षा नवी में बालिका के S | a<br>a<br>b पूर्ण टीकाकरण के उपरान्त<br>1 Immunization of Girl Child<br>प्रवेश के उपरान्त<br>= 1<br>प्रवेश के उपरान्त<br>= 6<br>aday के उपरान्त<br>= 9<br>                            | लाभों का विवरण निम्नलिखित है (Following are the<br>Kanya Sumangla Yojna):<br>तक ठिग्री या काम से काम दो वर्षीय ठिप्लोमा कोर्स में प्रवे | العاد (حجو م)<br>العدمال (حجو م)<br>العدمال (المعاد)<br>العدمال (المعاد)<br>المعاد)<br>المعاد (المعاد)<br>المعاد (المعاد)<br>(المعاد)<br>(المعاد | errst strut होने की स्थिति<br>STATUS OF APPLICATION<br>आवेदन / प्राप्त / आगामी<br>Applied/ Benefitted / For<br>Future<br>आवेदन / प्राप्त / आगामी<br>Applied/ Benefitted / For<br>Future<br>आवेदन / प्राप्त / आगामी<br>Applied/ Benefitted / For<br>Future<br>आवेदन / प्राप्त / आगामी<br>Applied/ Benefitted / For<br>Future<br>आवेदन / प्राप्त / आगामी<br>Applied/ Benefitted / For<br>Future<br>आवेदन / प्राप्त / आगामी<br>Applied/ Benefitted / For<br>Future |

#### **फॉर्म प्रिंट** आवेदक इस पावती के माध्यम से अपना आवेदन पत्र देख सकता है

|                                                                                                    |                                                                                                    | 48 Print                                                                                                    |                                                   |                                                                          |
|----------------------------------------------------------------------------------------------------|----------------------------------------------------------------------------------------------------|----------------------------------------------------------------------------------------------------|---------------------------------------------------|--------------------------------------------------------------------------|
| <b>6</b> 5                                                                                                    | nificm to<br>Women and G<br>atto<br>Bth. Ficer                                                                                  | il and District fithers, give solve<br>hild Development Department, UP<br>II des Johns solve, starts<br>Johannie Bhawan, Lucknow |                                                   |                                                                          |
| utferrar arr adderare usiel<br>(Girts intent photo)                                                                                                    | 20.2)<br>Han, Mukty                                                                                                    | portifi acco gittas dises<br>ementri Kenye Sumengia Yojne                                                                        |                                                   |                                                                          |
| elle, wildowi de trabucer des sull stepped de su<br>envicesed/upleaded avid all documents ave s                                                                                                    | ाग , रूपपे-सत्याधित न पूर्ण रूप से भरे गए पते<br>alf attested. Incomplete forms will not                                        | र्ध ही सीमार किंगे आणी। (Note: Applicati<br>te accepted)                                                                         | ona will only be accept                           | and if all annexiane are                                                 |
| - Cli transfigqA                                                                                                    | 17 Elemificiary ID -                                                                                                    | Application Number -                                                                                                    | Application                                       | Data -                                                                   |
|                                                                                                    | Parivar 10 / Ration card of Account                                                                                             | nt Holder / PFMB Benefic ID - BUP                                                                                                | KD01109155                                        |                                                                          |
| 1. OBITUE IEI HITI (Name of Applicant)                                                                                                    | Mrs. NAGMA                                                                                                    |                                                                                                    |                                                   |                                                                          |
| 2. आनेदक का बालिका के साथ क्या सम्बन्ध है जुने                                                                                                    | (Type of Relationship with Girl)M                                                                                               | other                                                                                                    |                                                   |                                                                          |
| 3. HERITAL HT (FOR P) (Name of Girl in H                                                                                                    | indi) ALENA                                                                                                    |                                                                                                    |                                                   |                                                                          |
| 4. वाशिका का गाम (अंधियी में) (Name of Girl in<br>(कृषमा नाम नामार कार्ड त्यति प्रकृतन प्र उत्तम s<br>(Planam mardier name according to Adhard                                                                 | English) Ms. ALENA<br>Junn vu /fitteriru uf20/bic is arge-u is<br>Photo identity/Birth certificate/School o                     | (re),<br>mtificato)                                                                                                    |                                                   |                                                                          |
| 5. 여러 前阳 (Date of Birth)01-01-2023                                                                                                    |                                                                                                    | AKBARPUR                                                                                                    |                                                   |                                                                          |
| 6. wiftent off Film and HPI (Mother's Name) .                                                                                                    | Mrs. NAGMA                                                                                                    |                                                                                                    |                                                   |                                                                          |
| 7. Plot mt mH (Pather's Name)                                                                                                    | MAN                                                                                                    |                                                                                                    |                                                   |                                                                          |
| ह, अगिभावक का नाम (Guardian's Name)                                                                                                    |                                                                                                    |                                                                                                    |                                                   |                                                                          |
| <ol> <li>क्या लाभानी का परिवार उत्तर प्रदेश का गिवासी।</li> </ol>                                                                                                    | 8 (If family of beneficiary is resident of                                                                                      | UP) Ves.                                                                                                    |                                                   |                                                                          |
| 10. PITE (Permanent Address)                                                                                                    |                                                                                                    |                                                                                                    |                                                   |                                                                          |
| District - Kanpur Dehat, Tabail - Akbarpur,                                                                                                    | Town - Akbarpur, Ward - WARD NO.                                                                                                | 18 KALIGANJ AKBARPUR, Street - P                                                                                                 | Campur dehat, 19-160                              | 5 (Pin Code) - 209101                                                    |
| (निवास प्रमाण पत्र हेतु शान कार्त्र , आधार कार्त्र , न<br>पायलुक में से कोई एक संरक्ष/अपलीत करे) (Paul<br>Insurance Policy, Gas Connection Book, Elv                                                           | सेटर आई० डी० , ड्राइसिंग लाइबॅस ,पाबगोर्ट<br>en uploed/attach any one of the docum<br>actricity Bill, Water Tax Recipt, Telepho | Jolters Fines sufferall Jitar au-basies gan Jite<br>wert am proof of readernow Flation oard<br>rise Bill or Bank Passbook)       | igg filter Johnson kellig<br>Adher cerd, Voler ID | , गुहकर स्थीप , टेसीफोन पिरा था विक<br>, Driving Lioanae, Pasaport, Life |
| 11. THEFT Well (Pressent Address)                                                                                                    |                                                                                                    |                                                                                                    |                                                   |                                                                          |
| District - Kanpur Debat, Tohsil - Akbarpur,                                                                                                    | Town - Akbarpur, Ward - WARD NO.                                                                                                | 18 KALIGANJ AKBARPUR, Street - P                                                                                                 | Lanpur debat, Phone:                              | 5 (Pin Gode) - 209101                                                    |
| 12. पहिलार की सार्थिक आग २०-३.०० साख से कम                                                                                                    | 8 (Is annual income of family below R                                                                                           | (s.3 Lacs)                                                                                                    |                                                   |                                                                          |
| 13, परिवार में बच्ची की रोशमा र या उसरी कम हे (                                                                                                    | Number of children in family is 2 or les                                                                                        | m triars 27                                                                                                    |                                                   |                                                                          |
| 14, परिवार में कुल कितनी संताने हे (Total numbe                                                                                                    | ir of children in family)                                                                                                    |                                                                                                    |                                                   |                                                                          |
| 15. 808 (Category) Other Backward                                                                                                    | Class FPROT (Description) obc.                                                                                                  |                                                                                                    |                                                   |                                                                          |
| 10. सोनाइल नंठ (पनि उपलब्ध ही ती ) (Mobile Ne                                                                                                    | urniser, if eventeble)                                                                                                    |                                                                                                    |                                                   |                                                                          |
| 17. परिवार की कितनी बाहिकारी पोलना का शान ह                                                                                                    | 러 국민 군 D-low many girls are benifitted t                                                                                        | from the scheme)                                                                                                    |                                                   |                                                                          |
| 10. साम रोने वाशी बाशिका का प्रकार (Type of De                                                                                                    | eneficiary) Biological                                                                                                    |                                                                                                    |                                                   |                                                                          |
| 19. पदि परिवार की र बालिकाएँ पहले से पोलना क<br>of the scheme and this application is for the                                                                                                    | त लाभ से रही है और पह आवेदन तीसरी बाहि<br>third girl, the clearly write the relevant                                            | १४०१ हेतु जिन्मा जा रहा ही ती साम्वंचित निषम १<br>१ provision)                                                                   | read fored (of two girls s                        | of the family is already getting the beni                                |
| 20. onlight off ontire and sheril (Autor Norri                                                                                                    | bur of Applicant)                                                                                                    | crucion if it owner and all crucials sto                                                                                         | as controlling study (Chahoar                     | d photocopy of Adhar card if available;                                  |
| 21. बेंक साने का निवरण (Details of Bank Acco<br>सांतापार(क मार मार (Name of Account Holder)<br>सांतापार(क मार महिला के समस्य (Relationship o<br>सांता नेरेग्री(Account Number)<br>ARBARPUR, CENTRAL BANK OF IN | sint)<br>f Girl with account holder)<br>ATT IN THE (Name of Bank)<br>IDIA.AKEARPOR                                              | CENTRAL BANK OF INDIA                                                                                                    | विक वर्गे भारता व                                 | पति (Branch Namo and address)                                            |
| 22. Gen series un all stallan electr (Birth Porp                                                                                                    | istration number) .                                                                                                    |                                                                                                    |                                                   |                                                                          |
| 23. जन्म प्रमाण पत्र जारीकर्तों का विवरण (Dotalis<br>System - CRS)                                                                                                    | of issuing authority of Birth Certificate                                                                                       | ) Office of the Registrar General                                                                                                | & Census Commissi                                 | oner, India (Civil Registration                                          |
| 24. 여파 파랑T 및에 (Piace of Birth) During                                                                                                    | the travel or in any other emergence                                                                                            | sy situation                                                                                                    |                                                   |                                                                          |
| anterites filter rur strendfot (Uproached Documenta)                                                                                                    |                                                                                                    | B. dLoit. ann. dLoor. ann Fréines Reifté common                                                                                  | ion.theport.by                                    | HERE'S AND FREE COMMITTEE PROVIDED                                       |

Page 23 of 52

# चरण 2 के बाद लाभ प्राप्त करने के लिए चरण 3 भरना होगा आवेदक चरण 3 के माध्यम से फॉर्म भर सकता है

|                                                                                                    | Click Here To View Beneficiary De                                                                                                    | erails / साभावीं का विवरण देखने के सिए ।                                                                                                    | पत्रा जिल्ला करे। |                                                                                               | ~                     |
|----------------------------------------------------------------------------------------------------|----------------------------------------------------------------------------------------------------|----------------------------------------------------------------------------------------------------|-------------------|-----------------------------------------------------------------------------------------------|-----------------------|
|                                                                                                    |                                                                                                    |                                                                                                    |                   |                                                                                               |                       |
| Important: Do you want                                                                                                    | to continue with the bank account details given at the time of r                                                                                                    | registration?                                                                                                    | • Yes( सर्गे )    | াম্ব ( শর্মী )                                                                                |                       |
|                                                                                                    | Please fill for Category 3:                                                                                                    | Registration of Girl after admission in                                                                                                    | elana 1.          |                                                                                               |                       |
| Type of School :                                                                                                    | Aided - Enrollment Net                                                                                                    | NA                                                                                                    |                   |                                                                                               |                       |
| Name of School:                                                                                                    | Test                                                                                                    | Classe                                                                                                    | First             |                                                                                               |                       |
| Address of School:                                                                                                    | TTo                                                                                                    | Admission Date :                                                                                                    | 14.02.2024        |                                                                                               | *                     |
| U-DISE (if applicable) (                                                                                                    | Xent                                                                                                    |                                                                                                    |                   |                                                                                               |                       |
|                                                                                                    |                                                                                                    | and an and a second second sec                     |                   |                                                                                               |                       |
| Photo of Girt child (JPG/PNG<br>Certificate of admission in cla<br>(model by Proceed in one of gover<br>adel and other resegnant schools )<br>Domicile / Permanent Address                                                                                                    | ( Note: Fully same for IPDG PNG ab<br>as 1 (PDF)<br>same of others. Certification by BEO is case of<br>a Proof (PDF) Basik Pacebook                                                                                                    | Choose File Among add                                                                                                    | be 50-100 \$28 )  | Elphoned                                                                                      |                       |
| Phone of Girt child (JPG/PNG<br>Certificate of administra in cha<br>(mend by Principal in case of porter<br>intel and other second on the other)<br>Demicile / Permanent Address<br>Declarations / Thom<br>Nicari, Port Takes, Kanpur Na<br>Pincede 209217. I von to dech<br>1. In say family my wife<br>2. My family my wife<br>3. My family my wife<br>3. My family my wife<br>3. My family my wife<br>3. My family my wife<br>3. Under this schemer, no<br>6. Presently append far<br>5. Under this schemer, no<br>6. Presently, the Out (the | ( Nore: "File size for IPEG/PNG of<br>and a flock. Certification by BEO is case of<br>a Proof (PDF)                                                                                                    | example to 10-50 KB and for PDF, it should<br>Choose File and just<br>Choose File and just<br>Choose File Amount off<br>Choose File Amount off<br>Choose File Amount off<br>Amount of the Amount of the Amount of          | be 30-100 KB )    | Upbool<br>Outworf fed 141<br>AIKEPUR, Village Nivart Poet<br>kra , Nivart Poet. Tikra, Kasper | -Tilora .<br>- Nagar, |
| Phone of Girl child (JPG/PNG<br>Certificate of admission in cha<br>(need by Pracept) in one of grown<br>index and other economic of child (<br>Demicile / Permanent Addrew<br>Declassion / TPUTT<br>2 Mer. ARCHAN a too ' dough<br>Nix art, Pont Tikra, Kanpur Na<br>Pracede 209217. I von to dech<br>3. In my funnity on other<br>3. In the Mother of Cit<br>5. Under this actemer, no<br>6. Presently, the Out (the<br>3. Under this actemer, no<br>6. Presently, the Out (the<br>3. I dechare that all informa-                               | ( Nore: "File size for IPEG-PNG of<br>and a local state of the second of the second of t | exail be 10-50 KB and for PDF, it should<br>Choose File inni jay<br>Choose File inni jay<br>Choose File inner jay<br>w Choose File inner jay<br>w Choose File inner jay<br>examples of the inner jay<br>examples of the inner jay<br>and age 6 Vears 4 Months 23 Days<br>it benefit has been received by me' my fa<br>choose in the inner inner in | be 50-100 KB )    | Upbod<br>Othurn fed) H i<br>AIKEPUR, Village Nivari, Post<br>Kra, Nivari, Post, Tikra, Kanpar | Tibra .<br>Nagar,     |

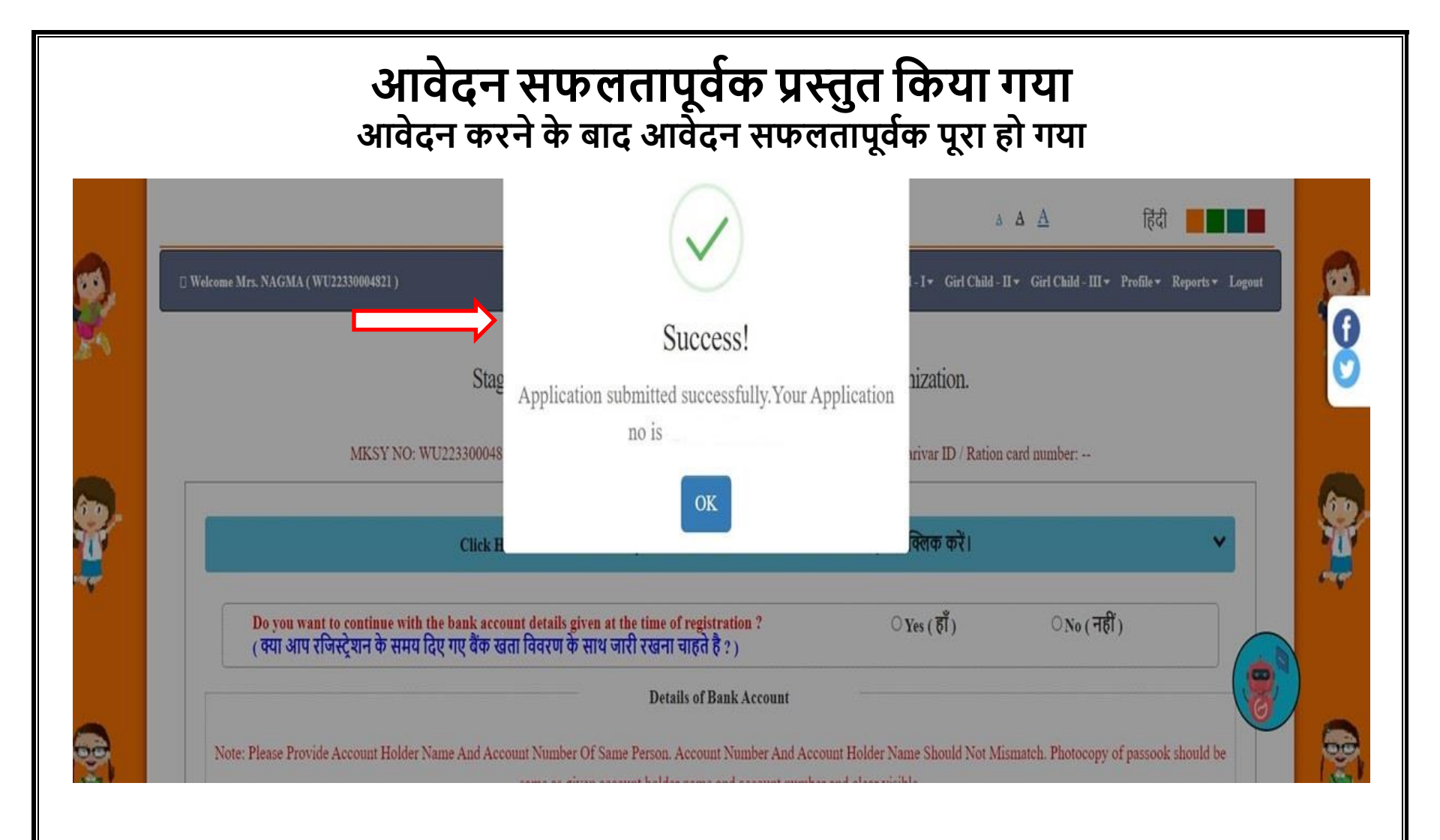

Page 25 of 52

#### **पावती रसीद** आवेदक इस पावती के माध्यम से अपना आवेदन पत्र देख सकता है

|                                                                                                    | APPLICATION NO. 124XXXXXXXX                                                                                                    |                                                                                                    | en                                                                                                    |
|----------------------------------------------------------------------------------------------------|----------------------------------------------------------------------------------------------------|----------------------------------------------------------------------------------------------------|----------------------------------------------------------------------------------------------------|
|                                                                                                    | Receipt of Mukhyamantri Kanya Sumangla ID Number<br>[Stage 1-6]<br>GOVERNMENT OF UTTAR PRADESH.WOMEN AND CHILD DEV<br>MUKHYAMANTRI KANYA SUMANGLA YOJANA                                                                                                    | /Family ID                                                                                                    |                                                                                                    |
| KSY No.                                                                                                    | WU2XXXXXXX1                                                                                                    |                                                                                                    | User ID No : WU2XXXXXX                                                                                                    |
| ालिका का -                                                                                                    | 羽耳 (Name of Girl)                                                                                                    |                                                                                                    |                                                                                                    |
| भावेदक का                                                                                                    | 司印 (Name of Applicant)                                                                                                    |                                                                                                    |                                                                                                    |
| थाई पता क                                                                                                    | ermanent address)                                                                                                    |                                                                                                    |                                                                                                    |
| ர்மு பிரை                                                                                                    | दन स्वीकार कर लिया गया है. आगे की समस्त कार्यवाही हेत आपका मध्यमंत्री कन्या समंगला पहचान संख्या / परिवार आ                                                                                                    | the off it MAXXXXXXX                                                                                                    | X (Your application has been                                                                                                    |
|                                                                                                    | Kanya Sumangla Yojna):                                                                                                    | ans of benefits to be pro                                                                                                    | ovided under Muknyamantri                                                                                                    |
| ৰখা<br>হামগ্ৰ                                                                                                    | Kanya Sumangla Yojna):                                                                                                    | वाचि (रूपए में)<br>मार्च (रूपए में)                                                                                                    | लाभ प्राप्त होने की लिंगति<br>अगराज कर नाम साम्य स्ट्रांग्                                                                                                    |
| बजी<br>STAGE                                                                                                    | Kanya Sumangla Yojna):<br>আদ্য কৰ মাত্ৰ হাগ্য<br>STAGES OF BENEFITS                                                                                                    | गाभ (स-पए मे)<br>BENEFIT(IN INR)<br>4000 इन्प्रिय (एक                                                                                                    | साथ आग्य होने की लिपति<br>STATUS OF APPLICATION<br>अस्तिदन / प्राप्त / आगामी                                                                                                    |
| बजा<br>STAGE<br>प्रथम झेणी                                                                                                    | Kanya Sumangla Yojna):<br>बाथ कब प्राप्त होगा<br>STACES OF BENEFITS<br>बालिका के जन्म होने पर                                                                                                    | साम (स-पद मे)<br>BENEFIT(IN INR)<br>4000 रूपप्र (एक<br>मुप्टत)                                                                                                    | साम आग्य होने की लिग्रि<br>STATUS OF APPLICATION<br>अधिदन / प्राप्त / आगामी<br>Applied/ Benefitted / For                                                                                                    |
| बजी<br>STACE<br>प्रथम लेणी<br>Stage 1                                                                                                    | Kanya Sumangla Yojna):<br>बाध कब प्राप्त होगा<br>STAGES OF BENEFITS<br>बालिका के जन्म होने पर<br>After Buth of Guil Child                                                                                                    | शाम (स=पए मे)<br>BENEFT((N INR)<br>५००० ३न्पए (एक<br>मुप्रत)<br>Rs.5000 (one time)                                                                                                    | साम प्राप्त होने की लिमी<br>STATUS OF APPLICATION<br>आवेदन / प्राप्त / आगामी<br>Applied/ Benefitted / For<br>Future                                                                                                    |
| बणी<br>STAGE<br>प्रथम बेणी<br>Stage 1<br>द्वितीय<br>बेणी                                                                                     | Kanya Sumangla Yojna):<br>बाग कब प्राप्त होगा<br>STAGES OF RENEFTTS<br>बालिका के जन्म होने पर<br>After Buth of Gul Child<br>बालिका के एक वर्ष तक के पूर्ण टीकाकरण के उपरान्त                                                                                                    | शाभ (स=पए मे)<br>BENEFTI (IN INR)<br>५००० ३०पए (एक<br>मुप्द)<br>R.s. 5000 (one time)<br>२००० ३०पए (एक<br>माम्रन)                                                                                                    | साम प्राप्त होने की स्थिति<br>STATUS OF APPLICATION<br>अधिदन / प्राप्त / आगामी<br>Applied/ Benefitted / For<br>Future<br>अधिदन / प्राप्त / आगामी<br>Amplied/ Benefitted / For                                                                                                    |
| बंगी<br>STAGE<br>प्रथम बेणी<br>Stage 1<br>दिलीय<br>बेणी<br>Stage 2                                                                           | Kanya Sumangla Yojna):<br>बारा कब प्राप्त होगा<br>STAGES OF REXEFTS<br>बाहिका के जन्म होने पर<br>After Birth of Gul Child<br>बाहिका के एक वर्ष तक के पूर्ण दीकाकरण के उपरान्त<br>After completion of full Immunization of Girl Child                                                                                                    | शाभ (स=पए मे)<br>BENEFTI (IN INR)<br>५००० ३०१५४ (एक<br>मुंधरी)<br>Rs. 5000 (one time)<br>२००० ३०९५४ (एक<br>मुंधरी)<br>Rs. 2000 (one time)                                                                                                    | भाग प्राप्त होने की स्थिति<br>STATUS OF APPLICATION<br>अग्विदन / प्राप्त / अग्वामी<br>Applied/ Benefitted / For<br>Future<br>अग्विदन / प्राप्त / आग्वमी<br>Applied/ Benefitted / For<br>Future                                                                                                    |
| aणी<br>STAGE<br>प्रथम श्रेणी<br>Stage 1<br>द्वितीय<br>श्रेणी<br>Stage 2<br>ततीय श्रेणी                                                       | Kanya Sumangla Yojna):           बाए कब प्राप्त होगा           STAGES OF BENEFITS           बाहिका के जन्म होने पर           After Buth of Gui Child           बाहिका के एक वर्ष तक के पूर्ण टीकाकरण के उपरान्त           After completion of full Immunization of Gui Child           काश प्रथम में बाहिका के प्रवेश के उपरान्त                                                                                                    | शाभ (स=पए मे)<br>BENEFTI (IN INR)<br>५००० ३०पए (एक<br>मुप्रत)<br>२००० ३०पए (एक<br>मुप्रत)<br>Rs. 5000 (one time)<br>२००० ३०पए (एक                                                                                                    | साम प्राप्त होने की लिति<br>STATUS OF APPLICATION<br>आवेदन / प्राप्त / आगामी<br>Applied/ Benefitted / For<br>Future<br>आवेदन / प्राप्त / आगामी<br>Applied/ Benefitted / For<br>Future<br>आवेदन / प्राप्त / आगामी                                                                                                    |
| बणी<br>STAGE<br>प्रथम झेणी<br>Stage 1<br>दिलीख<br>झेणी<br>Stage 2<br>तृतीय झेणी<br>Stage 3                                                   | Kanya Sumangla Yojna):           बारा कब प्राप्त होगा           STAGES OF BENEFITS           बालिका के जन्म होने पर           After Buth of Gui Child           बालिका के एक वर्ष तक के पूर्ण टीकाकरण के उपरान्त           After completion of full Immunization of Gui Child           कक्षा प्रथम में बालिका के प्रवेश के उपरान्त           After admission in Class 1                                                                                               | शाभ (स=पए मे)<br>BENEFTI (IN INR)<br>५००० ३०पए (एक<br>मुप्रदी)<br>२००० ३०पए (एक<br>मुप्रदी)<br>Rs. 2000 (one time)<br>३००० ३०पए (एक<br>मुप्रदी)<br>२००० ३०पए (एक                                                                                                    | साम प्राप्त होने की लिति<br>STATUS OF APPLICATION<br>आवेदन / प्राप्त / आगामी<br>Applied/ Benefitted / For<br>Future<br>आवेदन / प्राप्त / आगामी<br>Applied/ Benefitted / For<br>Future<br>आवेदन / प्राप्त / आगामी                                                                                                    |
| बणी<br>STAGE<br>प्रथम झेणी<br>Stage 1<br>द्वितीय<br>झेणी<br>Stage 2<br>तृतीय झेणी<br>Stage 3                                                 | Kanya Sumangla Yojna):           बास कब प्राप्त होगा           STAGES OF BENEFITS           बालिका के जन्म होने पर           After Buth of Gui Child           बालिका के एक वर्ष तक के पूर्ण टीकाकरण के उपरान्त           After completion of full Immunization of Girl Child           कक्षा प्रथम में बालिका के प्रवेश के उपरान्त           After admission in Claus 1                                                                                               | साभ (स=पए ग)<br>HENEFTI(IN INR)<br>५००० २०पए (एक<br>मुप्रत)<br>२००० २०पए (एक<br>मुप्रत)<br>Rs. 5000 (one time)<br>२००० २०पए (एक<br>मुप्रत)<br>Rs. 3000 (one time)<br>३००० २०पए (एक                                                                                                    | साम प्राप्त होने की लिग्<br>STATUS OF APPLICATION<br>अग्वेदन / प्राप्त / अग्वामी<br>Applied/ Benefitted / For<br>Future<br>आवेदन / प्राप्त / आगामी<br>Applied/ Benefitted / For<br>Future<br>आवेदन / प्राप्त / आगामी<br>Applied/ Benefitted / For<br>Future<br>आवेदन / प्राप्त / आगामी                                                                                                    |
| बणी<br>STAGE<br>प्रथम लेणी<br>Stage 1<br>द्वितीय<br>लेणी<br>Stage 2<br>तृतीय लेणी<br>Stage 3<br>चतुर्थ लेणी                                  | Kanya Sumangla Yojna):<br>जाभ कर प्राप्त होगा<br>STAGES OF BENEFITS<br>बालिका के जन्म होने पर<br>After Buth of Gui Child<br>बालिका के एक वर्ष तक के पूर्ण टीकाकरण के उपरान्त<br>After completion of full Immunization of Girl Child<br>कक्षा प्रथम में बालिका के प्रवेश के उपरान्त<br>After admission in Claus 1<br>कक्षा छठी में बालिका के प्रवेश के उपरान्त                                                                                                    | साभ (स=पए ग)<br>HENEFTI(IN INR)<br>५००० २०पए (एक<br>मुप्रत)<br>२००० २०पए (एक<br>मुप्रत)<br>Rs. 5000 (one time)<br>२००० २०पए (एक<br>मुप्रत)<br>Rs. 3000 (one time)<br>३००० २०पए (एक<br>मुप्रत)<br>३००० २०पए (एक                                                                                                    | साम प्राप्त होने की लिग्<br>STATUS OF APPLICATION<br>आवेदन / प्राप्त / आगामी<br>Applied/ Benefitted / For<br>Future<br>आवेदन / प्राप्त / आगामी<br>Applied/ Benefitted / For<br>Future<br>आवेदन / प्राप्त / आगामी<br>Applied/ Benefitted / For<br>Future<br>आवेदन / प्राप्त / आगामी<br>Applied/ Benefitted / For                                                                                                    |
| बणी<br>STAGE<br>प्रथम लेणी<br>Stage 1<br>द्वितीय<br>लेणी<br>Stage 2<br>तृतीय लेणी<br>Stage 3<br>चतुर्थ लेणी<br>Stage 4                       | Kanya Sumangla Yojna):<br>जाभ कर प्राप्त होगा<br>STAGES OF BENEFITS<br>बालिका के जन्म होने पर<br>After Buth of Gui Child<br>बालिका के एक वर्ष तक के पूर्ण टीकाकरण के उपरान्त<br>After completion of full Immunization of Girl Child<br>कक्षा प्रथम में बालिका के प्रवेश के उपरान्त<br>After admission in Class 1<br>कक्षा छठी में बालिका के प्रवेश के उपरान्त<br>After admission in Class 6                                                                            | साभ (स=पए ग)<br>HENEFTI(IN INR)<br>५००० २०पए (एक<br>मुप्रत)<br>२००० २०पए (एक<br>मुप्रत)<br>Rs. 5000 (one time)<br>३००० २०पए (एक<br>मुप्रत)<br>Rs. 3000 (one time)<br>३००० २०पए (एक<br>मुप्रत)<br>Rs. 3000 (one time)                                                                                                    | साम प्राप्त होने की लिग्<br>STATUS OF APPLICATION<br>आवेदन / प्राप्त / आगामी<br>Applied/ Benefitted / For<br>Future<br>आवेदन / प्राप्त / आगामी<br>Applied/ Benefitted / For<br>Future<br>आवेदन / प्राप्त / आगामी<br>Applied/ Benefitted / For<br>Future<br>आवेदन / प्राप्त / आगामी<br>Applied/ Benefitted / For<br>Future                                                                                                    |
| बणी<br>STAGE<br>प्रथम लेणी<br>Stage 1<br>दितीय<br>लेणी<br>Stage 2<br>तृतीय लेणी<br>Stage 3<br>चतुर्थ लेणी<br>Stage 4<br>पंचम लेणी            | Kanya Sumangla Yojna):<br>जाभ कर प्राप्त होगा<br>STAGES OF BENEFITS<br>बालिका के जन्म होने पर<br>After Buth of Gui Child<br>बालिका के एक वर्ष तक के पूर्ण टीकाकरण के उपरान्त<br>After completion of full Immunization of Girl Child<br>कक्षा प्रथम में बालिका के प्रवेश के उपरान्त<br>After admission in Class 1<br>कक्षा छठी में बालिका के प्रवेश के उपरान्त<br>After admission in Class 6<br>कक्षा नवी में बालिका के प्रवेश के उपरान्त                               | शांभ (स्-पए गे)           HENEFTI (IN INR)           ५००० २०पए (एक)           मुंधते)           १००० २०पए (एक)           २००० २०पए (एक)           मुंधते)           १००० २०पए (एक)           ३००० २०पए (एक)           ३००० २०पए (एक)           मुंधते)           १८, 3000 (one time)           ३००० २०पए (एक)           मुंधते)           १८, 3000 (one time)           ३००० २०पए (एक)           मुंधते)           १८, 3000 (one time)           ५००० २०पए (एक)                                               | साम प्राप्त होने की लिग्<br>STATUS OF APPLICATION<br>आवेदन / प्राप्त / आगामी<br>Applied/ Benefitted / For<br>Future<br>आवेदन / प्राप्त / आगामी<br>Applied/ Benefitted / For<br>Future<br>आवेदन / प्राप्त / आगामी<br>Applied/ Benefitted / For<br>Future<br>आवेदन / प्राप्त / आगामी<br>Applied/ Benefitted / For<br>Future<br>आवेदन / प्राप्त / आगामी                                                                           |
| बणी<br>STAGE<br>प्रथम केणी<br>Stage 1<br>दितीय<br>केणी<br>Stage 2<br>दुतीय केणी<br>Stage 3<br>यतुर्ध केणी<br>Stage 4<br>पंचम केणी<br>Stage 5 | Kanya Sumangla Yojna):<br>जाभ कर प्राप्त होगा<br>STAGES OF BENEFITS<br>बाहिका के जन्म होने पर<br>After Buth of Gui Child<br>बाहिका के एक वर्ष तक के पूर्ण टीकाकरण के उपरान्त<br>After completion of full Immunization of Girl Child<br>कक्षा प्रथम में बाहिका के प्रवेश के उपरान्त<br>After admission in Class 1<br>कक्षा छठी में बाहिका के प्रवेश के उपरान्त<br>After admission in Class 6<br>कक्षा नवी में बाहिका के प्रवेश के उपरान्त<br>After admission in Class 9 | साभ (स्-पए गे)           HENEFTI(IN INR)           ५००० २०पए (एक)           मुंधत)           १००० २०पए (एक)           २००० २०पए (एक)           मुंधत)           १००० २०पए (एक)           ३००० २०पए (एक)           मुंधत)           १००० २०पए (एक)           मुंधत)           १००० २०पए (एक)           मुंधत)           १००० २०पए (एक)           मुंधत)           १००० २०पए (एक)           मुंधत)           १००० २०पए (एक)           मुंधत)           १००० २०पए (एक)           मुंधत)           १००० २०पए (एक) | साम प्राप्त होने की लिग्<br>STATUS OF APPLICATION<br>अग्वेदन / प्राप्त / अग्गामी<br>Applied/ Benefitted / For<br>Future<br>आवेदन / प्राप्त / आगामी<br>Applied/ Benefitted / For<br>Future<br>आवेदन / प्राप्त / आगामी<br>Applied/ Benefitted / For<br>Future<br>आवेदन / प्राप्त / आगामी<br>Applied/ Benefitted / For<br>Future<br>अग्वेदन / प्राप्त / आगामी<br>Applied/ Benefitted / For<br>Future<br>अग्वेदन / प्राप्त / आगामी |

Page 26 of 52

पष्टम क्षेणी

Stage 6

लिया हो

After admission in Degree courses / at least 2 years certified Diploma course

मुछत)

Rs.7000 (one time)

Applied/ Benefitted / For

45

Future

### फॉर्म प्रिंट

#### आवेदक इस पावती रसीद के माध्यम से अपना भरा हुआ आवेदन पत्र देख सकता है

|                                                                                                    | e Print                                                                                                    |                                                                                   |
|----------------------------------------------------------------------------------------------------|----------------------------------------------------------------------------------------------------|-----------------------------------------------------------------------------------|
|                                                                                                    |                                                                                                    |                                                                                   |
| <b>D</b> 1                                                                                                    | villen tot and Brand Stand Stand State ville<br>Women and Child Development Department, UP<br>Altail and Joint And States And States State<br>Oth Floor Jawahar Shawan, Lucknow                                                                                                    |                                                                                   |
| बाहिण्या वय नती-तरम प्रतिये<br>(Girta tataat photo)                                                                                                    | Hon, Mukhyamantri Kanya Sumangia Yojna                                                                                                    |                                                                                   |
| fic: आरंगिका के पंजीकरण हेतु सभी संसध्यते के साथ . रव<br>neclosed/uplcaded and all documents are self attr                                                                                         | पो-सताहित न पूर्ण रूप से भरे गए फॉर्म ही स्वीकार किंगे जागरे। (Note: Applications will only be<br>ested. Incomplete forms will not be accepted)                                                                                                    | account of all accounts are                                                       |
| Applicant ID -                                                                                                    | 1/ Benificiary ID - Application Number - Apple                                                                                                    | atton Date -                                                                      |
| P                                                                                                    | arivar ID / Ration card of Account Holder / PFMS Benefic ID - BUPKD01109155                                                                                                    |                                                                                   |
| . OFTITIE IFT THE (Name of Applicant) Mrs. P                                                                                                    | NAGMA                                                                                                    |                                                                                   |
| r. आवेदक का बालिका के साथ क्या सम्बन्ध है जुने (Type                                                                                                    | of Relationship with Girl)                                                                                                    |                                                                                   |
| , सारित्वत का नाम तरियी में) (Name of Girl in Hindri                                                                                                    | ALENA                                                                                                    |                                                                                   |
| . वालिका का नाम (अंग्रेजी में) (Name of Girl in Englis<br>प्रवर्णा नाम नाभार कार्य, त्यांदी प्रकृतान प्रदृतव्या प्रमाण प्<br>Planae mention come according to Admin/Planet                         | h)                                                                                                    |                                                                                   |
| 9(9) ENER (Date of Birth) 01-01-2023 (SPF                                                                                                    | ( a) RU-((RR)) (Place of Birth) ASBARFUR                                                                                                    |                                                                                   |
| within all marine difference Name) Mrs                                                                                                    | NAGMA                                                                                                    |                                                                                   |
| finit and and (Father's Name) Mr. USMAN                                                                                                    |                                                                                                    |                                                                                   |
| officiality and and (Coordination Name)                                                                                                    |                                                                                                    |                                                                                   |
| क्या साधनां का प्रतिवार तरार प्रदेश का शिवासी हे (or to                                                                                                    | mily of beneficiary is resident of UP1 Ves                                                                                                    |                                                                                   |
| 0. BUD UCI (Parmanent Address)                                                                                                    |                                                                                                    |                                                                                   |
| builded Kanning Dahat Tohod, Abbarnus Toors                                                                                                    | ALL NUMBER AND ADDRESS AND ADDRESS AND ADDRESS ADDRESS | 20000 (Dec Control - 200000)                                                      |
| निवास प्रश्नाण पत्र होतु सामन कार्ज , आपार कार्ज , वोटर अ<br>तयजुका में से कोई एक संस्थान्त्रपतिति करे। (Planam uple<br>saurance Policy, Gas Connection Book, Electricit                           | ngo 380 , grafith engelfar, ensemit , ofters filma enferañ ,har señaem agar ,filogia film ,orenez<br>oadhaltach any ene of the document as proof of residence: Ration card, Adhar card, Ve<br>y Bill, Waher Tax Racipt, Telephone Bill or Bank Pasabook;                                                                                                    | रसीच , गुहकर रसीच , टेशीफोन विल या बेक<br>dar ID, Driving Lioanae, Panaport, Life |
| 1. INTERT Vell (Pressent Address)                                                                                                    |                                                                                                    |                                                                                   |
| listrict - Kanpur Debat, Tohsil - Akbarpur, Town                                                                                                    | - Akbarpur, Word - WARD NO.18 KALIGANJ AKBARPUR, Street - Kanpur debat, 1                                                                                                    | 카카페리리 (Pin Code) - 209101                                                         |
| <ol> <li>परिवार की लागिक आप २०-३.०० लाख से कम है (to)</li> </ol>                                                                                                    | annual income of family below Rs.3 Lacs)                                                                                                    |                                                                                   |
| <ol> <li>परिवार में बच्चों की रोखना र या उसरी कम है (Numbrid)</li> </ol>                                                                                                    | er of children in family is 2 or less than 2)                                                                                                    |                                                                                   |
| a. परिवार में कुल कितानी संताने हे (Total number of o                                                                                                    | huldroars in facriity)                                                                                                    |                                                                                   |
| 5. Noff (Category) Other Backward Class                                                                                                    | s (Description) obc                                                                                                    |                                                                                   |
| <ol> <li>गोनाइल Ho (पनि उपलब्ध ही ती ) (Mobile Number.</li> </ol>                                                                                                    | . If exvertencies)                                                                                                    |                                                                                   |
| <ol> <li>प्रतिवार की कितनी अधिकारी पोजना का लाभ ले रही है</li> </ol>                                                                                                    | 8 (How many girls are benifitted from the scheme)                                                                                                    |                                                                                   |
| a. साभ रोने वासी बासिका का प्रकार (Type of Benefici                                                                                                    | lary) Biological                                                                                                    |                                                                                   |
| 9. पदि परिवार की र बालिकाएँ पहले से पोलना का लाभ ।<br>f the scheme and this application is for the third ;                                                                                         | से रही है और पह आवेदन दीसरी बालिका हेतु किया जा रहा हो तो सम्बंधित निषम स्पस्ट लिखे (II two<br>girl, the clearly write the relevant provision)                                                                                                    | girls of the family is already getting the benif                                  |
| o. others all other and them (Autor Norther of                                                                                                    | Appleant)                                                                                                    | Upload photocopy of Adhar card if available)                                      |
| 1. 역한 전터 국터 전체적인 (Details of Bank Account):<br>EUTRICH 부터 커뮤니(Name of Account Holder)<br>EUTRICH 부터 커뮤진(Relationship of Girl)<br>EUTRICH HERRICACCOUNT Number)<br>ARBARPUR, CENTRAL BANK OF INDIAA | NAGMA                                                                                                    | ाखा न पता (Branch Name and address)                                               |
| 2. Gen share an all dollars shere (Birth Registrate                                                                                                    | an number) .                                                                                                    |                                                                                   |
| 9. जन्म प्रमाण पत्र जरशिकतों का विवरण (Dotails of iss<br>System - CRS)                                                                                                    | uing authority of Birth Certificate) Office of the Registrar General & Census Com                                                                                                    | missioner, India (Civil Registration                                              |
| ia. 대해 해경T 및에 (Place of Birth) During the tr                                                                                                    | ravel or in any other emergency situation                                                                                                    |                                                                                   |
| entities fibre ret statements (Considered Documents)<br>• settlement and reflecter vehicle ( Girls fallered physics )                                                                              | siLifListLint.dLint.ant Fiflers Prite inseedion Heport by<br>BDC/SDM                                                                                                    | HERE'S ART STREET                                                                 |
| <ul> <li>अमिदनर व आदितना का नवीनताम संयुक्त फोटी ( Lan<br/>applicant and girl )</li> </ul>                                                                                                    | and joint photo of the                                                                                                    | Unider Presembling                                                                |

Page 27 of 52

#### लाभार्थी को जोड़ने के बाद आवेदक को मानदंडों के आधार पर आवेदन भरना होग

-

\*

8

\*

| D Wele              | ome Mrs. KUSUMA DEVI ( )                                                                                                    |                                                 |                               | Girl Child - I + Girl Child - II +          | Girl Child - III + Profile +                 | Reports + Logo                                         |
|---------------------|----------------------------------------------------------------------------------------------------|-------------------------------------------------|-------------------------------|---------------------------------------------|----------------------------------------------|--------------------------------------------------------|
|                     |                                                                                                    | Girl                                            | Child Addee                   | 1                                           |                                              |                                                        |
| MKSV 5              | 60 GDRL CHILD NAME D                                                                                                    | ATE OF BIRTH PL                                 | ACE OF BURTH                  | FATHER'S NAME                               | MOTHER'S NAME                                | ACTION                                                 |
| WR.                 | ARADHYA 0<br>(आराध्या)                                                                                                    | 9-08-2017 SI                                    | TAPUR                         | HARINAM MAURYA<br>(हरिनाम मीर्या )          | KUSUMA DEVI<br>(क्रुसुमा )                   | Apply.                                                 |
| WR                  | SUNHARI MAURYA 0<br>(सुनहरी मोर्या )                                                                                                    | 1-08-2020 sit                                   | apur                          | HARINAM MAURYA<br>(हरिनाम मीर्या )          | KUSUMA DEVI<br>(क्रम्युमा )                  | Apply                                                  |
|                     |                                                                                                    | MESTNA                                          |                               |                                             |                                              |                                                        |
|                     | Following are the Detail                                                                                                    | s of henefits to be new                         | vided under l                 | Mukhyamantri Kanya Suma                     | ungla Vojana                                 |                                                        |
|                     | ARA                                                                                                    | DHYA age on 05-04-                              | 2024 is : 6 yes               | irs, 7 month, 28 days                       | ingla rojana                                 |                                                        |
| STAGE<br>রশী        | STAGES OF BENEFITS<br>जाम के धरण                                                                                                    | AGE FLIGIBILITY<br>SIIT 91361                   | BENEFITS<br>RD4<br>(ONE TIME) | APPLICATION STATUS<br>आगेदन की स्थिति       | UPDATE<br>APPLICATION<br>आवेद्रन अपडेट छर्रे | AFFIDAVIT<br>FORMAT<br>3099 93 918-0                   |
| Stage 1<br>Àणी 1    | After Birth of girl child<br>बालिका के जन्म के बाद                                                                                                    | (0 Months to 1 Year)<br>(0 माह से 1 वर्ष लक)    | ₹ 5000                        | Not Eligible                                | Edit Application                             | Download<br>Affidavit<br>দাঘ্য দায় জারনহ<br>ফই        |
| Stage 2<br>Àणी 2    | After completion of full Immunization<br>पूर्ण टीकाकरण के पूरा होने के श्वाद                                                                                       | (9 Months to 2 Year)<br>(9 माह से 2 वर्ष सक)    | ₹ 2000                        | Not Eligible                                | Edit Application                             | Download<br>Affidavit<br>शापध पत्र शाउनर<br>करे        |
| Stage 3<br>स्रेणी 3 | After admission in Class 1<br>कक्षा 1 में प्रतेषा के बाद                                                                                                    | (4 Year to 8 Year)<br>(4 वर्ष से 5 वर्ष लक)     | ₹ 3000                        | Already Applied<br>View Application<br>( ') | Edit Application                             | Download<br>Affidavit<br>দ্বাত্ম প্রার্থনার<br>দ্বার্থ |
| Stage 4<br>केणी 4   | After admission in Class 6<br>कक्षा 6 में प्रवेश के बाद                                                                                                    | (9 Year to 14 Year)<br>(9 वर्ष से 14 वर्ष लक)   | ₹3000                         | Eligible - Click here to apply              | Edit Application                             | Download<br>Affidavit<br>संपद्म पत्र डाउनर<br>करे      |
| Stage 5<br>Àणी 5    | After admission in Class 9<br>कक्षा 9 में प्रवेश के बाद                                                                                                    | (13 Year to 17 Year)<br>(13 वर्ष से 17 वर्ष लक) | ₹ 5000                        | NotEligible                                 | Edit Application                             | Download<br>Affidavit<br>सापध पत्र हाउनर<br>करें       |
| Stage 6<br>Àणी 6    | After admission in Degree courses/at least 2 years<br>certified Diploma course<br>हिभी पालपुकर्मों में प्रयोग के बाद कम से कम 2 साल का<br>अमितिकेयल जिल्लोपा कोर्य | (16 Year to 20 Year)<br>(16 वर्ष से 20 वर्ष सक) | ₹ 7000                        | Not Eligible                                | Edit Application                             | Download<br>Affidavit<br>सामय पत्र डाउनर               |

Page 28 of 52

#### चरण 3 के बाद लाभ प्राप्त करने के लिए चरण 4 भरना होगा आवेदक चरण 4 के माध्यम से फॉर्म भर सकता है

| Important: Do you wa                                                                                                    | nt to continue with the bank account details given at the time of                                                                                                    | registration?                                                                                                    | ●Yes( ही)                                                                                                    | <b>○No</b> (नहीं)                                                                                                    |
|----------------------------------------------------------------------------------------------------|----------------------------------------------------------------------------------------------------|----------------------------------------------------------------------------------------------------|----------------------------------------------------------------------------------------------------|----------------------------------------------------------------------------------------------------|
|                                                                                                    | Please fill for Category :                                                                                                    | 3: Registration of Girl after admission in                                                                                                    | class 1.                                                                                                    |                                                                                                    |
| type of School :                                                                                                    | Aided 🖌 Enrollment No:                                                                                                    | NA                                                                                                    |                                                                                                    |                                                                                                    |
| Name of School:                                                                                                    | Test                                                                                                    | Class:                                                                                                    | First                                                                                                    |                                                                                                    |
| Address of School:                                                                                                    | TEst                                                                                                    | Admission Date :                                                                                                    | 14-02-2024                                                                                                    | *                                                                                                    |
| U-DISE (if applicable) :                                                                                                    | Test                                                                                                    |                                                                                                    |                                                                                                    |                                                                                                    |
|                                                                                                    | Also upload/at                                                                                                    | tach following documents                                                                                                    |                                                                                                    |                                                                                                    |
| Photo of Girl child (JPG/P)                                                                                                    | ( Note : File size for JPEG/PNG )                                                                                                    | should be 10-50 KB and for PDF, it should                                                                                                    | be 50-100 KB )                                                                                                    |                                                                                                    |
|                                                                                                    |                                                                                                    | Choose File testijpg                                                                                                    |                                                                                                    |                                                                                                    |
|                                                                                                    |                                                                                                    |                                                                                                    |                                                                                                    |                                                                                                    |
| Certificate of admission in a                                                                                                    | class 1 (PDF)                                                                                                    | Choose File dummy.pdf                                                                                                    |                                                                                                    | *                                                                                                    |
| Certificate of admission in<br>issued by Principal in case of gor<br>ided and other recognized school<br>Domicile / Permanent Addr                                                                                                    | class 1 (PDF)<br>verment school. Certification by BEO in case of<br>a)<br>ress Proof (PDF)<br>Parts Parabaset                                                                                                    | Choose File dummy pdf                                                                                                    |                                                                                                    |                                                                                                    |
| Certificate of admission in<br>issued by Principal in case of gov<br>ided and other recognized school<br>Domicile / Permanent Addr                                                                                                    | class 1 (PDF)<br>vermment school. Certification by BEO in case of<br>(a)<br>ress Proof (PDF)<br>Bank Passbook                                                                                                    | Choose File dummy pdf                                                                                                    |                                                                                                    | Upload                                                                                                    |
| Certificate of admission in<br>ismod by Principal in case of go<br>ided and other recognized school<br>Domicile / Permanent Addr<br>Declaration / धोपणा                                                                                                    | class 1 (PDF)<br>vermment school. Certification by BEO in case of<br>a)<br>sess Proof (PDF)<br>Bank Passbook                                                                                                    | Choose File dommy pdf                                                                                                    |                                                                                                    | ♥<br>Uptoad<br>ाधोपणा हिंदी में।                                                                                                    |
| Certificate of admission in 4<br>issued by Principal in case of go-<br>ided and other recognized school<br>Domicille / Permanent Addr<br>Declaration / धोपणा<br>Mrs. ARCHANA son / dau                                                                                                    | class 1 (PDF) vermment school. Certification by BEO in case of a) ess Proof (PDF) Bank Passbook spher / wrfe of Mr. Aieet . I am a resident of Uttar Pradesh. My permanent                                                                                                    | Choose File dummy pdf                                                                                                    | ALAVANPUR, Grampanchavat                                                                                                    | ्<br>Uplasd<br>ा घोषणा हिंदी में।<br>RAIKEPUR, Village-Nivari,Post.Tikra ,                                                                   |
| Certificate of admission in d<br>issued by Principal in case of go<br>ided and other recognized scheol<br>Domicile / Permanent Addr<br>Declaration / पीपणा<br>Mrs. ARCHANA son / dau<br>Nivari. Post-Tikra, Kanpur /<br>Swench 2001/2 Juny to d                                                                                                    | class 1 (PDF)<br>verment school. Certification by BEO in case of<br>************************************                                                                                                    | Choose File dummy pdf                                                                                                    | ALAYANPUR, Grampanchayat<br>RAIKEPUR, Village-Nivari,Post-                                                                                           | ्राप्त्राव्य<br>ा घोषणा हिंदी में।<br>RAIKEPUR, Village-Nivari,Post-Tikra ,<br>Fikra , Nivari,Post-Tikra ,                                   |
| Certificate of admission in disord by Principal in case of go<br>issued by Principal in case of go<br>ided and other recognized scheol<br>Domicile / Permanent Addr<br>Declaration / पीपणा<br>Mrs. ARCHANA son / dau<br>Vivari Post-Tikra, Kanpur /<br>Pincode-209217. I vow to de<br>1. In my family my w                                                                                                    | class 1 (PDF) vernment school. Certification by BEO in case of ************************************                                                                                                    | Choose File dammy pdf<br>Choose File dammy pdf<br>Choose File dammy pdf<br>address District-Kanpur Nagar, Block-K<br>lock-KALAYANPUR, Grampanchayat-R<br>1, Boys - 1. The number of children in my                                                                                                    | CALAYANPUR, Grampanchayat<br>RAIKEPUR, Village-Nivari,Post-<br>family is 2.                                                                          | ्राप्ति किंदी में।<br>ाधोपणा हिंदी में।<br>RAIKEPUR, Village-Nivari,Post-Tikra ,<br>fikra , Nivari,Post-Tikra,Kanpur Nagar,                  |
| Certificate of admission in disord by Principal in case of go<br>issued by Principal in case of go<br>ided and other recognized scheol<br>Domicile / Permanent Addr<br>Declaration / पीपणा<br>Mrs. ARCHANA son / dau<br>Nivari.Post-Tikra,Kanpur I<br>Pincode-209217. I vow to de<br>1. In my family my wu<br>2. My family's annual                                                                                                    | class 1 (PDF)<br>verment school. Certification by BEO in case of<br>************************************                                                                                                    | Choose File dammy pdf<br>Choose File dammy pdf<br>Choose File dammy pdf<br>address District-Kanpur Nagar, Block-K<br>lock-KALAYANPUR, Grampanchayat-R<br>1, Boys - 1. The number of children in my                                                                                                    | ALAVANPUR, Grampanchayat<br>RAIKEPUR, Village-Nivari,Post-7<br>family is 2.                                                                          | ्रिंग्विया हिंदी में।<br>ाधोषणा हिंदी में।<br>RAIKEPUR, Village-Nivari,Post-Tikra ,<br>fikra , Nivari,Post-Tikra,Kanpur Nagar,               |
| Certificate of admission in d<br>issued by Principal in case of go<br>ded and other recognized scheol<br>Domicile / Permanent Addr<br>Declaration / पीपणा<br>Mrs. ARCHANA son / dau<br>Sivari.Post-Tikra,Kanpur I<br>Pincode-209217. I vow to de<br>1. In my family my wi<br>2. My family's annual<br>3. I am the Mother of<br>4. December 2017.                                                                                               | class 1 (PDF)<br>verment school. Certification by BEO in case of<br>a)<br>ess Proof (PDF)<br>Bank Passbook<br>aghter / wife of Mr. Ajeet , I am a resident of Uttar Pradesh, My permanent<br>Nagar, Pincode-209217 and the current address District-Kanpur Nagar, Bi<br>sclare that<br>ife / hushand / mother / father Mr.Ajeet , child / girl / brother / sister Girls -<br>income is not more than Rs. 3 Lac.<br>Grif Ms.Anshika whose date of birth 05-10-2017 birth place Kanpur Naga                                                                                                    | Choose File dammy pdf<br>Choose File dammy pdf<br>Choose File dammy pdf<br>address District-Kanpur Nagar, Block-K<br>lock-KALAYANPUR, Grampanchayat-B<br>1, Boys - 1. The number of children in my<br>r and age 6 Years 4 Months 23 Days .                                                                                             | CALAVANPUR, Grampanchayat<br>CALAVANPUR, Village-Nivari,Post-<br>family is 2.                                                                        | ्रियणा हिंदी में।<br>ाधोषणा हिंदी में।<br>RAIKEPUR, Village-Nivari,Post-Tikra ,<br>Fikra , Nivari,Post-Tikra,Kanpur Nagar,                   |
| Certificate of admission in disord by Principal in case of go<br>issued by Principal in case of go<br>obtained by Principal school<br>Domicille / Permanent Addr<br>Declaration / ÜltUMI<br>Mrs. ARCHANA son / dan<br>Sivari.Post-Tikra,Kanpur I<br>Incode-209217. I vow to de<br>1. In my family my wi<br>2. My family my mi<br>3. I am the Mother of<br>4. Presently applied fo<br>5. Under this scheme:                                     | class 1 (PDF) verment school. Certification by BEO in case of a) exess Proof (PDF) Bank Passbook spliter / write of Mr. Ajeet , I am a resident of Uttar Pradesh. My permanent Nagar, Pincode-209217 and the current address District-Kanpur Nagar, Bl clare that ife / husband / mother / father Mr.Ajeet , child / girl / brother / sister Girls - income is not more than Rs. 3 Lae. Girl Ms.Aashika whose date of birth 05-10-2017 birth place Kanpur Nagar or no benefit has been received for the benefit of more than two eirls. and neif                                                                                                    | Choose File dummy pdf Choose File dummy pdf Choose File dummy pdf ddress District-Kanpur Nagar, Block-K lock-KALAYANPUR, Grampanchayat-R 1, Boys - 1. The number of children in my r and age 6 Years 4 Months 23 Days . her benefit has been received by me / my fa                                                                    | CALAVANPUR, Grampanchayat<br>KAIKEPUR, Village-Nivari,Post-<br>family is 2.                                                                          | ्रिराज्य<br>ा घोषणा हिंदी में।<br>RAIKEPUR, Village-Nivari,Post-Tikra ,<br>Fikra , Nivari,Post-Tikra,Kanpur Nagar,                           |
| Certificate of admission in ,<br>ismat by Principal in case of go<br>oble and other recognored school<br>Domicile / Permanent Addr<br>Declaration / पीप्पणा<br>Mrs. ARCHANAs on / dan<br>Vivari.Post-Tilera, Kanpur ?<br>incode-2092.1.1. vow to de<br>1. In my family my w<br>2. My family's annual<br>3. I am the Mother of<br>4. Presently applied fe<br>5. Under this scheme,<br>6. Presently, the Citl C                                  | class 1 (PDF) vermonest school. Certification by BEO in case of b) ress Proof (PDF) Bark Passbock spliter / wife of Mr. Ajeet , I sm a resident of Uttar Pradesh. My permanent Nagar, Pincode-209217 and the current address District-Kanpur Nagar, Bl clare that ife / husband / mother / father Mr.Ajeet , child / girl / brother / sister Girls - income is not more than Rs. 3 Lac. Girl Ms.Aushika whose date of birth 05-10-2017 birth place Kanpur Nagar n ob benefit has been received for the benefit of more than two girls, and neit thid's Father and Mother both are alive.                                                                                                    | Choose File dummy pdf Choose File dummy pdf Choose File dummy pdf ddress District-Kanpur Nagar, Block-K lock-KALAYANPUR, Grampanchayat-Fi B, Boys - 1. The number of children in my r and age 6 Years 4 Months 23 Days . her benefit has been received by me / my fa                                                                   | ALAYANPUR, Grampanchayat<br>RAIKEPUR, Village-Nivari,Post-<br>family is 2.<br>unily under the girl Sumangla Yoja                                     | ्रिविष्ठा<br>ि धोषणा हिंदी में।<br>RAIKEPUR, Village-Nivari,Post-Tikra ,<br>fikra , Nivari,Post-Tikra,Kanpur Nagar,<br>na                    |
| Certificate of admission in distant by Principal in case of go<br>declaration of the recognized scheol<br>Domicile / Permanent Addr<br>Declaration / पीपाणा<br>Mrs. ARCHANA son / dau<br>Vivari.Post-Tikra,Kanpur 1<br>Pincode-209217. I vow to de<br>1. In my family my wu<br>2. My family's annual<br>3. I am the Mother of<br>4. Presently applied fo<br>5. Under this scheme.,<br>6. Presently, the Girl c<br>2. I declare that all inform | class 1 (PDF) Versioneent school. Certification by BEO in case of (*) Bank Passbook Bank Passbook Ba | Choose File dammy pdf<br>Choose File dammy pdf<br>Choose File dammy pdf<br>address District-Kanpur Nagar, Block-K<br>ock-KALAYANPUR, Grampanchayat-F<br>1, Boys - 1. The number of children in my<br>r and age 6 Years 4 Months 23 Days .<br>her benefit has been received by me / my fa<br>(मै धोषणा करता हू कि धोषणा में दी गई सन्दी | CALAVANPUR, Grampanchayat<br>CAIREPUR, Village-Nivari,Post-<br>family is 2.<br>umily under the girl Sumangla Yoja<br>जानकारी मेरी जानकारी और विश्वास | ्रिंग्रेचणा हिंदी में।<br>त्रिंग्रेचणा हिंदी में।<br>RAIKEPUR, Village-Nivari,Post-Tikra ,<br>Fikra , Nivari,Post-Tikra,Kanpur Nagar,<br>na. |

(B) X

100

Ş

.....

Page 29 of 52

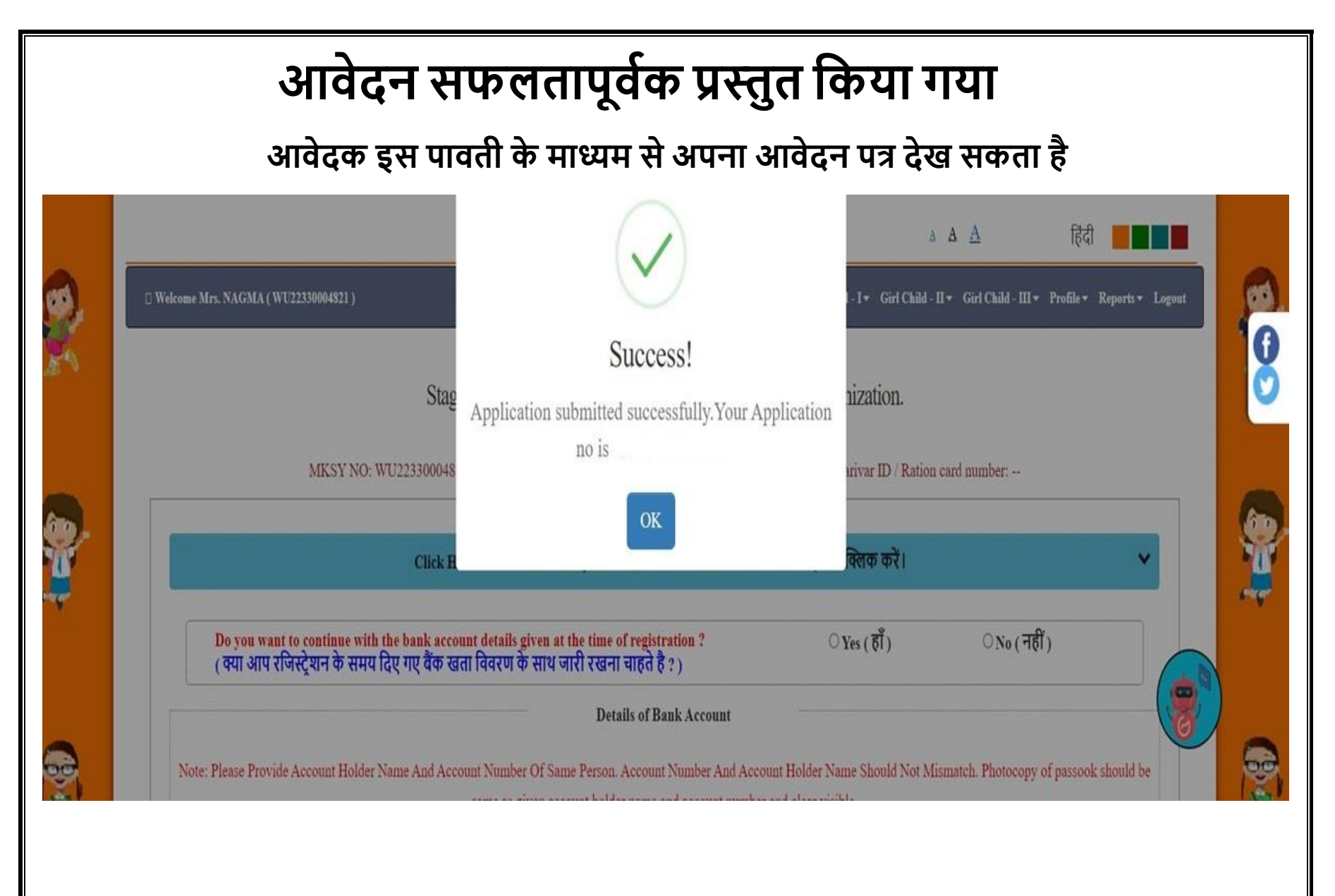

# आवेदन सफलतापूर्वक प्रस्तुत किया गया आवेदक इस पावती के माध्यम से अपना आवेदन पत्र देख सकता है

| 🗆 Welcome Mrs. Roobana (           | Girl Child - I + Girl Child - II + Girl Child - III + Profile -                                                                                                    | Reports - Logout  |
|------------------------------------|----------------------------------------------------------------------------------------------------|-------------------|
|                                    | APPLICATION NO. :24XXXXXXXX                                                                                                    | ⇔Print            |
|                                    | Receipt of Mukhyamantri Kanya Sumangla ID Number/Family ID<br>[Stage 1-6]<br>GOVERNMENT OF UTTAR PRADESH. WOMEN AND CHILD DEVELOPMENT<br>MUKHYAMANTRI KANYA SUMANGLA YOJANA |                   |
| MKSY No. (WU2XXXXXXXI              | User ID No                                                                                                    | WU2XXXXXXXX       |
| बालिका का नाम (Name of Girl) :     |                                                                                                    |                   |
| आवेदक का नाम (Name of Applicant) : |                                                                                                    |                   |
| स्पाई पता (Permanent address)      |                                                                                                    |                   |
| आपका आवेदन स्वीकार कर लिया गया है. | आगे की समस्त कार्यवाही हेतु आपका मुख्यमंत्री कन्या सुमंगला पहचान संख्या / परिवार आईo/डी है 24XXXXXXXXX (Your app                                                            | lication has been |

2

मुख्यमंत्री कन्या सुमंगला योजना के अंतर्गत प्राप्त होने वाले सभी लाओं का विवरण निम्नलिखित है (Following are the details of benefits to be provided under Mukhyamantri

Kanya Sumangla Yojna):

| तणी<br>STAGE               | साथ कर प्राप्त होगा<br>STAGES OF BENEFTTS                                                                                                    | णाभ (स्न्यपु ये)<br>BENEFIT(IN INR)            | साम प्राप्त होने की स्थिति<br>STATUS OF APPLICATION            |
|----------------------------|----------------------------------------------------------------------------------------------------|------------------------------------------------|----------------------------------------------------------------|
| प्रथम लेणी<br>Stage 1      | बालिका के जन्म होने पर<br>After Burth of Guil Child                                                                                                    | ५००० २०१५ (एक<br>मुध्त)<br>Rs 5000 (one time)  | आवेदन / प्राप्त / आगामी<br>Applied/ Benefitted / For<br>Future |
| द्वितीय<br>केणी<br>Stage 2 | बालिका के एक वर्ष तक के पूर्ण टीकाकरण के उपरान्त<br>After completion of full Immunization of Girl Child                                                                                                    | २००० रूपए (एक<br>मुश्त)<br>Rs.2000 (one time)  | आवेदन / प्राप्त / आगामी<br>Applied/Benefitted / For<br>Future  |
| तृतीय श्रेणी<br>Stage 3    | कक्षा प्रथम में बालिका के प्रवेश के उपरान्त<br>After admission in Class 1                                                                                                    | ३००० रूपए (एक<br>मुफ्त)<br>Rs.3000 (one time)  | आवेदन / प्राप्त / आगामी<br>Applied/ Benefitted / For<br>Future |
| चतुर्थ क्षेणी<br>Stage 4   | कक्षा छठी में बालिका के प्रवेश के उपरान्त<br>After admission in Class 6                                                                                                    | ३००० रूपए (एक<br>मुश्त)<br>Rs.3000 (one time)  | आवेदन / प्राप्त / आगामी<br>Applied/ Benefitted / For<br>Future |
| पंचम केणी<br>Stage 5       | कक्षा नवी में बालिका के प्रवेश के उपरान्त<br>After admission in Class 9                                                                                                    | ५००० रूपए (एक<br>मुश्त)<br>Rs 5000 (one time)  | आवेदन / प्राप्त / आगामी<br>Applied/ Benefitted / For<br>Future |
| पष्टम श्रेणी<br>Stage 6    | ऐसी बालिकाएं जिन्होंने कक्षा १०वी.१२वी उत्तीर्ण करके स्नातक डिग्री या काम से काम दो वर्षीय डिप्लोमा कोर्स में प्रवेश<br>लिया हो<br>After admission in Degree courses / at least 2 years certified Diploma course | ७००० रूपए (एक<br>मुश्ते)<br>Rs 7000 (one time) | आविदन / प्राप्त / आगामी<br>Applied/ Benefitted / For<br>Future |

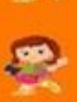

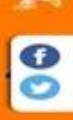

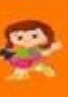

-

1253

#### पावती रसीद आवेदक इस पावती के माध्यम से अपना आवेदन पत्र देख सकता है 43 Print refiten wit wen fitstern fitstern, under seiter Women and Child Development Department, UP DEPENDENT PROFESSION AND THE DOCTOR 8th Floor, Jawahar Bhawan, Lucknow HE. PERCENTER STOCK SPECIES STOLEN. आदियान का नवीनतम प्रतिदी Hon. Mukhyamantri Kanya Sumangla Yojna (Girts tatest photo) गीट, भारतिका के पंजीकरण हेतु राधी संसाधकों के साथ , रवप-सतायित व पूर्ण रूप से घरे गए पांधी ही स्वीकार किये जायेंगे। (Note: Applications will only be accepted if all annexum are enclosed/uploaded and all documents are self attested. Incomplete forms will not be accepted) Applicant ID -1 / Eleminiciany ID + Applications Nervilser -Application Date -Parivar ID / Ration card of Account Holder - --- / PFMS Benefic ID - BUPKD01109155 1. OBITITE IEI HEI (Name of Applicant) ...... Mrs. NAGMA 3. महरिका का माम (टिपी में) (Name of Girl in Hindi) ......ALENA... (पुरुषमा नाम आधार कार्य त्पनिह) पश्चमान पत्र त्यलग प्रमाण पत्र तीराप्तराप साटीपिकेट के अनुरूप दिखेउ (Please medion name according to Adhar/Photo identity/Sirth certificate/School certificate) 6. WEREFER THE THE MATTER (Mother's Name) ..... Mrs. NAGMA ...... 7. PRO INT INT (Father's Name) Mr. USMAN 8. offentee at HH (Guardian's Name) ...

10. Pittill Utill (Permanent Address) ....

District - Kanpur Dehat, Tahail - Akbarpur, Town - Akbarpur, Ward - WARD NO.18 KALIGANJ AKBARPUR, Street - Kanpur dehat, [994618] (Pin Code) - 209101 (Parat garan unit unit and street and a 50, gright angela, unantit, share from unless), for gright and an angelation and a street and a street and a stree

11. ITELET Vill (Present Address) ....

District - Kanpur Debat, Tehnil - Akbarpur, Town - Akbarpur, Ward - WARD NO.18 KALIGANJ AKBARPUR, Street - Kanpur debat, Tentil Code) - 209101

13, परिगर में बाजो की रहिमा र पा उसरी कम है (Number of children in family is 2 or lease than 2) ......

15. Noti (Category) Other Backward Class Firther (Description) obc

18. 태리카) 에 (대학 대학하여 위 대) (Mobile Number, If evailable) .....

18. 레타 관리 레인테 베인크라 ID UBIT (Type of Beneficiary) ..... Biological

19, परि परिवार भी र बालिकाएं पहले से पोलना का लाभ से रही है और पह आवेदन सीशरी बालिका हेतु किया जा रहा हो से सामयित निषम स्पन्ट लिसे (it two girls of the family is already getting the benefit of the scheme and this application is for the third girl, the clearly write the relevant provision)

CONTROL BUTTO (Name of Account Holder) NAGMA

22. जन्म प्रमाण पत्र की पंजीपन संख्या (Birth Registration number) .

23. 에어 되어야 편리 해외하게 60 [현려만 (Details of issuing authority of Birth Certificate) ..... Office of the Registrar General & Census Commissioner, India (Civil Registration System - CR5)......

24. 대의 대한 문제 (Place of Birth) ...... During the travel or in any other emergency situation.....

Page 32 of 52

# चरण 4 के बाद लाभ प्राप्त करने के लिए चरण 5 भरना होगा आवेदक चरण 5 के माध्यम से फॉर्म भर सकता है

| 1                                                                                                    |                                                                                                    |                                                                                                    |                                                                                                    |                                                                                                    |                                                                                                  |                                                              |   |
|----------------------------------------------------------------------------------------------------|----------------------------------------------------------------------------------------------------|----------------------------------------------------------------------------------------------------|----------------------------------------------------------------------------------------------------|----------------------------------------------------------------------------------------------------|--------------------------------------------------------------------------------------------------|--------------------------------------------------------------|---|
|                                                                                                    | Click Here                                                                                                    | In View Beneficiary Details                                                                                                    | ं ताभार्थी का विवरण देखने के लिए पहां                                                                                                    | क्तिक करे।                                                                                                    |                                                                                                  |                                                              | ~ |
| Important: Do you want to                                                                                                    | continue with the bank account details ;                                                                                                    | given at the time of regis                                                                                                    | tration?                                                                                                    | · Ves(BT)                                                                                                    | ONe                                                                                              | (শর্ম)                                                       |   |
| Please                                                                                                    | e fill for Category 5: Registration of Girl after                                                                                                    | admission in class 9, please                                                                                                    | also mention Identity No/Family ID N                                                                                                    | umber if already register                                                                                                    | red under the same 1ch                                                                           | in the second                                                |   |
| Name of School:                                                                                                    | 1151                                                                                                    |                                                                                                    | Address of School:                                                                                                    | TEST                                                                                                    |                                                                                                  |                                                              |   |
| Class:                                                                                                    | Nimh                                                                                                    |                                                                                                    | Type of School :                                                                                                    | Government                                                                                                    |                                                                                                  |                                                              | * |
| School Code(if applicable) :                                                                                                    | 11.51                                                                                                    |                                                                                                    | U-DISE(if applicable) :                                                                                                    | 1151                                                                                                    |                                                                                                  |                                                              |   |
| Admission Date :                                                                                                    | 34-02-2624                                                                                                    | -                                                                                                    | Adminutes Last Date :                                                                                                    | 84.02-2024                                                                                                    |                                                                                                  |                                                              |   |
|                                                                                                    |                                                                                                    |                                                                                                    |                                                                                                    |                                                                                                    |                                                                                                  |                                                              |   |
|                                                                                                    |                                                                                                    |                                                                                                    | Economical and the                                                                                                    |                                                                                                    | 2                                                                                                |                                                              |   |
| Certificate of admission in class<br>(tone by Pincipal in one of given in<br>added and store recognition actions)  <br>Domicile / Permanent Address P                                                                                                    | 9 (PDF)<br>end Glood, Crystilization by HEO in case of<br>Proof (PDF)<br>Addam Card                                                                                                    |                                                                                                    | Choose File Ammon pdf                                                                                                    |                                                                                                    | 2                                                                                                |                                                              |   |
| Certificate of admission in class<br>(tool to Plucipal in care of plerman<br>aded and administration schedus)<br>Domicile / Permanent Address P                                                                                                    | 9 (PDF)<br>ent of lood. Crystilization by HEO in caset of<br>"roof (PDF) Advar Card                                                                                                    |                                                                                                    | Choose File drawn pdf Choose File drawn pdf Choose File drawn pdf                                                                                                    |                                                                                                    | 2<br>•<br>•                                                                                      | रणा हिंदी थें।                                               |   |
| Certificate of admission in class<br>(second to Principal in case of proving<br>add address recognized schedu)<br>Dunicile / Permanent Address I<br>Declacation / URUMI<br>1 Mrs. NANNI son / daughter / w                                                                                                    | 9 (PDF)<br>ent o block Crystilization by HED in case of<br>"roof (PDF) Adhar Carit<br>ifs of Nor MORAMMAD SALEEM. I sen a res                                                                                                    | ident of Urtar Pradesh. My                                                                                                    | Choose File: downer pdf     Choose File: downer pdf     Choose File: downer pdf                                                                                                    | ul-Etawah, City Town-E                                                                                                    | Tawah, Ward Location                                                                             | रणा हिंदी थे।<br>• - Shasti Colony Etawah                    |   |
| Certificate of admission in class<br>(centrificate of admission in class<br>add and other recognized schools)<br>Doutsicle / Permanent Address J<br>Declaration / TOWN<br>1 Mrs. NANNI see, / dougher / w<br>Platede-206001 ad the current a<br>L. In my fitnily my wefs /1                                                                                                    | 9 (PDF)<br>entrol functions by HEO in case of<br>Proof (PDF) Addust Card<br>offic of Mr. MOHAMMAD SALEEM. I am a rest<br>ofderass District Etawah, Toksill Etawah, City T<br>husband mother father Mr.MOHAMMAD SA                                                                                                    | ident of Uttar Pradesh. My<br>www.Etawak, Ward/Locati<br>LEUM, child / gpl / Worder                                                                                                    | Choose File Assess pdf     Choose File Assess pdf     Choose File Assess pdf                                                                                                    | ail-Etawah, City-Town-E<br>6001. 2 vov to declare dia<br>6 chôden un my family is                                                                                           | Tawah, Ward Location<br>2.                                                                       | रणा हिंदी थे।<br>s., Shaati Colony Etawah                    |   |
| Certificate of admission in class<br>(result by Philippi in case of previous<br>add and other recognized schools)<br>Domiscile / Permanent Address P<br>Declassation / WWWI<br>1 Mrs. NANNI see, / doubter / w<br>Philocole: 20001 and the current a<br>1. In my family my wrife /1<br>2. My family semual inco                                                                                                    | 9 (PDF)<br>ent to low Constitutions by HED in case of<br>Proof (PDF) Addust Card<br>affs of Mr. MOHAMMAD SALEEM. I sets a ress<br>ddress District Etawah, Takal Etawah, Cay T<br>histohend / mother / father Mr.MOHAMMAD SA<br>me is not more than Ro. 3 Lec.                                                                                                    | ident of Uttar Pradesh. My<br>www.Ktawah, Ward/Locati<br>LEEM, child / gui / booker                                                                                                    | Choose File Annual pdf Choose File Annual pdf Choose File Annual pd | nil-Etawah, City/Town-E<br>6001.1 vov to declare tha<br>6 children us my family is                                                                                          | Tawah, Ward Location<br>2.                                                                       | ren हिंदी थे।<br>e . Shaati Colony Etawah                    | 4 |
| Certificate of admission in class<br>(asset to Phatpai in case of process<br>add and other recapation class).<br>Domicile / Permanent Address I<br>Declaration / UNUTI<br>1 Mrs. NANNI son / daughter / w<br>Placede-206001 add the current a<br>1. In my family my wrife /1<br>2. My family smuud inco<br>3. I am the Mother of Got<br>3. I write the Mother of Got                                                                                              | 9 (PDF)<br>ent to food. Certification by BED in case of<br>Proof (PDF) Adhar Carif<br>ifs of Me. MOHAMMAD SALEEM. I sam a res<br>defensa District E taw ah, Tiskul E taw ah, Cory T<br>husband / mother / father Mr.MOHAMMAD SA<br>me to not more than Ro. 3 Lac.<br>Ma.Awana Ara whose date of birth 07-07-2010 b                                                                                                    | ident of Uttar Pradesk. My<br>wran Etawah, Ward Locati<br>LEEM, child / gail - brother<br>with place Etawah and ape 1                                                                   | Choose File Annual pdf Choose File Annual pdf Choose File Annual pd | nil-Etawah, City/Town-E<br>6001. 1 vow to declare tha<br>6 children us my fitmily is                                                                                        | Tawah, Ward Location<br>2.                                                                       | rver हिंदी थे।<br>=-, Shaati Colony Etzwah                   | 6 |
| Certificate of admission in class<br>(asset to Placipal in case of ployma<br>adds and other recapitant class).<br>Dunicity / Permanent Address I<br>Declaration / 1999<br>1<br>Pacode 20001 and the current of<br>1. In my finnily my wife /<br>2. My family's annual inco<br>3. I am the Mohrer of Curl<br>4. Presently applied for<br>5. Under this scheme, not<br>6. Dudier this scheme, not<br>6. Dudier this scheme, not                                     | 9 (PDF)<br>ent of hood. Certifications by HED in case of<br>Proof (PDF) Adhar Card<br>dir of Mr. MOHAMMAD SALEEM. I sen a re-<br>ddress District Exawah, Tabul Exawah, Cry T<br>hodowid mother father Mr.MOHAMMAD SA<br>me is not more than Rs. 3 Lac.<br>Ms.Anana Ara whose date of birth 07-07-2010 b<br>enrifit has been received for the benefit of more et<br>a Father and Mother both we scien.                                              | ident of Uttar Pradesh. My<br>term Etawah, Ward Locati<br>LEEM, child / garl / booher<br>urth place Etawah and age 1<br>han two garls, and neither be                                   | Choose File Annuary pdf Choose File Annuary pdf Choose File Annuary pdf Choose File Annuary pdf Choose File Annuary pdf Choose File Annuary pdf Choose File Annuary pdf Choose File Annuary pdf Choose File Annuary pdf Choose File Annuary Pdf Choose File Annuary Pdf Choos | nil-Etawah, City/Town-E<br>6001. I vov to declare the<br>Cehildren in my family is<br>under the gul Sumangla '                                                              | Crawah, Ward Location<br>2.<br>Voyan                                                             | रणा हिंदी थे।<br>a-, Shaati Colony Etawah                    | ć |
| Certificate of admission in class<br>(assed to Placipal in case of plormati<br>adel and admost or against class)<br>Dunicitle / Permanent Address 1<br>Declassation / TOOM<br>1 Mes. NANNI wei / doughner / w<br>Placede-206001 and the current a<br>1. In my finnily my wrife 1<br>2. My family a moust inco<br>3.1 am the Mother of Gut<br>4. Presently applied for<br>5. Under this scheme, no b<br>6. Presently, the Gut chald<br>5. Presently, the Gut chald | 9 (PDF)<br>ent of block. Certification by HED in case of<br>Proof (PDP) Adhur Card<br>of of Mr. MOHAMMAD SALEEM, I am a residences District Etawah, Teksil Etawah, Cuy T<br>nuobend mother i father Mr.MOHAMMAD SA<br>me is not more than Ro. 3 Let.<br>Ms.Asam Ara whose date of birth 07-07-2010 b<br>enclit has been secenved for the benefit of more d<br>s Pather and Mother both see alive.<br>in the declaration is completely true to my 1 | ident of Urtar Pradesh. My-<br>own Etawah, Ward/Locati<br>LLEEM, child / gul / beother<br>orth ploce Etawah and age 1<br>han two girls, and neither be<br>nanwiedge and belief, (f) (f) | Choose File Annexy pdf Choose File Annexy pdf Choose File Annexy Pdf Choose File Annexy Pdf Choose File Annexy Pd | all Etawah, City Town-E<br>6001. I vow to declare tha<br>Celsideren un my family is<br>under the garl Somangla ?                                                            | Tawah, Ward Location<br>2.<br>Yojana.                                                            | avır सिदी थे।<br>=-, Shaati Colony Erawah<br>= से सल्द है। ) | 4 |
| Certificate of admission in class<br>(tended to Placead as case of discussed<br>aded and administration of discussed<br>Dunicide / Permanent Address P<br>Declacation : TOOM<br>1 Mrs. NANNI sen / daughter / w<br>Placede-200001 and the current a<br>1. In my family's simulations<br>3. I am the Mother of Catt<br>4. Presently applied for<br>5. Under thus charts, no b<br>6. Presently, the Gat child                                                       | 9 (PDF)<br>ent of load. Crysthicanous by HED as user of<br>Proof (PDP) Adhur Card<br>after of Mr. MOHAMSMAD SALEEM, I are a residences. District Etawach, Tablait Etawach, City, T<br>haoband / mother / Etaber Mr.MOHAMSMAD SA<br>mer is not more than Re. 3 Lac.<br>Ms.Ausans Aras whose date of burth 07-07-2010 b<br>enrifit has been received for the benefit of more if<br>a Father and Mother both see alive.                               | ident of Urtar Pradesh. My<br>imp. Etawah, Ward/Locati<br>LEEM, child / gail / brother<br>orth place Etawah and age 1<br>han two gath, and neither be<br>unowledge and belief. (d \$2   | Choose File (Menero pell Choose File (Menero pell Choose File (Menero  | oil-Frawsh, City-Town-F<br>6001.3 vory to declare the<br>6001.3 vory to declare the<br>6 children us my family is<br>under the girl Somangla ?<br>wrft ùft arrangft afte fa | ियाणको, Ward Location<br>(रवणको, Ward Location<br>)<br>2.<br>Yoyuna.<br>ब्रास के अनुसार पूरी तरह | ron हिंदी थे।<br>s-, Shasti Colony Etawah<br>के सल्द हे। )   | 6 |

0.2

Page 33 of 52

### आवेदन सफलतापूर्वक प्रस्तुत किया गया आवेदक इस पावती के माध्यम से अपना आवेदन पत्र देख सकता है

| Welcome Mrs. NAGMA (WU22330004\$21)                                                        |                                                                                          | I - I∓ Girl Child - II∓ | Girl Child - III + Profile + | Reports + Logout |
|--------------------------------------------------------------------------------------------|------------------------------------------------------------------------------------------|-------------------------|------------------------------|------------------|
|                                                                                            | Success!                                                                                 |                         | _                            |                  |
| Stag                                                                                       | Application submitted successfully. Your Application                                     | nization.               |                              |                  |
| MKSY NO: WU223300048                                                                       | no is                                                                                    | arivar ID / Ration car  | d number:                    |                  |
|                                                                                            | ок                                                                                       |                         |                              |                  |
| Click H                                                                                    |                                                                                          | क्लिक करें।             |                              | <b></b>          |
| Do you want to continue with the bank accou<br>( क्या आप रजिस्ट्रेशन के समय दिए गए वैंक खत | nt details given at the time of registration ?<br>11 विवरण के साथ जारी रखना चाहते है ? ) | ○Yes(हॉँ)               | ंNo(नहीं)                    |                  |
|                                                                                            | Details of Bank Account                                                                  |                         |                              |                  |

Page 34 of 52

#### **पावती रसीद** आवेदक इस पावती के माध्यम से अपना आवेदन पत्र देख सकता है

| Girl Child - | I = Girl Chils | a-n= Garte | hild-III + Pre | dile = Reports = |
|--------------|----------------|------------|----------------|------------------|
|              |                |            |                |                  |

Logout

User ID No : WU2XXXXXXXX

⇔Prant

00

1053

APPLICATION NO. :24XXXXXXXX

Receipt of Mukhyamantri Kanya Sumangla ID Number/Family ID

[Stage 1-6] GOVERNMENT OF UTTAR PRADESH.WOMEN AND CHILD DEVELOPMENT MUKHYAMANTRI KANYA SUMANGLA YOJANA

MK5Y No. WU2XXXXXXXI

बालिका का नाम (Name of Girl)

- Welcome Mrs. Roobana (

आवेदक का नाम (Name of Applicant)

स्थाई पत्ना (Permanent address)

आपका आवेदन स्वीकार कर लिया गया है, आगे की समस्त कार्यवाही हेतु आपका मुख्यमंत्री कन्या सुमंगला पहचान संख्या / परिवार आई०/डी है 24XXXXXXXXX (Your application has been accepted, for further communication under Mukhyamantri Kanya Sumangla Yojna user ID number / family Id number : 24XXXXXXXXXX)

मुख्यमंत्री कन्या सुमंगला योजना के अंतर्गत प्राप्त होने वाले सभी लाभों का विवरण निम्नलिखित है (Following are the details of benefits to be provided under Mukhyamantri

Kanya Sumangla Yojna):

| बणी<br>STAGE                 | त्राभ क्षम भ्राप्त होगा<br>STAGES OF BENEFTS                                                                                                    | णाभ (स्-प्रद् में)<br>BENEFIT(IN INR)         | साम प्राप्त होने की स्थिति<br>STATUS OF APPLICATION            |
|------------------------------|----------------------------------------------------------------------------------------------------|-----------------------------------------------|----------------------------------------------------------------|
| प्रथम क्षेणी<br>Stage 1      | बालिका के जन्म होने पर<br>After Buth of Gul Child                                                                                                    | ५००० रूपए (एक<br>मुप्त)<br>Rs 5000 (one time) | आवेदन / प्राप्त / आगामी<br>Applied/ Benefitted / For<br>Future |
| द्वितीय<br>ब्रेणी<br>Stage 2 | बालिका के एक वर्ष तक के पूर्ण टीकाकरण के उपरान्त<br>After completion of full Immunization of Girl Child                                                                                                    | २००० रूपए (एक<br>मुश्त)<br>Rs.2000 (one time) | आवेदन / प्राप्त / आगामी<br>Applied/ Benefitted / For<br>Future |
| तृतीय श्रेणी<br>Stage 3      | कक्षा प्रथम में बालिका के प्रवेश के उपरान्त<br>After admission in Class 1                                                                                                    | ३००० रूपए (एक<br>मुफ्त)<br>Rs 3000 (one time) | आवेदन / प्राप्त / आगामी<br>Applied/ Benefitted / For<br>Future |
| चतुर्थ केणी<br>Stage 4       | कक्षा छठी में बालिका के प्रवेश के उपरान्त<br>After admission in Class 6                                                                                                    | ३००० रूपए (एक<br>मुश्त)<br>Rs 3000 (one time) | आवेदन / प्राप्त / आगामी<br>Applied/ Benefitted / For<br>Future |
| पंचम लेणी<br>Stage 5         | कक्षा नवी में बालिका के प्रवेश के उपरान्त<br>After admission in Class 9                                                                                                    | ५००० रूपए (एक<br>मुश्त)<br>Rs 5000 (one time) | आवेदन / प्राप्त / आगामी<br>Applied/ Benefitted / For<br>Future |
| पष्ठम श्रेणी<br>Stage 6      | ऐसी बालिकाएं जिन्होंने कक्षा १०वी/१२वी उत्तीर्ण करके स्नातक डिग्री या काम से काम दो वर्षीय डिप्लोमा कोर्स में प्रवेश<br>लिया हो<br>After admission in Degree courses / at least 2 years certified Diploma course | ७००० ३९पए (एक<br>मुश्त)<br>Rs.7000 (one time) | आवेदन / प्राप्त / आगामी<br>Applied/ Benefitted / For<br>Future |

Page 35 of 52

| आवेढक इस पाव                                                                                                    | पगम । प्रC<br>ाती के माध्यम से अपना आवेदन पत्र देख                                                                                                    | व सकता है                                                                                                    |
|----------------------------------------------------------------------------------------------------|----------------------------------------------------------------------------------------------------|----------------------------------------------------------------------------------------------------|
|                                                                                                    | 48 Print                                                                                                    |                                                                                                    |
| 65                                                                                                    | vifiten vol see Brann Starre Save solte<br>Women and Child Development Department, UP<br>anoit as Jenue volt, areas                                                                                                    |                                                                                                    |
| utiferari usi utifi-iccui utife?)<br>(Girta intent prodos)                                                                                                    | Mth. Exister Jakwathar, Brianwan, Lucknisw<br>Mth. Jusef all Society of States and States<br>Hors, Mukthyamantet Kanya, Sumangila, Yojina                                                                                                    |                                                                                                    |
| <ol> <li>andbase is unable the gif monthly is andbased.</li> <li>based/upleaded to be based of the based of the ba</li></ol> | 이러 이 맛에 온다가 쉽지? 지난 비안 되어져 있는 문란이라는 당신이 아이지만 E. (Note: Applications will only be ac<br>noomplete forms will not be accepted)<br>and/folary (D Application Number - Application                                                                                                    | cepted if all annexure are                                                                                     |
| Parivar                                                                                                    | D / Ration card of Account Holder / PFMS Benefic ID + BUPKD01109155                                                                                                    |                                                                                                    |
| 1. OFTER IN THE (Name of Applicant) Mrs. NAGM                                                                                                    | Appendix and a second second se |                                                                                                    |
| 2. आवेदक का बालिका के साथ क्या सम्बन्ध है जुने (Type of Rela                                                                                                    | tionship with Girl)Mother                                                                                                    |                                                                                                    |
| . महरिका का नाम (टिंदी में) (Name of Girl in Hindi)ALE                                                                                                    | NA                                                                                                    |                                                                                                    |
| i, आशिका जन नाम (अधिजी में) (Name of Girl in English)<br>पुनवामा नाम अलगर कार्ड त्यांनेटी पहुनान पर त्यान प्रमाण पर तीरात<br>Please mantion came according to Adhar/Photo identify                                                                                                    | Ms. ALENA<br>এব ধাইবিদানিত বা এব্যেশ্য হিজেঁ)<br>উদ্যান cartificata/School cartificata)                                                                                                    |                                                                                                    |
| 5. 9191 [3][9] (Date of Birth) 01-01-2023 991 (61 20)                                                                                                    | (First) (Place of Birth) AKBARPUR                                                                                                    |                                                                                                    |
| a without off Film and Hill (Mothor's Name) Mrs. NAGI                                                                                                    | AA                                                                                                    |                                                                                                    |
| The multiple (Father's Name) Mr. USMAN                                                                                                    |                                                                                                    |                                                                                                    |
| L offeness an am (Guardiards Name)                                                                                                    |                                                                                                    |                                                                                                    |
| ), क्या साध्यात्री का परिवार उत्तर प्रदेश का निवासी है (if family of                                                                                                    | beneficiary is resident of UP)                                                                                                    |                                                                                                    |
| 0. PITE VIII (Permanent Address)                                                                                                    |                                                                                                    |                                                                                                    |
| Judrict - Kanpur Dehat, Tohul - Akbarpur, Town - Akba<br>শিক্ষাৰ ঘটনাৰ ঘটনু ৰাজন আৰক্ষ, আগদে কাৰ্ব, নাৰিৰ আই০ পাঁচ<br>পাগজুল নী উ দানী বুজন উল্লেখবেলীয় গলি। (পাজনাজ uptoactaits<br>mairrance Policy, Gas Connection Book, Electricity Bill, V                                                                                                    | rpur, Ward - WARD NO.18 KALIGANJ AKBARPUR, Strawt - Kanpur dehat, <sup>[3]</sup><br>, grafith engetit, unamit's offers fam unfertil Jha enhanen gen Jägtga fam ommer va<br>ch any erre of the document as proof of residence: Ration card, Adher card, Vole<br>Atter Tax Recipt, Telephone Oil or Bank Pasabook)                                                                                                    | 615 (Per Coda) - <b>209101</b><br>Rg., गुहकर रशीव , उंशीकोन किन पा विक<br>FD, Driving Lioanae, Passaport, Life |
| 11. THEFT Vill (Present Address)                                                                                                    |                                                                                                    |                                                                                                    |
| Sistrict - Kanpur Debat, Tohsil - Akbarpur, Town - Akba                                                                                                    | rpur, Ward - WARD NO.18 KALIGANJ AKBARPUR, Street - Kanpur debat, Pro-                                                                                                    | 4018 (Pin Code) - 209101                                                                                       |
| 2. परिवार की वार्षिक आग २०-३.०० शाख से कम हे (te annua)                                                                                                    | Income of family below Rs.3 Laos)                                                                                                    |                                                                                                    |
| 13. परिवार में बच्चों की रोख्या र था उसरी कम है (Number of ch                                                                                                    | ildren in family is 2 or less than 2)                                                                                                    |                                                                                                    |
| ia. परिवार में कुल कितनी संताने हैं (Total number of children                                                                                                    | n family)                                                                                                    |                                                                                                    |
| 5. NºII (Calegory) Other Backward Class                                                                                                    | (Description) obc                                                                                                    |                                                                                                    |
| b. Hengel HD (HIS Groups of GL) (Mobile Number, If available of the set of the set of      | antina (                                                                                                    |                                                                                                    |
| and all address as they are set of the set of the                                                                                                    | Distantest                                                                                                    |                                                                                                    |
| b) पांच पांच पांचा का आगात (Type of Meneficiary)<br>(a), पांडि परिवार भी ? वालिमार्ग् पांच से पोलना का लाभ से रही है<br>से the scheme and this application is for the third aid. the                                                                                                    | ally पह आवेदन तीशरी पालिका हेतु किया जा रहा हो तो सामस्थित निपम स्पस्ट लिखे (if two ge<br>clearly write the relevant provision)                                                                                                    | ta of the family is already getting the ber                                                                    |
| 20. othister off onnite tend shiftil (Author Normber of Applica                                                                                                    | લા                                                                                                    | load photocopy of Adhar card if available                                                                      |
| 1. 학생 전태국 파티 전과전액 (Details of Bank Account))<br>현재미선역 현대 위한 (Name of Account Holder)                                                                                                    | MA                                                                                                    | । न पता (Branch Name and address)                                                                              |
| 2. जन्म प्रमाण पत्र की पंजीपन संख्या (Birth Registration num                                                                                                    | pur).                                                                                                    |                                                                                                    |
| a. जन्म प्रमाण पत्र जारीकर्ती का जिल्ला (Details of issuing au<br>System - CRS)                                                                                                    | thority of Birth Certificate) Office of the Registrar General & Census Commi                                                                                                    | asioner, India (Civil Registration                                                                             |
| ea. 대해 해양 같아! (Place of Birth) During the travel o                                                                                                    | r in any other emergency situation                                                                                                    |                                                                                                    |
| anather liker nor sectifies (Uproached Documenta)                                                                                                    | stLdL.stLtttLdLtoLant Frieds Ruid Linearetton Report by<br>BDC/SDM                                                                                                    | HERDELING. BUILDECOMMUNICAL PROPORTS                                                                           |

Page 36 of 52

# चरण 5 के बाद लाभ प्राप्त करने के लिए चरण 6 भरना होगा आवेदक चरण 6 के माध्यम से फॉर्म भर सकता है

|                                                                                                    | Click Here To View Boustiniary                                                                                                    | Details / लाभाधी का विवरण देखने वे                                                                                                    | र सिन्द् यहां खिलक करें।                                                                              |                                                                  | ~             |
|----------------------------------------------------------------------------------------------------|----------------------------------------------------------------------------------------------------|----------------------------------------------------------------------------------------------------|----------------------------------------------------------------------------------------------------|------------------------------------------------------------------|---------------|
| Important: Do you want to continue with                                                                                                    | the bank account details given at the time of                                                                                                    | f registration?                                                                                                    | • Yee( सर्गे )                                                                                        | <b>ONe</b> (मही)                                                 |               |
| Please fill for Category 6: Registration of G                                                                                                    | irl after admission in Degree courses/at least 2 y                                                                                                    | ears Diploma course, Please also me                                                                                                    | ntion Identity No-Family ID No                                                                        | mber if already registered under the s                           | ame scheme.   |
| came of School from where proved class 10th/12th                                                                                                    | Name of School from where precode stars 120                                                                                                    | Address of School fre                                                                                                    | us where passed class 10th/12th                                                                       | Address of School from where passe                               | of class 32th |
| Came of Board(10th/12th) and year                                                                                                    | Name of Based                                                                                                    |                                                                                                    |                                                                                                    | Ster                                                             |               |
| came of Degree or Diploma course , Year and Durati                                                                                                    | Name of Degree of Dig                                                                                                    | Ipasa concer.                                                                                                    | Near .                                                                                                | This other                                                       |               |
| anse of Institution:                                                                                                    | Name of Incomation                                                                                                    | Address of Institution                                                                                                    |                                                                                                    | Address of Incidention                                           |               |
| Spe of Institution :                                                                                                    |                                                                                                    | (U)                                                                                                    |                                                                                                    |                                                                  |               |
| DISE (If Applicable);                                                                                                    | t-bise                                                                                                    | Institution Code (If A                                                                                                    | policial-le);                                                                                         | Smithathing Code                                                 |               |
|                                                                                                    |                                                                                                    |                                                                                                    |                                                                                                    |                                                                  |               |
| D Card of Institution (PDF)<br>Edmission fre recispt for graduate or diploma co<br>Domicile / Permanent Address Proof (PDF)                                                                                                    | arse (PDF)<br>Tetest any oue document                                                                                                    | Choose File No. 1<br>Choose File No. 1<br>Choose File No. 1                                                                                                    | hr (Banada)<br>hr (Banada)<br>hr (Banada)                                                             | Tiplemet<br>Updamet                                              |               |
| Declaration / Witten                                                                                                    |                                                                                                    |                                                                                                    |                                                                                                    | ्योपणा हिंदी में।                                                |               |
| Mrs. NANNI non / daughter / well: of Mr. MOHAN<br>incode 206001 and the current address District Es                                                                                                    | MMAD SALEEM, 1 am a resident of Uttar Prade<br>reach, Tehsil Etawah, City Town Etawah, Ward                                                                                      | uh. My premanent address District E<br>Location , Shanti Colony Etrevah,                                                                                         | awah, Tehnil Ktawah, City/Town<br>Sincodo 204001, 1 yuw tu declaus                                    | n-Etawah, Ward Location-, Shanti Col<br>that                     | dony Etawah,  |
| <ol> <li>Investments any event mountail modes?</li> <li>My finally a mountail microse is not more that<br/>3.1 and the Mother of Guil Ma. Anome Are who<br/>is. Presently applied for<br/>5. Under this scheme, no benefit has been rec-<br/>6. Presently, the Guil child a Father and Mother<br/>1 declares that all informations in the declarem</li> </ol> | The 3 Last of horth AT ALLASS, child 7 (pt) 7<br>ose date of horth 67-67-2006 both place Elawah as<br>evend for the benefit of more than two girls, and ner<br>a both see alive. | d age 17 Years 7 Months 21 Days - 0, 11<br>dage 17 Years 7 Months 21 Days -<br>days benefit has been received by our<br>2, (2) ubwar seven g för ubwar it (2) or | - meaning or characters in my family<br>my family under the god Suming<br>ई सभी जलकारी सेने जलकारी और | ा<br>Sa Vojana<br>चित्रुरास के अनुसार पूरी तरज्ञ से साम्य से 1 ) |               |
|                                                                                                    |                                                                                                    |                                                                                                    |                                                                                                    |                                                                  |               |

Page 37 of 52

### अविदन सफलतापूर्वक प्रस्तुत किया गया आवेदक इस पावती के माध्यम से अपना आवेदन पत्र देख सकता है

| D Welcom                                                                                                    | as Mrs. Roobana ( Giri Child - 1 -                                                                                                    | Girl Child - 11 + Girl Child -                                                                                                    | III - Profile - Reports - Logout                                                                                                    |
|----------------------------------------------------------------------------------------------------|----------------------------------------------------------------------------------------------------|----------------------------------------------------------------------------------------------------|----------------------------------------------------------------------------------------------------|
|                                                                                                    | APPLICATION NO. :24XXXXXXXX                                                                                                    |                                                                                                    | 63Print                                                                                                    |
|                                                                                                    | Receipt of Mukhyamantri Kanya Sumangla ID Numb                                                                                                    | er/Family ID                                                                                                    |                                                                                                    |
|                                                                                                    | [Stage 1-6]<br>GOVERNMENT OF UTTAR PRADESH.WOMEN AND CHILD D<br>MUKHYAMANTRI KANYA SUMANGLA YOJAN                                                                                                    | EVELOPMENT                                                                                                    |                                                                                                    |
| IKSY No.                                                                                                    | WU2XXXXXXXI                                                                                                    |                                                                                                    | User ID No : WU2XXXXXXX                                                                                                    |
| बलिका का                                                                                                    | नाम (Name of Girl)                                                                                                    |                                                                                                    |                                                                                                    |
| आवेदक का                                                                                                    | नाम (Name of Applicant) :                                                                                                    |                                                                                                    |                                                                                                    |
| त्थाई पता (P                                                                                                    | Permanent address)                                                                                                    |                                                                                                    |                                                                                                    |
|                                                                                                    |                                                                                                    |                                                                                                    |                                                                                                    |
| मुख्यमंत्र                                                                                                    | री कन्या सुमंगला योजना के अंतर्गत प्राप्त होने वाले सभी लाभों का विवरण निम्नलिखित है (Following are the o                                                                                                    | etails of benefits to be pr                                                                                                    | ovided under Mukhyamantri                                                                                                    |
| मुखामर्श्र                                                                                                    | री कन्या सुमंगला योजना के अंतर्गत प्राप्त होने वाले सभी लाभों का विवरण निम्नलिखित है (Following are the o<br>Kanya Sumangla Yojna):                                                                                                    | etails of benefits to be pr                                                                                                    | ovided under Mukhyamantri                                                                                                    |
| मुख्यमंत्र<br>बणी                                                                                                    | री कन्या सुमंगला योजना के अंतर्गत प्राप्त होने वाले सभी लाभों का विवरण निम्नलिखित है (Following are the o<br>Kanya Sumangla Yojna):<br>बाभ कन प्राप्त होगा                                                                                                    | etails of benefits to be pr<br>साथ (स्थाप रो)                                                                                                    | ovided under Mukhyamantri<br>साथ प्राप्त होन की लिबीचे                                                                                                    |
| मुख्यमंत्र<br>बजी<br>STAGE                                                                                                    | री कन्या सुमंगला योजना के अंतर्गत प्राप्त होने वाले सभी लाभों का विवरण निम्नलिखित है (Following are the o<br>Kanya Sumangla Yojna):<br>बाभ कन प्राप्त होगा<br>STAGES OF BENEFTTS                                                                                                    | etails of benefits to be pr<br>ধান্ধ (লেখহু থঁ)<br>BENEFIT(IN INR)                                                                                                    | wided under Mukhyamantri<br>মান্য মান্ত হান কা লিখন<br>STATUS OF APPLICATION                                                                                                    |
| मुख्यमंत्र<br>बजी<br>STACE<br>प्रथम लेणी                                                                                                    | ही कन्या सुमंगला योजना के अंतर्गत प्राप्त होने वाले सभी लाभों का विवरण निम्नलिखित है (Following are the o<br>Kanya Sumangla Yojna):<br>बाभ कन प्राप्त होगा<br>STAGES OF REVEFTIS<br>बालिका के जन्म होने पर                                                                                                    | etails of benefits to be pr<br>আগ (লেবহু ট)<br>BENEFTI(N INR)<br>4000 ইন্দ্রেয় (ফ্রিচ<br>মাজন                                                                                                    | ovided under Mukhyamantri<br>साम प्राप्त होने की लिग्ने<br>इन्तराण्ड OF APPLICATION<br>आविदन / प्राप्त / आगामी                                                                                                    |
| मुख्यमंत्र<br>बजी<br>STAGE<br>प्रथम बेणी<br>Stage 1                                                                                                    | री कन्या सुमंगला योजना के अंतर्गत प्राप्त होने वाले सभी लाभों का विवरण निम्नलिखित है (Following are the o<br>Kanya Sumangla Yojna):<br>जाभ कन प्राप्त होगा<br>STAGES OF REVEFTIS<br>बालिका के जन्म होने पर<br>After Buth of Gui Chuld                                                                                                    | etails of benefits to be pr<br>আন (লেবর্থ ট)<br>BENEFIT(IN INR)<br>ব্রুও০০ স্ট্রায় (ফ্রেচ<br>ব্রুয়ন্ন)<br>Rs. 5000 (one time)                                                                                                    | erru प्राप्त होने की स्थिति<br>इन्द्राप्त प्राप्त होने की स्थिति<br>इन्द्राप्त OF APPLICATION<br>आवेदन / प्राप्त / आगामी<br>Applied/Benefitted / For<br>Future                                                                                                    |
| मुख्यमंत्र<br>बणी<br>STACE<br>प्रथम क्षेणी<br>Stage 1<br>द्वितीय                                                                                                    | ही कन्या सुमंगला योजना के अंतर्गत प्राप्त होने वाले सभी लाभों का विवरण निम्नलिखित है (Following are the o<br>Kanya Sumangla Yojna):<br>जाभ कन प्राप्त होगा<br>STAGES OF RENEFTS<br>बालिका के जन्म होने पर<br>After Both of Gui Child<br>बालिका के एक वर्ष तक के पर्ण टीकाकरण के उपराज                                                                                                    | etails of benefits to be pr<br>লাম (ল-পথ্ ট)<br>সহমহদায(ম INR)<br>4,000 ইন্যেট্ (ট্রের্চ<br>যুথন)<br>Rs 5000 (one time)<br>২০০০ ইন্যেট্ (ট্রের্চ                                                                                                    | erru प्राप्त होने की लिग्रेने<br>डार्स्सपुर होने की लिग्रेने<br>डार्स्सपुर OF APPLICATION<br>अग्वेदन / प्राप्त / आगामी<br>Applied/ Benefitted / For<br>Future<br>आवेदन / प्राप्त / आगामी                                                                                                    |
| मुख्यमंत्र<br>बणी<br>STACE<br>प्रथम बेणी<br>Stage 1<br>दितीय<br>बेणी                                                                                                    | री कन्या सुमंगला योजना के अंतर्गत प्राप्त होने वाले सभी लाभों का विवरण निम्नलिखित है (Following are the o<br>Kanya Sumangla Yojna):<br>जाभ कन प्राप्त होगा<br>STAGES OF RENEFTIS<br>बालिका के जन्म होने पर<br>After Buth of Gui Child<br>बालिका के एक वर्ष तक के पूर्ण टीकाकरण के उपरान्त<br>After completion of full Immunization of Gui Child                                                                                                    | etails of benefits to be pr                                                                                                    | arru प्राप्त होने की लिपनि<br>STATUS OF APPLICATION<br>असिंदन / प्राप्त / आगामी<br>Applied/ Benefitted / For<br>Future<br>असिंदन / प्राप्त / आगामी<br>Applied/ Benefitted / For<br>For                                                                                                    |
| मुख्यमंत्र<br>बणी<br>STACE<br>प्रथम लेणी<br>Stage 1<br>दिलीय<br>लेणी<br>Stage 2                                                                                         | री कन्या सुमंगला योजना के अंतर्गत प्राप्त होने वाले सभी लाभों का विवरण निम्नलिखित है (Following are the o<br>Kanya Sumangla Yojna):<br>जाभ कन प्राप्त होगा<br>STAGES OF RENEFTIS<br>बालिका के जन्म होने पर<br>After Buth of Gui Child<br>बालिका के एक वर्ष तक के पूर्ण टीकाकरण के उपशन्त<br>After completion of full Immunization of Gui Child                                                                                                    | etails of benefits to be pr<br>((+ प्रथ ग))<br>BENEFFI((N INR))<br>(4000 २०पप् (एक<br>मुप्टत)<br>२००० २०पप् (एक<br>मुप्टत)<br>Rs. 2000 (one time)<br>३००० २०पप् (एक                                                                                                    | ovided under Mukhyamantri<br>साथ प्राप्त होने की लिवंचे<br>STATUS OF APPLICATION<br>अस्विदन / प्राप्त / आगामी<br>Applied/ Benefitted / For<br>Future<br>अस्विदन / प्राप्त / आगामी<br>Appled/ Benefitted / For<br>Future<br>आर्वेदन / प्राप्त / आगामी                                                                                                    |
| मुख्यमंत्र<br>बणी<br>STACE<br>प्रथम सेणी<br>Stage 1<br>दितीय<br>बेणी<br>Stage 2<br>दुतीय क्षेणी                                                                         | री कन्या सुमंगला योजना के अंतर्गत प्राप्त होने वाले सभी लाभों का विवरण निम्नलिखित है (Following are the o<br>Kanya Sumangla Yojna):<br>जाभ कर प्राप्त होगा<br>STAGES OF RENEFTIS<br>बालिका के जन्म होने पर<br>After Buth of Gui Child<br>बालिका के एक वर्ष तक के पूर्ण टीकाकरण के उपरान्त<br>After completion of full Immunization of Gui Child<br>कक्षा प्रथम में बालिका के प्रवेश के उपरान्त                                                                                                    | etails of benefits to be pr<br>statist (स्-प्रथ् ग)<br>IENTEFER(N INR)<br>4000 रुपिए (एक<br>मुप्ट)<br>2000 रुपए (एक<br>मुप्ट)<br>Rs 2000 (one time)<br>2000 रुपए (एक<br>मुप्ट)<br>2000 रुपए (एक                                                                                                    | anu प्राप्त होने की लिवंचे<br>STATUS OF APPLICATION<br>अधिदन / प्राप्त / आगामी<br>Applied/ Benefitted / For<br>Future<br>अधिदन / प्राप्त / आगामी<br>Applied/ Benefitted / For<br>Future<br>आधिदन / प्राप्त / आगामी<br>Applied/ Benefitted / For                                                                                                    |
| मुख्यममंत्र<br>बणी<br>STACE<br>प्रथम सेणी<br>Stage 1<br>दितीय<br>बेणी<br>Stage 2<br>द्तीय क्षेणी<br>Stage 3                                                             | री कन्या सुमंगला योजना के अंतर्गत प्राप्त होने वाले सभी लाभों का विवरण निम्नलिखित है (Following are the o<br>Kanya Sumangla Yojna):<br>जाभ कर प्राप्त होगा<br>STAGES OF RENEFTIS<br>बालिका के जन्म होने पर<br>After Buth of Gui Child<br>बालिका के एक वर्ष तक के पूर्ण टीकाकरण के उपरान्त<br>After completion of full Immunization of Gui Child<br>कक्षा प्रथम में बालिका के प्रवेश के उपरान्त<br>After admission in Class 1                                                                                                    | etails of benefits to be pr                                                                                                    | and under Mukhyamantri<br>साम्य प्राप्त की लिंग्री<br>STATUS OF APPLICATION<br>आवेदन / प्राप्त / आगामी<br>Applied/ Benefitted / For<br>Future<br>आवेदन / प्राप्त / आगामी<br>Applied/ Benefitted / For<br>Future<br>आवेदन / प्राप्त / आगामी<br>Applied/ Benefitted / For<br>Future                                                                                                    |
| मुख्यममंत्र<br>बणी<br>STACE<br>प्रथम सेणी<br>Stage 1<br>दितीय<br>सेणी<br>Stage 2<br>द्तीय क्षेणी<br>Stage 3<br>चतुर्थ क्षेणी                                            | रिकन्या सुमंगला योजना के अंतर्गत प्राप्त होने वाले सभी लाभों का विवरण निम्नलिखित है (Following are the o<br>Kanya Sumangla Yojna):<br>जाभ कर प्राप्त होगा<br>STAGES OF RENEFTIS<br>बालिका के जन्म होने पर<br>After Buth of Gui Child<br>बालिका के एक वर्ष तक के पूर्ण टीकाकरण के उपरान्त<br>After completion of full Immunization of Gui Child<br>कक्षा प्रथम में बालिका के प्रवेश के उपरान्त<br>After admission in Claus 1<br>कक्षा छठी में बालिका के प्रवेश के उपरान्त                                                                                                    | etails of benefits to be pr<br>statist (स्वयु म)<br>BENEFIT(IN INR)<br>4000 रुपए (एक<br>मुप्त)<br>Rs 5000 (one time)<br>2000 रुपए (एक<br>मुप्त)<br>Rs 2000 (one time)<br>2000 रुपए (एक<br>मुप्त)<br>Rs 3000 (one time)<br>2000 रुपए (एक<br>मुप्त)<br>Rs 3000 (one time)<br>2000 रुपए (एक                                                                                                    | and under Mukhyamantri<br>साम्य प्राप्त की लिग्री<br>STATUS OF APPLICATION<br>अग्विदन / प्राप्त / आगामी<br>Applied' Benefitted / For<br>Future<br>आवेदन / प्राप्त / आगामी<br>Applied' Benefitted / For<br>Future<br>आवेदन / प्राप्त / आगामी<br>Applied' Benefitted / For<br>Future<br>आवेदन / प्राप्त / आगामी<br>Applied' Benefitted / For                                                                                                    |
| मुख्यममंत्र<br>बणी<br>STACE<br>प्रथम सेणी<br>Stage 1<br>दितीय<br>सेणी<br>Stage 2<br>द्तीय झेणी<br>Stage 3<br>चतुर्थ झेणी<br>Stage 4                                     | रिकन्या सुमंगला योजना के अंतर्गत प्राप्त होने वाले सभी लाभों का विवरण निम्नलिखित है (Following are the o<br>Kanya Sumangla Yojna):<br>जाम कन प्राप्त होगा<br>STAGES OF RENEFTIS<br>बालिका के जन्म होने पर<br>After Buth of Gui Child<br>बालिका के एक वर्ष तक के पूर्ण टीकाकरण के उपरान्त<br>After completion of full Immunization of Gui Child<br>कक्षा प्रथम में बालिका के प्रवेश के उपरान्त<br>After admission in Class 1<br>कक्षा छठी में बालिका के प्रवेश के उपरान्त<br>After admission in Class 6                                                                                                    | etails of benefits to be pr<br>(التابع) المحتلي (التابع)<br>(المحتلي المحتلي (التابع)<br>(المحتلي المحتلي (التابع)<br>(المحتلي المحتلي (التابع)<br>(المحتلي المحتلي (التابع)<br>(المحتلي المحتلي (التابع)<br>(المحتلي المحتلي (التابع)<br>(المحتلي المحتلي (التابع)<br>(المحتلي المحتلي (التابع)<br>(المحتلي المحتلي (التابع)<br>(المحتلي المحتلي (التابع)<br>(المحتلي المحتلي المحتلي (التابع)<br>(المحتلي المحتلي المحتلي المحتلي (التابع)<br>(المحتلي المحتلي المحتلي المحتلي المحتلي (التابع)<br>(المحتلي المحتلي المحتلي المحتلي المحتلي المحتلي المحتلي (التابع)<br>(المحتلي المحتلي المحتلي المحتلي المحتلي المحتلي (المحتلي المحتلي المحتلي المحتلي المحتلي المحتلي المحتلي (المحتلي المحتلي المحتلي المحتلي المحتلي المحتلي (المحتلي المحتلي المحتلي المحتلي المحتلي المحتلي المحتلي (المحتلي المحتلي المحتلي المحتلي المحتلي المحتلي المحتلي المحتلي (المحتلي المحتلي المحتلي المحتلي المحتلي المحتلي المحتلي المحتلي (المحتلي المحتلي المحتلي المحتلي المحتلي المحتلي المحتلي المحتلي المحتلي المحتلي المحتلي (المحتلي المحتلي المحتلي المحتلي المحتلي المحتلي المحتلي المحتلي المحتلي (المحتلي المحتلي المحتلي المحتلي المحتلي المحتلي المحتلي المحتلي المحتلي المحتلي المحتلي (المحتلي المحتلي المحتلي المحتلي المحتلي المحتلي المحتلي المحتلي المحتلي المحتلي المحتلي (المحتلي المحتلي | and under Mukhyamantri<br>साम्य प्रान्त की लिग्री<br>STATUS OF APPLICATION<br>अग्विदन / प्राप्त / आगामी<br>Applied' Benefitted / For<br>Future<br>आवेदन / प्राप्त / आगामी<br>Applied' Benefitted / For<br>Future<br>आवेदन / प्राप्त / आगामी<br>Applied' Benefitted / For<br>Future<br>आवेदन / प्राप्त / आगामी<br>Applied' Benefitted / For<br>Future                                                                                                    |
| मुख्यममंत्र<br>बणी<br>STACE<br>प्रथम सेणी<br>Stage 1<br>दितीय<br>सेणी<br>Stage 2<br>दुतीय झेणी<br>Stage 3<br>चतुर्थ झेणी<br>Stage 4<br>प्रवम सेणी                       | री कन्या सुमंगला योजना के अंतर्गत प्राप्त होने वाले सभी लाभों का विवरण निम्नलिखित है (Following are the o<br>Kanya Sumangla Yojna):<br>जाम कन प्राप्त होगा<br>STAGES OF RENEFTIS<br>बालिका के जन्म होने पर<br>After Buth of Gui Child<br>बालिका के एक वर्ष तक के पूर्ण टीकाकरण के उपरान्त<br>After completion of full Immunization of Gui Child<br>कक्षा प्रथम में बालिका के प्रवेश के उपरान्त<br>After admission in Class 1<br>कक्षा छठी में बालिका के प्रवेश के उपरान्त<br>After admission in Class 6<br>कक्षा नहीं में बालिका के प्रवेश के उपरान्त                                                                                                    | etails of benefits to be pr<br>(이 10                                                                                                    | and under Mukhyamantri<br>साम्य प्रान्त की लिग्री<br>STATUS OF APPLICATION<br>अग्विदन / प्राप्त / आगामी<br>Applied Benefitted / For<br>Future<br>आवेदन / प्राप्त / आगामी<br>Applied Benefitted / For<br>Future<br>आवेदन / प्राप्त / आगामी<br>Applied Benefitted / For<br>Future<br>आवेदन / प्राप्त / आगामी<br>Applied Benefitted / For<br>Future<br>आवेदन / प्राप्त / आगामी                                                                                     |
| मुख्यममंत्र<br>बणी<br>STACE<br>प्रथम सेणी<br>Stage 1<br>दितीय<br>सेणी<br>Stage 2<br>दुतीय सेणी<br>Stage 3<br>चतुर्थ सेणी<br>Stage 4<br>पंचम सेणी<br>Stage 5             | रिकन्या सुमंगला योजना के अंतर्गत प्राप्त होने वाले सभी लाभों का विवरण निम्नलिखित है (Following are the o<br>Kanya Sumangla Yojna):<br>जाम कन प्राप्त होग<br>STAGES OF RENEFTIS<br>बालिका के जन्म होने पर<br>After Buth of Gui Child<br>बालिका के एक वर्ष तक के पूर्ण टीकाकरण के उपरान्त<br>After completion of full Immunization of Gui Child<br>कक्षा प्रथम में बालिका के प्रवेश के उपरान्त<br>After admission in Class 1<br>कक्षा उठी में बालिका के प्रवेश के उपरान्त<br>After admission in Class 6                                                                                                    | etails of benefits to be pr<br>(() () () () () () () () () () () () ()                                                                                                    | and under Mukhyamantri<br>साम्य प्रान्त की लिग्री<br>STATUS OF APPLICATION<br>अग्विदन / प्राप्त / आगामी<br>Applied Benefitted / For<br>Future<br>आवेदन / प्राप्त / आगामी<br>Applied Benefitted / For<br>Future<br>आवेदन / प्राप्त / आगामी<br>Applied Benefitted / For<br>Future<br>आवेदन / प्राप्त / आगामी<br>Applied Benefitted / For<br>Future<br>आवेदन / प्राप्त / आगामी<br>Applied Benefitted / For                                                         |
| मुख्यमंत्र<br>बणी<br>STACE<br>प्रथम सेणी<br>Stage 1<br>दितीय<br>सेणी<br>Stage 2<br>तृतीय सेणी<br>Stage 3<br>चतुर्ध सेणी<br>Stage 4<br>पंचम सेणी<br>Stage 5              | ी कन्या सुमंगला योजना के अंतर्गत प्राप्त होने वाले सभी लाभों का विवरण निम्नलिखित है (Following are the o<br>Kanya Sumangla Yojna):<br>जाम कन प्राप्त होग<br>STAGES OF RENEFTIS<br>बालिका के जन्म होने पर<br>After Both of Gui Child<br>बालिका के एक वर्ष तक के पूर्ण टीकाकरण के उपरान्त<br>After completion of full Immunization of Gui Child<br>कक्षा प्रथम में बालिका के प्रवेश के उपरान्त<br>After admission in Class 1<br>कक्षा छठी में बालिका के प्रवेश के उपरान्त<br>After admission in Class 6<br>कक्षा नवी में बालिका के प्रवेश के उपरान्त<br>After admission in Class 9<br>ऐसी बालिकाएं जिल्होंने कक्षा 100ी 22ली उत्तीर्थ करके स्थावक दियी पा काम से काम हो नवींग दिख्लेग्र कोर्म में प्रते   | etails of benefits to be pr           আগা ( (문의 대))           BENEFIT(IN INR)           ਪ੍000 २० पए (एक)           ਪੁषत)           Rs 5000 (one time)           २००० ३० पए (एक)           ਪੁषत)           Rs 2000 (one time)           ३००० ३० पए (एक)           ਪੁषत)           Rs 3000 (one time)           ३००० ३० पए (एक)           ਪੁषत)           Rs 3000 (one time)           ५००० ३० पए (एक)           ਪुषत)           Rs 3000 (one time)           ५००० ३० पए (एक)           ਪुषत)           Rs 3000 (one time)           ५००० ३० पए (एक)           ਪुषत)           Rs 5000 (one time)           ५०००० ३० पाए (एक)           ਪुषत)                                                                                                    | and under Mukhyamantri<br>साम्य प्रान्त की लिग्री<br>STATUS OF APPLICATION<br>अग्विदन / प्राप्त / आगामी<br>Applied' Benefitted / For<br>Future<br>आवेदन / प्राप्त / आगामी<br>Applied' Benefitted / For<br>Future<br>आवेदन / प्राप्त / आगामी<br>Applied' Benefitted / For<br>Future<br>आवेदन / प्राप्त / आगामी<br>Applied' Benefitted / For<br>Future<br>आवेदन / प्राप्त / आगामी                                                                                 |
| मुख्यममंत्र<br>बणी<br>STACE<br>प्रथम सेणी<br>Stage 1<br>दितीय<br>सेणी<br>Stage 2<br>दुतीय सेणी<br>Stage 3<br>चतुर्थ सेणी<br>Stage 4<br>पंचम सेणी<br>Stage 5<br>महम सेणी | रिकन्या सुमंगला योजना के अंतर्गत प्राप्त होने वाले सभी लाभों का विवरण निम्नलिखित है (Following are the o<br>Kanya Sumangla Yojna):<br>जाम कन प्राप्त होग<br>STAGES OF RENEFTIS<br>बालिका के जन्म होने पर<br>After Both of Gui Child<br>बालिका के एक वर्ष तक के पूर्ण टीकाकरण के उपरान्त<br>After completion of full Immunization of Gui Child<br>कक्षा प्रथम में बालिका के प्रवेश के उपरान्त<br>After admission in Class 1<br>कक्षा छठी में बालिका के प्रवेश के उपरान्त<br>After admission in Class 6<br>कक्षा नवी में बालिका के प्रवेश के उपरान्त<br>After admission in Class 9<br>ऐसी बालिकाए जिन्होंने कक्षा १०वी १२वी उत्तीर्ण करके स्नातक डिप्री या काम से काम दो वर्षीय डिप्लोमा कोर्स में प्रवेश | etails of benefits to be pr           আগা ( ( - पए ग))<br><u>BENEFIT(IN INR)</u><br><u>40000 २०पए ( एक</u><br><u>पुष्ट्</u> )<br><u>Rs 5000 (one time)</u><br><u>2000 २०पए ( एक</u><br><u>पुष्ट्</u> )<br><u>2000 २०पए ( एक</u><br><u>पुष्ट्</u> )<br><u>2000 २०पए ( एक</u><br><u>पुष्ट्</u> )<br><u>2000 २०पए ( एक</u><br><u>पुष्ट्</u> )<br><u>4000 २०पए ( एक</u><br><u>पुष्ट्</u> )<br><u>4000 २०पए ( एक</u><br><u>पुष्ट्</u> )<br><u>4000 २०पए ( एक</u><br><u>पुष्ट</u> )<br><u>4000 २०पए ( एक</u><br><u>पुष्ट</u> )<br><u>4000 २०पए ( एक</u><br><u>पुष्ट</u> )                                                                                                    | and under Mukhyamantri<br>साम्य प्रमुद होने की लिस्ति<br>STATUS OF APPLICATION<br>अस्वेदन / प्राप्त / आगामी<br>Applied' Benefitted / For<br>Future<br>अस्वेदन / प्राप्त / आगामी<br>Applied' Benefitted / For<br>Future<br>अस्वेदन / प्राप्त / आगामी<br>Applied' Benefitted / For<br>Future<br>अस्वेदन / प्राप्त / आगामी<br>Applied' Benefitted / For<br>Future<br>अस्वेदन / प्राप्त / आगामी<br>Applied' Benefitted / For<br>Future<br>अस्वेदन / प्राप्त / आगामी |

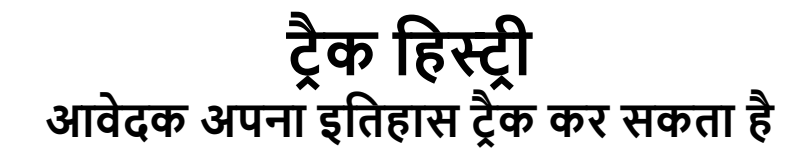

| 🗆 Welcome Mrs. Rooban | a (WU2XXXXXXX)                  |               | G                   | irl Child - I + Girl Child - II + | Girl Child - III + Profile + | Reports <del>-</del> Logout |
|-----------------------|---------------------------------|---------------|---------------------|-----------------------------------|------------------------------|-----------------------------|
|                       |                                 |               | View Benefit        | ciary<br>V                        |                              |                             |
| MKSY NO               | GIRL CHILD NAME                 | DATE OF BIRTH | PLACE C Update Bene | ficiary IR'S NAME                 | MOTHER'S NAME                | ACTION                      |
| WU2XXXXXXX1           | Ziya Choudhary<br>(ज़िया चौधरी) | 28-08-2019    | C H C Gunnaur       | Jeeshan Husain<br>( जीशान हुसैन ) | Roobana<br>(रूबाना )         | Apply                       |

#### MKSY No. : WU2XXXXXX1

Following are the Details of benefits to be provided under Mukhyamantri Kanya Sumangla Yojana

Ziya Choudhary age on 05-04-2024 is : 4 years, 7 month, 9 days

| STAGE<br>श्रेणी     | STAGES OF BENEFITS<br>लाभ के चरण                                                                                                    | AGE ELIGIBILITY<br>आयु पात्रता                  | BENEFITS<br>লাণ্<br>(ONE TIME) | APPLICATION STATUS<br>आवेदन की स्थिति                | UPDATE<br>APPLICATION<br>आवेदन अपडेट करें | AFFIDAVIT<br>FORMAT<br>शपथ पत्र प्रारूप           |
|---------------------|----------------------------------------------------------------------------------------------------|-------------------------------------------------|--------------------------------|------------------------------------------------------|-------------------------------------------|---------------------------------------------------|
| Stage 1<br>श्रेणी 1 | After Birth of girl child<br>बालिका के जन्म के बाद                                                                                                    | (0 Months to 1 Year)<br>(0 माह से 1 वर्ष तक)    | ₹ 5000                         | Not Eligible                                         | Edit Application                          | Download<br>Affidavit<br>शपथ पत्र डाउनलोड<br>करें |
| Stage 2<br>श्रेणी 2 | After completion of full Immunization<br>पूर्ण टीकाकरण के पूरा होने के बाद                                                                                            | (9 Months to 2 Year)<br>(9 माह से 2 वर्ष तक)    | ₹ 2000                         | Not Eligible                                         | Edit Application                          | Download<br>Affidavit<br>शपथ पत्र डाउनलोड<br>करें |
| Stage 3<br>श्रेणी 3 | After admission in Class 1<br>कक्षा 1 में प्रवेश के बाद                                                                                                    | (4 Year to 8 Year)<br>(4 वर्ष से 8 वर्ष तक)     | ₹ 3000                         | Already Applied<br>View Application<br>(247XFXXXXXX) | Edit Application                          | Download<br>Affidavit<br>शपथ पत्र डाउनलोड<br>करें |
| Stage 4<br>श्रेणी 4 | After admission in Class 6<br>कक्षी 6 में प्रवेश के बाद                                                                                                    | (9 Year to 14 Year)<br>(9 वर्ष से 14 वर्ष तक)   | ₹ 3000                         | Not Eligible                                         | Edit Application                          | Download<br>Affidavit<br>शपथ पत्र डाउनलोड<br>करें |
| Stage 5<br>श्रेणी 5 | After admission in Class 9<br>कक्षा 9 में प्रवेश के बाद                                                                                                    | (13 Year to 17 Year)<br>(13 वर्ष से 17 वर्ष तक) | ₹ 5000                         | Not Eligible                                         | Edit Application                          | Download<br>Affidavit<br>शपथ पत्र डाउनलोड<br>करें |
| Stage 6<br>श्रेणी 6 | After admission in Degree courses/at least 2 years<br>certified Diploma course<br>डिग्री पाठ्यक्रमों में प्रवेश के बाद/कम से कम 2 साल का<br>सर्टिफिकेट डिप्लोमा कोर्स | (16 Year to 20 Year)<br>(16 वर्ष से 20 वर्ष तक) | ₹ 7000                         | Not Eligible                                         | Edit Application                          | Download<br>Affidavit<br>शपथ पत्र डाउनलोड<br>करें |

9

Page 39 of 52

#### आवेदक की स्थिति देखें आवेदक आवेदक की स्थिति देख सकता है

|                            |                                             |                                     |                                            |                 | Track Registra   | tion Status        |
|----------------------------|---------------------------------------------|-------------------------------------|--------------------------------------------|-----------------|------------------|--------------------|
| Application Number         | MKSY Number                                 | Scheme Code                         | Application Type                           | Girl Child Name | F Track Benefici | ary Status         |
|                            |                                             | F                                   | Urban                                      | ALENA (ALENA)   | F Track Applicat | ion Status New 123 |
|                            |                                             | Ν                                   | Urban                                      | ALENA (ALENA)   | Recipt           | 19-06-2023         |
|                            |                                             | G                                   | Urban                                      | ALENA (ALENA)   | Recipt           | 19-06-2023         |
| howing 1 to 3 of 3 entries | pyvight Policy   Hyperlinking Policy   Priv | acy Policy   National Portal   U.P. | Govt. Dept. site   E-Tender   R.T.I   Site | map             |                  | Previous 1 Next    |

#### आवेदक केवल अपना आवेदन नंबर प्रदान करके अपने आवेदन की स्थिति को ट्रैक कर सकता है UWelcome Mrs. NAGMA Girl Child - I+ Girl Child - II+ Girl Child - III+ Profile+ Reports+ Logout View Application 0 Track Beneficiary Status Track Registration Status 0 Track Beneficiary Status Provide Mukhyamantri Kanya Sumangla Yojna MKSY Number Track Application Status New Reset ê APPLICATION NO. GIRL CHILD FINANCIAL YEAR ALENA Your application is pending at SDM Level. 2023-2024 Stage 3 Your application is pending at SDM Level. 2 ALENA 2023-2024 stage 6 ALENA Your application is pending at SDM Level. 3 2023-2024 stage 5

### लाभार्थी की स्थिति ट्रैक करें आवेदक अपनी लाभार्थी स्थिति को ट्रैक कर सकता है

|      |         |          | Track Registration Status           Submit         Reset |         |                                    | Track Registration Status Track Beneficiary Status |
|------|---------|----------|----------------------------------------------------------|---------|------------------------------------|----------------------------------------------------|
| s.N. | KSY NO. | GIRLNAME | APPLICATION NO.                                          | STAGE   | STATUS                             | Hack Application Status New                        |
| 1    |         | ALIFSHA  |                                                          | Stage 3 | Forwaded to PFMS for verification. | 2023-2024                                          |
|      |         |          |                                                          |         |                                    |                                                    |

#### आवेदक की स्थिति को ट्रैक करें (नया) आवेदक अपने आवेदक की स्थिति को ट्रैक कर सकता है

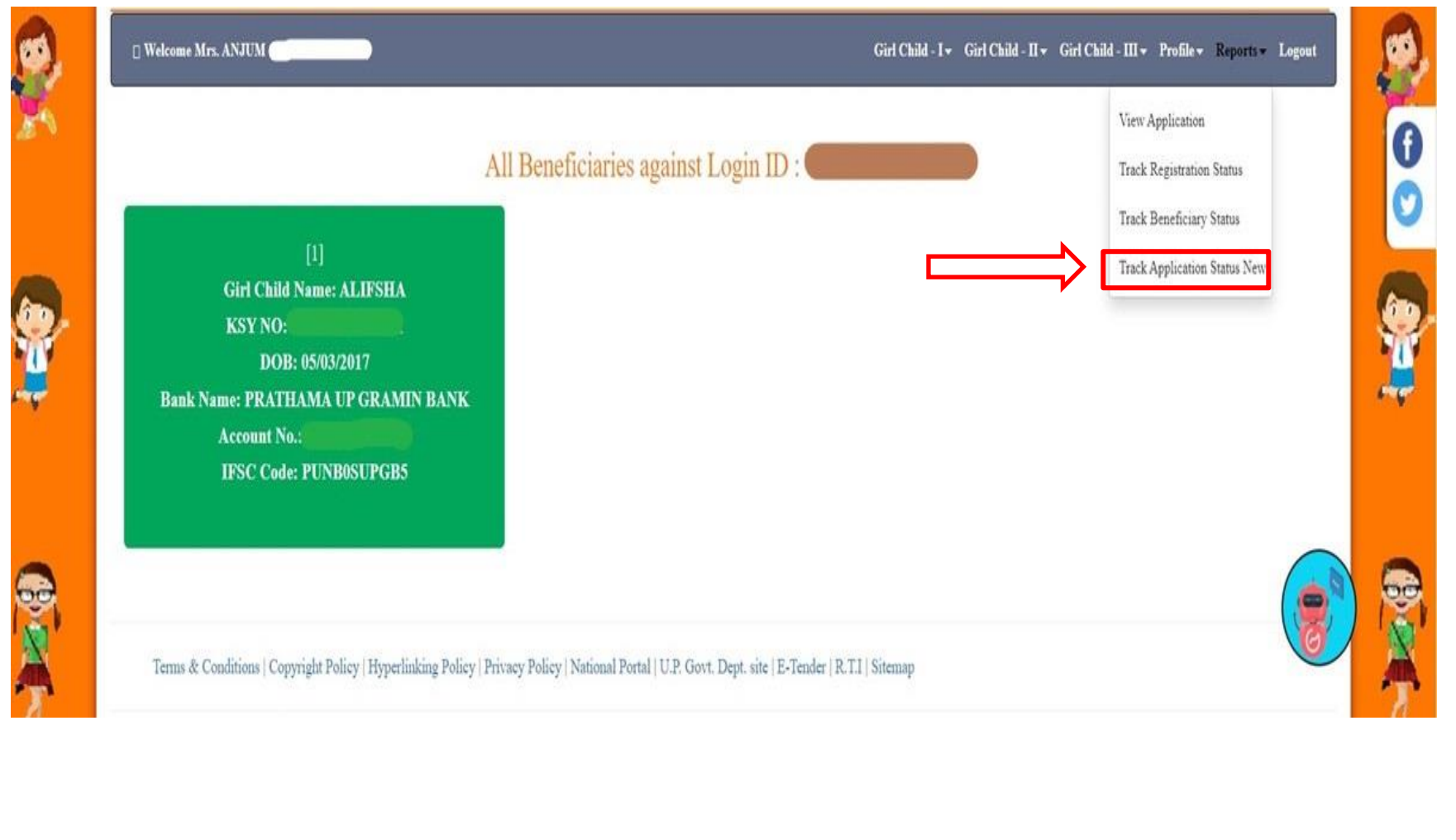

Page 43 of 52

#### आवेदक अपनी प्रोफाइल देखे आवेदक अपना प्रोफाइल देख सकता है

|                                                |            | My Profile                                                          | Change Password               |
|------------------------------------------------|------------|---------------------------------------------------------------------|-------------------------------|
| Applicant Name                                 | Mrs. NAGMA | Mobile                                                              | 9 Change Bank Account Details |
| Relation                                       | Mother     | Area                                                                | A Update Profile              |
| Total No. Of Child In Family                   | 2          | Domicile Of Uttar Pradesh?                                          | Y Update Aadhaar              |
| Is Annual Income Of Family Below Rs 3<br>Lacs? | Yes        | Total No. Of Girls In Family<br>If More Then 2 Childs Then Twins In | 1 Feedback<br>N Opinion       |
| Is Mother Alive?                               | Yes        | Family?                                                             |                               |
|                                                |            | Is Father Alive?                                                    | Yes                           |
|                                                |            |                                                                     |                               |

0

#### आवेदक पासवर्ड बदलें आवेदक अपना पासवर्ड बदल सकता है

| Change Password |                 |                     | Change Password                                                 |  |
|-----------------|-----------------|---------------------|-----------------------------------------------------------------|--|
|                 |                 |                     | Change Bank Account Details<br>Update Profile<br>Update Aadhaar |  |
|                 |                 |                     |                                                                 |  |
|                 |                 | Feedback<br>Opinion |                                                                 |  |
|                 | PASSWORD HELP   |                     |                                                                 |  |
| c6731d          | c6731d          | C                   |                                                                 |  |
|                 | Change Password |                     |                                                                 |  |
|                 |                 |                     |                                                                 |  |

Page 45 of 52

आवेदक बैंक खाता विवरण बदलें आवेदक अपना बैंक खाता विवरण बदल सकता है

Page 46 of 52

| Update Bar                                                                                                    | nk Details ( बेक विवरण अपडेट करे ) Login ID:                                                                                    | Change Password                                                                      |  |
|----------------------------------------------------------------------------------------------------|----------------------------------------------------------------------------------------------------|--------------------------------------------------------------------------------------|--|
| Note : Please Provide Account Holder Nat<br>( কৃपया खाताधारक का न                                                                                                    | ne And Account Number Of Same Person. Account Number<br>ाम और उसी व्यक्ति का खाता नंबर प्रदान करें   खाता संख्या और खाता धारक व | an Change Bank Account Details                                                       |  |
|                                                                                                    | Bank Account Details ( वैंक खाता विवरण ) *                                                                                      | Update Aadhaar                                                                       |  |
| You want to change which type of bank details?<br>आप किस प्रकार का बैंक विवरण बदलना चाहते हैं)                                                                                                    | All Bank Details Other Details                                                                                                  | Feedback<br>Opinion                                                                  |  |
| Please Select Checkbox to change in Account Details.                                                                                                    |                                                                                                    |                                                                                      |  |
| Select District for Bank/ वैंक के लिए जिला चुनें                                                                                                    | Bank Name / वैंक का नाम                                                                                                    | Bank IFSC Code & Branch Name / बैंक आई एफ एस सी कोड<br>(शाखा का नाम)                 |  |
| Kanpur Dehat 🗸                                                                                                    | CENTRAL BANK OF INDIA                                                                                                    |                                                                                      |  |
| Bank Branch address / बैंक शाखा का पता                                                                                                    | Bank Account No. / वैंक खाता संख्या                                                                                             | Relationship of account holder with Girl child / बालिका के<br>साथ खाताधारक का रिश्ता |  |
| AKBARPUR                                                                                                    |                                                                                                    | Mother                                                                               |  |
| Account Holder Name / खाताधारक का नाम<br>Please Enter Account Holder's name in English Ouly. Hindi name will not be a<br>(कृपया खाताधारक का नाम केवल अंग्रेजी में दर्ज करें । पीएफएमएस द्वारा हिंदी नाम | ccepted by PFMS.<br>स्वीकार नहीं किया जाएगा)                                                                                    |                                                                                      |  |
| NAGMA                                                                                                    |                                                                                                    |                                                                                      |  |
| Please Upload Scanned copy of first page of bank passboo                                                                                                    | ok (Only PDF)                                                                                                    | Choose File english.pdf                                                              |  |
|                                                                                                    |                                                                                                    |                                                                                      |  |

Page 47 of 52

### आवेदक अपनी प्रोफाइल बदलें आवेदक अपनी प्रोफाइल अपडेट कर सकता है

|                                                                        | Name in English / नाम अंग्रेजी में                                                 | Name in Hindi / नाम हिंदी में                      | Change Bank Account Details / Action |
|------------------------------------------------------------------------|------------------------------------------------------------------------------------|----------------------------------------------------|--------------------------------------|
| <b>Declaration:</b> I hereby de<br><b>घोषणा :</b> मैं एतद्रुवारा घोषणा | Updat Profile<br>Update Aadhaar<br>Feedback                                        |                                                    |                                      |
| mportant Note : Your                                                   | name update request will appear after 24 nours. ( <b>महत्वपूर्ण सूचना :</b> आपका न | १म अपडट करन का अनुराध 24 घटा क बाद (दखाइ दर्गा। )  |                                      |
| Terms & Conditions                                                     | Copyright Policy   Hyperlinking Policy   Privacy Policy   National Portal          | U.P. Govt. Dept. site   E-Tender   R.T.I   Sitemap |                                      |
|                                                                        |                                                                                    |                                                    |                                      |

#### आधार नंबर अपडेट करें (आधार नंबर अनिवार्य) आवेदक अपना आधार नंबर अपडेट कर सकता है U Welcome Mr. VISHAL PANDEY ( Girl Child - I + Girl Child - II + Girl Child - III + Profile + Reports + Logout My Profile UPDATE AADHAAR NUMBER ( आधार नंबर अपडेट करें ) | LOGIN ID: . Important Note : Aadhaar Number Should be Valid 12-Digit Numeric Only. (महत्वपूर्ण सुचना : आधार संख्या केवल 12-अंक की संख्यात्मक संख्या ही मान्य होगी।) Change Password Change Bank Account Details Declaration Туре Name Date of Birth 12-Digit Aadhaar No Parivar ID Action/Status Update Profile Applicant Name (Father) N.A. VISHAL PANDEY XXXX XXXX 2378 NA ✓Verified /आवेदक का नाम (पिता) Update Aadhaar ê, Feedback Girl Child Mother's Name RASHI SHARMA N.A. XXXX XXXX 0534 ✓ Verified NA /बालिका की माता का नाम राशि शर्मा Opinion Note : Girl Child Aadhar not required for age below 2 Years. Girl Child I KASHVI SHARMA 01-02-2023 नोट: 2 वर्ष से कम आय के लिए बालिका आधार की आवश्यकता नहीं है। /प्रथम बालिका काशवी शर्मा Note : If any "Name" doesn't match with Aadhar, then Click on [] "Update Profile" to change "Name" or Click on Update Profile menu under Profile menu above. नोट : यदि कोई "नाम" आधार से मेल नहीं खाता है, तो "नाम" बदलने के लिए 🔐 "अपडेट प्रोफाइल" पर क्लिक करें या ऊपर प्रोफाइल मेनू के तहत अपडेट प्रोफाइल मेनू पर क्लिक करें। Declaration: I hereby give my consent to seed all Aadhaar numbers & authenticate with UIDAI for the above scheme. Play Consent in English (घोषणा : में उपरोक्त योजना के लिए सभी आधार संख्या को सीड करने और युआईडीएआई के साथ प्रमाणित करने के लिए अपनी सहमति देता हूं।) Quit

### **आवेदक प्रतिक्रिया** आवेदक अपना फीडबैक दे सकते हैं।

|            | Feedback Form                                                                                                    |                 |                             |  |
|------------|----------------------------------------------------------------------------------------------------|-----------------|-----------------------------|--|
| Name *     | Fmail *                                                                                                    | Mobile Number * | Change Bank Account Details |  |
| Nagama     | nagma@gmail.com                                                                                                    | 1234567890      | Update Profile              |  |
| Foodback * | Lington and a state and a state of the state of the state |                 | Update Aadhaar              |  |
| test data  |                                                                                                    |                 | Peedback Opinion            |  |
| 207240     | 7640                                                                                                    |                 |                             |  |

### **आवेदक की राय** आवेदक अपनी राय दे सकता है

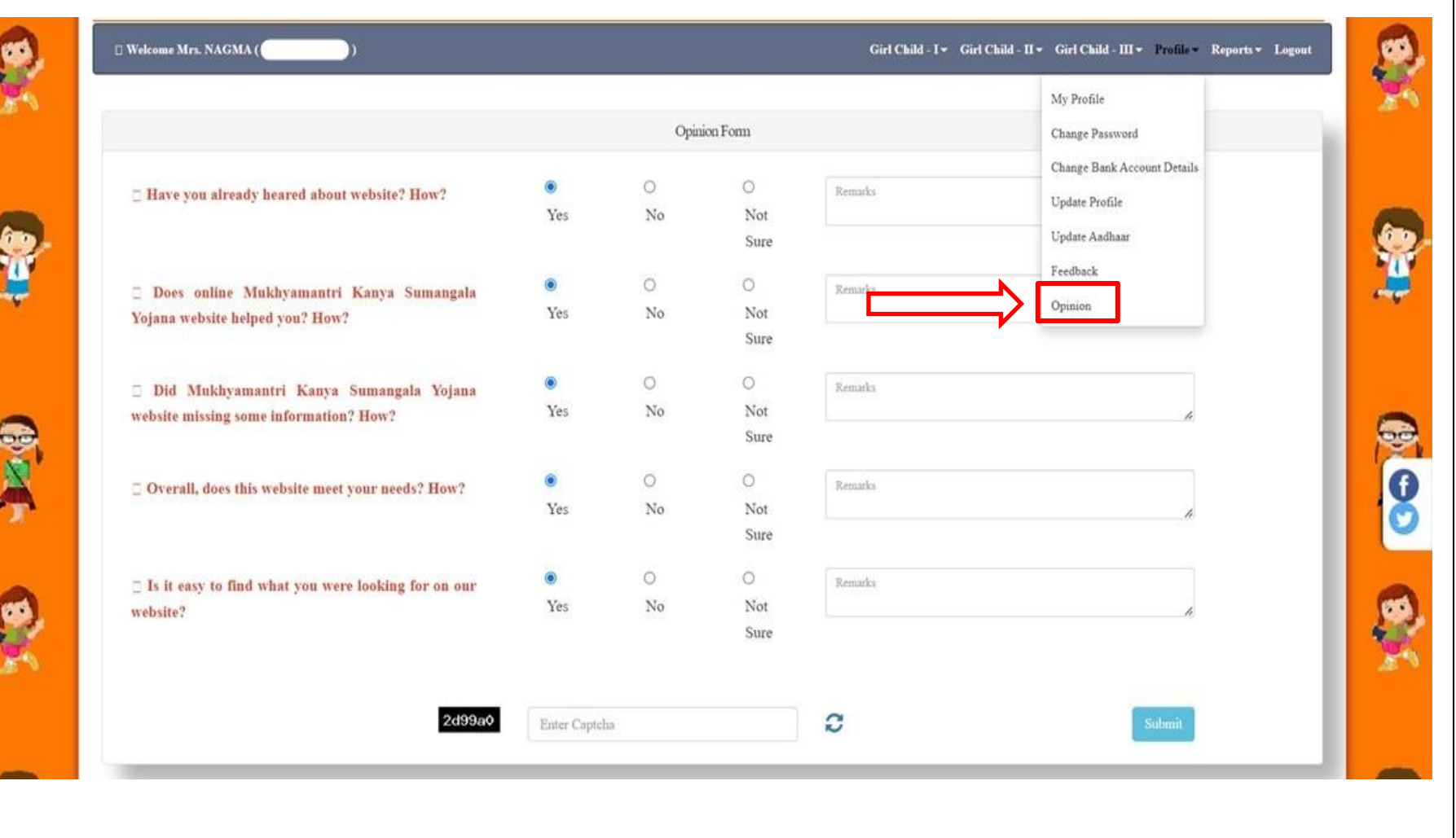

Page 51 of 52

## मुख्यमंत्री कन्या सुमंगला योजना

००००० **३:** ००००००० ०० ००००० ०० ००००० ०० ००००००० ० २००० पर ००००० ००००

Page 52 of 52